# lenovo

# IBM Fabric Manager バージョン 4.1 BOFM 環境からの移行ガイド

2015年5月初版

発行: レノボ・エンタープライズ・ソリューションズ株式会社 担当: 部署名を入力

Microsoft、WindowsおよびWindowsロゴは、Microsoft Corporationの米国およびその他の国における商標です。

Intel、Xeonは、Intel Corporationの米国およびその他の国における商標です。

他の会社名、製品名、およびサービス名等はそれぞれ各社の商標または登録商標です。

## お願い

本書に記載されている情報とそれに対応する製品をご使用になる前に、「本書をご利用になる前に」の事項 を必ずご確認ください。

## 本書をご利用になる前に

当内容は、お客様、販売店様、その他関係者が、System x, Flex Systemなどを活用することを目的として作成しました。

詳細につきましては、URL( http://www.lenovo.com/legal/jp/ja/)の利用条件をご参照ください。

当技術資料に含まれるレノボ・エンタープライズ・ソリューションズ株式会社およびLenovo Enterprise Solutions (以下総称して、LES) 以外の製品に関する情報は、各提供ベンダーより提供されたものであり、LES はその正確性または完全性についてはいかなる責任も負いません。

当技術資料の個々の項目は、LESにて検証されていますが、お客様の環境において全く同一または同様な結果 が得られる保証はありません。お客様の環境、その他の要因によって異なる場合があります。お客様自身の環 境にこれらの技術を適用される場合は、お客様自身の責任と費用において行なってくださいますようお願いい たします。

Copyright 2015 レノボ・エンタープライズ・ソリューションズ株式会社

# 目次

| お願い3                              |
|-----------------------------------|
| 本書をご利用になる前に4                      |
| 目次                                |
| 要約                                |
| 1. IBM Fabric Manager とは10        |
| 1.1. サポート要件10                     |
| 1.2. IFM ライセンス 11                 |
| 2. 移行時の注意事項12                     |
| 2.1. BOFM 3.x 使用時の注意事項13          |
| 2.2. BOFM 4.x 使用時の注意事項13          |
| 3. 事前準備14                         |
| 3.1. 移行方法の検討14                    |
| 3.2. AMM 構成情報の確認14                |
| 3.2.1. TCP Command Mode 構成情報の確認15 |
| 3.2.2. SNMP Trap 構成情報の確認16        |
| 3.3. 構成ファイル(bofm.csv)のダウンロード19    |

| 3  | 8.4. 仮  | 反想アドレスのフェイルオーバー設定確認               | 22 |
|----|---------|-----------------------------------|----|
|    | 3.4.1.  | BOFM 3.x を使用している場合                | 23 |
|    | 3.4.2.  | BOFM 4.1 を使用している場合                | 24 |
| 4. | BOFM    | I Advanced のアンインストール              | 27 |
| 4  | ł.1. B  | SOFM 3.x Advanced のアンインストール       | 27 |
| 4  | 4.2. B  | OFM 4.1 Advanced のアンインストール        | 29 |
|    | 4.2.1.  | BOFM 4.1 Advanced のアンインストール       | 29 |
|    | 4.2.2.  | BOFM 4.1 Advanced「C:¥ofm」フォルダーの削除 | 30 |
| 5. | IFM Ø   | Dインストールと初期設定                      | 31 |
| 5  | 5.1. II | FM インストール前の確認事項                   | 31 |
|    | 5.1.1.  | IFM ライセンスの確認                      | 31 |
|    | 5.1.2.  | AMM 構成情報のバックアップ                   | 31 |
|    | 5.1.3.  | ファームウェアの更新                        | 31 |
|    | 5.1.4.  | IFM をインストールするシステムの Java 確認        | 31 |
|    | 5.1.5.  | IFM をインストールするシステムのファイアーウォール確認     | 31 |
| 5  | 5.2. II | FM 4.1 のインストール                    | 32 |
| 5  | 5.3. II | FM サービスの開始                        | 34 |
| 5  | 5.4. II | FM SNMP trap 設定の変更                | 34 |
| 5  | 5.5. II | FM Web インターフェースへのログイン             | 35 |
| 5  | 5.6. 初  | 」回ログイン時のパスワード変更                   | 36 |

| 5.7. J   | ハードウェア・デバイス(シャーシ)を追加                    | . 36         |
|----------|-----------------------------------------|--------------|
| 5.8.     | プライマリー・ハードウェア・プール(仮想アドレスの適用範囲)を追加       | . 38         |
| 6. IFM ( | にて現在の BOFM 構成を AMM から取り込む移行手順           | . 41         |
| 6.1. J   | ハードウェア・プールの確認                           | . 41         |
| 6.2. J   | ハードウェア・プールで使用されている仮想アドレス設定をデプロイメントに取り込む | ב נ.<br>19   |
| 6.3.     | デプロイメント(仮想アドレス設定)の確認                    | . 42<br>. 43 |
| 7. 現在の   | D BOFM 構成を元に IFM にて構成を作成する移行手順          | . 46         |
| 7.1. J   | ハードウェア・プールの確認                           | . 46         |
| 7.2.     | アドレス・プールの追加                             | . 47         |
| 7.2.1.   | イーサネット・プールの追加                           | . 47         |
| 7.2.2.   | ファイバーチャネル・プールの追加                        | . 49         |
| 7.2.3.   | SAS プールの追加                              | . 53         |
| 7.3.     | テンプレートの追加                               | . 55         |
| 7.3.1.   | ブート・ターゲット・テンプレートの追加                     | . 55         |
| 7.3.2.   | シャーシ・テンプレートの追加                          | . 57         |
| 7.3.3.   | vNIC テンプレートの追加                          | . 60         |
| 7.4. 化   | 反想アドレスを適用するためのプロファイル作成とデプロイメント          | . 61         |
| 7.4.1.   | プロファイルの作成                               | . 61         |
| 7.4.2.   | プロファイルのデプロイメント                          | . 62         |

| 7.5. デプロイ後の仮想アドレスをブレード・サーバーに適用         |
|----------------------------------------|
| 7.5.1. デプロイメント内容の確認63                  |
| 8. 仮想アドレスをブレード・サーバーへ適用(デプロイメントのプッシュ)71 |
| 9. フェイル・オーバー・モニター(仮想アドレスのフェイルオーバー)設定   |
| 9.1. プライマリー・ハードウェア・プールの確認74            |
| 9.2. スタンバイ・ハードウェア・プールの追加75             |
| 9.3. フェイルオーバー・モニターの追加76                |
| 9.4. フェイルオーバー・モニターの開始77                |
| 10. 参考資料                               |

## 要約

当ガイドでは次の構成および設定を使用して、BOFMからIFM 4.0への移行手順を説明しております。

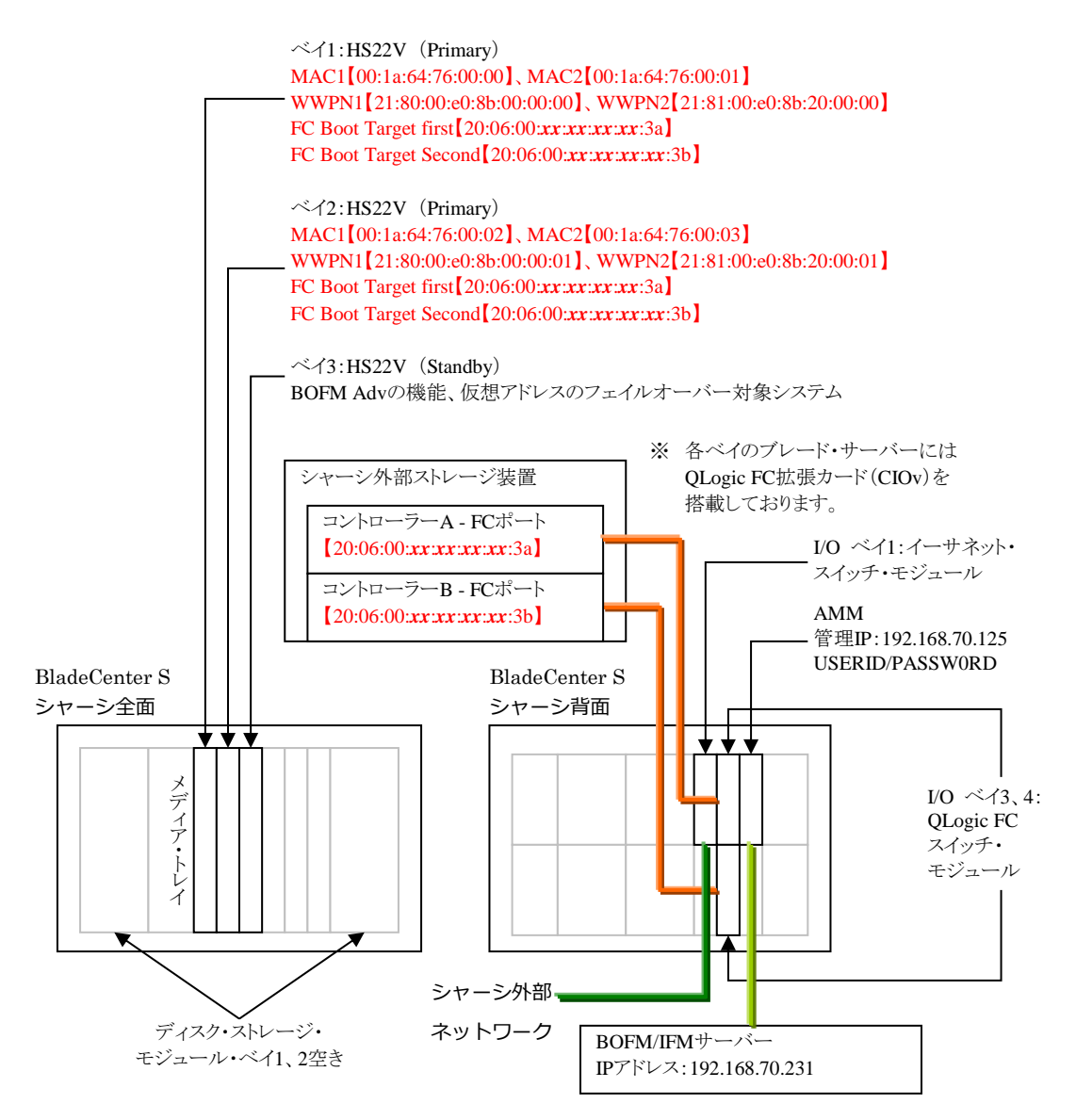

| 活用局面:  | □ 提案時       | ■ 構築時     | □ 運用時 |
|--------|-------------|-----------|-------|
| 情報 :   | □ Marketing | Technical |       |
| シリーズ : | ■ 単発        | □ 定期発行    |       |
| 対象機種:  | □ 全機種       | □ 特定機種    |       |
| 対象機種:  | □ 全機種       | □ 特定機種    |       |

## 1. IBM Fabric Manager とは

BladeCenter 用Fabric Manager ソフトウェアは、ワールド・ワイド・ネーム(World Wide Name, WWN)およびメ ディア・アクセス・コントロール(Media Access Control, MAC)アドレスなどのネットワーク・パラメーターを仮想 化することで、入出力およびネットワーク相互接続を簡単に管理できるように設計されています。 コンピュー タ・ノード、または置き換えられたコンピュータ・ノードにフェイルオーバーしても、管理下のLANおよびSAN 構成は影響を受けません。 当製品は、以前からご利用いただいているBladeCenter Open Fabric Manager Basic およびBladeCenter Open Fabric Manager Advanced の後継製品です。

BladeCenter 用のIBM Fabric Manager を導入することで、LAN およびSAN 接続を事前に構成することが できます。コンピュータ・ノードがシャーシ内のスロットに挿入されるとI/O 接続が自動的に行われます。特別 なツールやトレーニングの必要がなく、使いやすいWebベースのユーザー・インターフェースを持つ管理プログラムです。

| 時間の節約  | 各々のブレード・サーバーに対して、1,400 を超えるLAN やSAN 接続を一括して事                   |
|--------|----------------------------------------------------------------|
|        | 前に構成することができます。                                                 |
| 管理の単純化 | 単一のIBM Fabric Manager のユーザー・インターフェースを用いて、機器の拡大や、               |
|        | それに伴う複雑さを低減するよう管理できます。                                         |
| 柔軟性    | IBM Fabric Manager はイーサネットやファイバー・チャネル、SAS スイッチ・モジュー            |
|        | ルに対して対応できます。                                                   |
| 操作が容易  | ユーザー・インターフェースはプロファイルをベースに使用でき、簡単にセットアップや                       |
|        | 展開、管理を行うことができます。                                               |
| リスクの低減 | 待機しているコンピュータ・ノードへのI/Oフェイルオーバーにより、ビジネス継続性を高                     |
|        | め、リスクを低減することができます。また、IBM Fabric Manager サーバーは冗長構成              |
|        | とすることができます。                                                    |
| 単一化構成  | BladeCenter Open Fabric Manager Basic の機能とAdvanced 版の機能を、より簡単に |
|        | 使える単一の製品にまとめられており、Basic 版にもAdvanced 版にも対応しています。                |

IBM Fabric Manager ソフトウェアにより、以下の利点を得ることができます。

#### IBM Fabric Manager

http://pic.dhe.ibm.com/infocenter/flexsys/information/topic/com.ibm.acc.iofm.doc/dw1li\_product\_page.html

本ガイドでは、IBM Fabric Manager(以降、IFM)の導入と基本的な設定手順を前提でご説明します。

### 1.1. サポート要件

IFM の導入サポートOS、IFM の動作要件、IFM サポート・ハードウェアは以下のガイド、および、Readme ファイルを参照ください。

#### BladeCenter Interoperability Guide (BIG) - IBM BladeCenter

http://www.ibm.com/support/entry/portal/docdisplay?brand=5000020&Indocid=MIGR-5073016

### IBM Fabric Manager (インフォメーション・センター)

http://pic.dhe.ibm.com/infocenter/flexsys/information/topic/com.ibm.acc.iofm.doc/dw1li\_product\_page.html

## 1.2. IFM ライセンス

既にBOFM のライセンスを購入済みの場合でも、IBM Fabric Manager のライセンスを購入する必要があります。購入可能なライセンスに関しては以下の発表レターを参照ください。

#### IBM Fabric Manager Standalone Application for BladeCenter の発表

http://www.ibm.com/common/ssi/ShowDoc.wss?docURL=/common/ssi/rep\_ca/1/760/PCS12381/index.html&la ng=ja&request\_locale=ja

入手したライセンス証書をご用意いただき、Features on Demand サイトにてアクティベーション・キーを入手します。

#### Features on Demand

http://www.ibm.com/systems/x/fod/

FoDサイトでのアクティベーション・キーの入手手順に関しましては下記のサイトを参照ください。

### IBM Feature on Demand (FOD) ライセンス・アクティベーション・ガイド

http://www.ibm.com/jp/domino04/pc/support/Sylphd07.nsf/jtechinfo/SYJ0-03B4811

## 2. 移行時の注意事項

IFM 4.1では、AMMのファームウェア・バージョンBPET64G以降をサポートします。(最新のIFMでサポート するAMMのファームウェア・バージョンに関しましてはダウンロード・パッケージに含まれる ibm\_ifm\_vXX\_chg\_hist.chg(XXはバージョンにより異なります)を確認してください)

そのため、AMM のファームウェアがIFMの要件を満たしていない場合、Fix Centralサイトより、AMMのファ ームウェアをダウンロードし、適用してください。(Fix Central からのダウンロードにはIBM IDでのログインが 必要です)

#### Fix Central

http://www.ibm.com/support/fixcentral/

※ ファームウェアにつきましては、ダウンロード時点での最新バージョンを適用することを推奨いたしま す。

IFM コンソールを起動するには、Web ブラウザーからSSL 接続を行います。 https://(IFM サーバーのIPアドレス):8044/ または、https://(IFMサーバーのホスト名):8044/

IFM サーバーへの初回ログインには、以下のデフォルト・ユーザー名とパスワードを使用します。 ユーザー名:USERID パスワード:PASSW0RD (0は数字のゼロ)(初回ログイン後、変更する必要あり)

BOFM Basic にて使用していた設定情報(CSV ファイル)を直接IFM にインポートすることができませんの で、事前にAMM よりCSV ファイルをダウンロードしておきます。

IFM の設定を行う際には、事前にダウンロードしたCSVファイルの内容を元に仮想アドレスの設定を行います。

AMM ではSNMP trap の通知先ポート番号を一つしか設定できないため、IFM を使用する環境におきまして、他のアプリケーションでもAMM をSNMP 監視する場合にはご注意ください。

BOFM Basic のみ使用されている場合でも、IFM のライセンスを購入する必要があります。

BOFM Basic のみ使用されている環境から、IFM 環境へ移行する場合には、IFM サーバーをインストールするサーバーが別途必要となります。

BOFM で使用していたライセンス・キーはそのまま使用することができますが、IFM のライセンスは別途購入する必要があります。

### 2.1. BOFM 3.x 使用時の注意事項

IBM Systems Director サーバーにて設定していたBOFM 関連のイベント自動化プランは削除します。

BOFM 3.x Advanced アンインストールの際は、IBM Systems Director サーバーが停止します。アンインスト ール終了後、システムの再起動が自動的に行われる場合があります(再起動が自動的に行われない場合は、 手動でシステムを再起動してください)。システム再起動後、IBM Systems Director サーバーが起動するま で、IBM Systems Director サーバーを使用した管理・監視を行うことはできません。

IFM はIBM Systems Director と連携せずにAMM からSNMP trap で受け取ったHWイベントをトリガーに フェイルオーバー行います。SNMP trap を受け取るためにIFM で使用しているポート番号は50990(デフォルト値)となります。ファイアーウォールが設置されている環境では50990ポートを空ける必要があります。

フェイルオーバー設定にて指定可能なトリガー・イベントは以下の項目となります。

| Power off           | サーバーの電源がオフになっているときに検出したとき          |  |  |  |
|---------------------|------------------------------------|--|--|--|
| CPU failure         | CPUハードウェア障害を検出したとき                 |  |  |  |
| Memory failure      | メモリハードウェア障害を検出したとき                 |  |  |  |
| No power            | 電源障害時に検出します。                       |  |  |  |
| PFA                 | 事前障害分析は、差し迫った障害を検出し、それ以上の損傷を防ぐため   |  |  |  |
|                     | に、サーバーをシャットダウンするとき                 |  |  |  |
| Removal             | サーバーがシャーシから物理的に除かれたとき              |  |  |  |
| Hard drive failure  | ハードディスクドライブの障害を検出したとき              |  |  |  |
| Communication error | AMMとブレードサーバー上のシステム管理プロセッサーの通信障害のとき |  |  |  |
| Voltage warning     | 異常な電圧のとき                           |  |  |  |

トリガー・イベント(Triggering events)

## 2.2. BOFM 4.x 使用時の注意事項

**BOFM 4.** xで使用中のAddress Manager Template、Standby Pool Template、Failover Monitorsの各構成内容は、自動的にIFMへ引き継がれません。

BOFM 4.xで作成したバックアップはIFMに使用できません。

## 3. 事前準備

## 3.1. 移行方法の検討

BOFM環境をIFMに移行するには次の2通りの手順があります。それぞれのメリット、デメリットをご確認の上で移行方法を確定してください。

- IFM にて現在の BOFM 構成を AMM から取り込む。
   現在の構成を継続して使用するので移行作業時の設定ミスによるトラブルを軽減できます。また、短時間で移行作業を完了できます。
   IFM で仮想アドレスの構成に必要な各テンプレートを作成しないので、将来の構成変更が必要となった時には IFM から行えません。
   仮想アドレスの構成は従来の BOFM Basic と同じ手順で行い、仮想アドレスのフェイルオーバー・モニターを IFM で行います。
- 現在の BOFM 構成を元に IFM にて構成を作成する。
   IFM の構成に必要な各テンプレートから作成するため、将来の構成変更時に対応が容易です。
   手作業で現在の構成を IFM に移行するため、作業時の設定ミスによるトラブルが発生する場合があります。また、移行作業に時間がかかります。
   仮想アドレスの構成やフェイルオーバー・モニターは IFM で行います。

### 3.2. AMM 構成情報の確認

IFMで仮想アドレスの管理を行うために必要となるAMMの構成情報を確認します。 BOFM Basicの機能(仮想アドレスの管理)のみ移行する場合に設定または確認する項目と、当ガイドにて 使用している値は次の通りです。

| 管理IPアドレス                  | 192.168.70.125     |  |  |
|---------------------------|--------------------|--|--|
| 管理ユーザー名                   | USERID             |  |  |
| 管理ユーザー・パスワード              | PASSW0RD(0は数字のゼロ)  |  |  |
| TCP Command Mode ポート      | 6090               |  |  |
| TCP Command Mode Protocol | Command modeを20に設定 |  |  |
|                           |                    |  |  |

※ これらの項目はIFMへシャーシを登録するために必須の項目です。

BOFM Advancedの仮想アドレス・フェイルオーバー機能を使用する場合に設定または確認が必要な項目と、 当ガイドにて使用している値は次の通りです。

| SNMP Trap ポート           |                                           | 50990                  |  |
|-------------------------|-------------------------------------------|------------------------|--|
| SNMP Trap 設定            |                                           | 有効                     |  |
| SNMP v1 agent           |                                           | 有効                     |  |
|                         | Community name                            | trap                   |  |
|                         | Access Type                               | Get                    |  |
|                         | Fully Qualified Hostnames or IP Addresses | IFMサーバーのホスト名またはIPアドレス  |  |
| Remote Alert Recipients |                                           | SNMP over LANを設定       |  |
| Monitored Alerts        |                                           | ☑ Critical Alerts      |  |
|                         |                                           | ☑ Warning Alerts       |  |
|                         |                                           | ✓ Informational Alerts |  |

※ 仮想アドレスのフェイルオーバー機能を使用する場合に必要となります。

各項目は次からの手順を参考に確認し、必要な場合には設定を行ってください。

#### 3.2.1. TCP Command Mode 構成情報の確認

1. AMM Web インターフェースにログイン後、画面左側にある「MM Control」の「Port Assignments」を選 択します。

| IBM BladeCentera S Advanced Management Module |                        |                                        |  |  |  |
|-----------------------------------------------|------------------------|----------------------------------------|--|--|--|
| Bay 1: SN#                                    | Open Por               | ts Ø                                   |  |  |  |
| asks                                          | Protoco                | l Ports                                |  |  |  |
|                                               | TCP                    | 21, 22, 23, 80, 427, 3900, 6090, 5002  |  |  |  |
| Login Profiles                                | UDP                    | 161, 427                               |  |  |  |
| Alerts                                        | Changes to th<br>page. | e Port Assignments below may not appea |  |  |  |
| Network Protocols                             | Port Assig             | nments 🛛                               |  |  |  |

2. 画面右側に表示された一覧から「TCP Command Mode」の値(ポート番号)を確認します。

| Port Assignments 🛛 |                                                                                                    |       |  |  |  |
|--------------------|----------------------------------------------------------------------------------------------------|-------|--|--|--|
|                    | You can change the port number for the following services/protocols.<br><i>Note</i> that you cannot configure a port to a number that is already in use |       |  |  |  |
|                    | HTTP                                                                                                    | 80    |  |  |  |
|                    | HTTPS                                                                                                    | 443   |  |  |  |
|                    | Telnet                                                                                                    | 23    |  |  |  |
|                    | SSH                                                                                                    | 22    |  |  |  |
|                    | SNMP Agent                                                                                                    | 161   |  |  |  |
|                    | SNMP Traps                                                                                                    | 50990 |  |  |  |
|                    | FTP                                                                                                    | 21    |  |  |  |
|                    | FTP Data                                                                                                    | 20    |  |  |  |
|                    | TFTP                                                                                                    | 69    |  |  |  |
|                    | Pamata Pracanca                                                                                                    | 2000  |  |  |  |
|                    | TCP Command Mode                                                                                                    | 6090  |  |  |  |
| -                  | Secure I/D Commond Mede                                                                                                    | 15001 |  |  |  |

当ガイドでは AMM のデフォルト値:6090 を使用します。異なる値を設定している場合には IFM 登録時 に指定可能です。

3. AMM Web インターフェース画面左側にある「MM Control」の「Network Protocols」を選択後、画面右 側の一覧から「TCP Command Mode Protocol」を選択します。

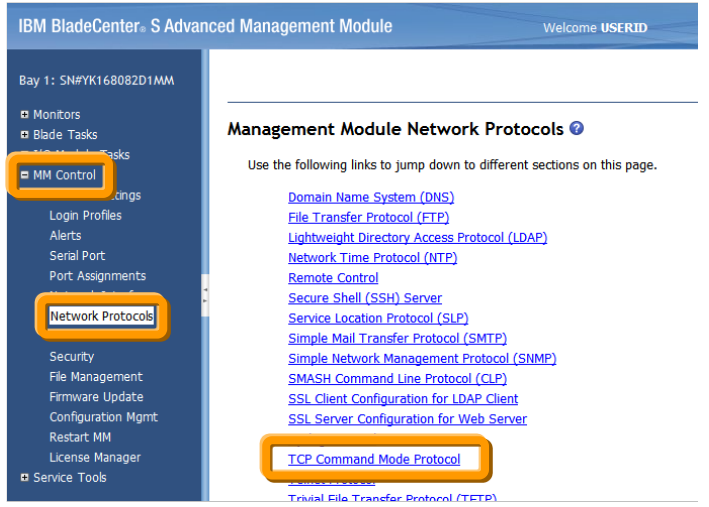

4. 「TCP Command Mode Protocol」の「Command mode」の値(セッション数)を確認します。

| TCP Command Mode Protocol @     |     |             |  |  |
|---------------------------------|-----|-------------|--|--|
| Command mode                    | 20  | connections |  |  |
| Secure command mode             | 0   | connections |  |  |
| Command mode inactivity timeout | 300 | seconds     |  |  |
|                                 |     |             |  |  |

当ガイドでは BOFM Advanced 4.1 で設定される 20 を使用します。AMM のデフォルト値は 1 です。必要に応じて 5~20 の範囲で設定してください。

Save

#### 3.2.2. SNMP Trap 構成情報の確認

1. AMM Web インターフェースにログイン後、画面左側にある「MM Control」の「Port Assignments」を選 択します。

| IBM BladeCenter <sub>®</sub> S Adva      | nced Managemer            | nt Module                                                  |
|------------------------------------------|---------------------------|------------------------------------------------------------|
| Bay 1: SN#                               | Open Ports                | 0                                                          |
| MM Control                               | Protocol<br>TCP<br>UDP    | Ports<br>21, 22, 23, 80, 427, 3900, 6090, 5002<br>161, 427 |
| Alerts                                   | Changes to the P<br>page. | ort Assignments below may not appea                        |
| Network Protocols<br>Chassis Int Network | Port Assign               | ments 🕜                                                    |

2. 画面右側に表示された一覧から「SNMP Traps」の値(ポート番号)を確認します。

| P | ort Assignments 🛛                                              |                                                                                           |
|---|----------------------------------------------------------------|-------------------------------------------------------------------------------------------|
|   | You can change the port numb<br>Note that you cannot configure | per for the following services/protocols.<br>e a port to a number that is already in use. |
|   | нттр                                                           | 80                                                                                        |
|   | HTTPS                                                          | 443                                                                                       |
|   | Telnet                                                         | 23                                                                                        |
|   | SSH                                                            | 22                                                                                        |
|   | SNMP Agent                                                     | 161                                                                                       |
|   | SNMP Traps                                                     | 50990                                                                                     |
|   | FIP                                                            | 21                                                                                        |
|   | FTP Data                                                       | 20                                                                                        |
|   | TFTP                                                           | 69                                                                                        |
|   | Remote Presence                                                | 3900                                                                                      |
|   | TCP Command Mode                                               | 6090                                                                                      |
|   | Secure TCP Command Mode                                        | 6091                                                                                      |

当ガイドでは BOFM Advanced 4.1 で設定される 50990 (IFM デフォルト値)を使用します。AMM のデフ オルト値は 162 です。異なる値を設定している場合には IFM 起動前に変更可能です。 3. AMM Web インターフェース画面左側にある「MM Control」の「Network Protocols」を選択後、画面右 側の一覧から「Simple Network Management Protocol (SNMP)」を選択します。

| IBM BladeCenter <sub>®</sub> S Adva               | nced Management Module Welcome USERID                                    |
|---------------------------------------------------|--------------------------------------------------------------------------|
| Bay 1: SN#YK168082D1MM                            |                                                                          |
| <ul> <li>Monitors</li> <li>Blade Tasks</li> </ul> | Management Module Network Protocols Ø                                    |
| MM Control                                        | Use the following links to jump down to different sections on this page. |
| .cings                                            | Domain Name System (DNS)                                                 |
| Login Profiles                                    | File Transfer Protocol (FTP)                                             |
| Alerts                                            | Lightweight Directory Access Protocol (LDAP)                             |
| Serial Port                                       | Network Time Protocol (NTP)                                              |
| Port Assignments                                  | Remote Control                                                           |
|                                                   | Secure Shell (SSH) Server                                                |
| Network Protocols                                 | Service Location Protocol (SLP)                                          |
| Security                                          | Simple Network Management Protocol (SNMP)                                |
| File Management                                   |                                                                          |
| Firmware Update                                   | SSL Client Configuration for LDAP Client                                 |
| Configuration Mgmt                                | SSL Server Configuration for Web Server                                  |
| Restart MM                                        | Syslog Protocol                                                          |
| License Manager                                   | TCP Command Mode Protocol                                                |
| Service Tools                                     | Telnet Protocol                                                          |
|                                                   | Trivial File Transfer Protocol (TETP)                                    |

4. 「Simple Network Management Protocol (SNMP)」の「SNMP traps」が「Enabled」、「SNMPv1 agent」が 「Enable」、IFM サーバー宛の SNMPv1 trap 設定が行われていることを確認します。

| SNMP traps <sup>*</sup>                                                                      | Enabled 💌                                                                              |                                                                                                    |                                                                                                    |                                     |
|----------------------------------------------------------------------------------------------|----------------------------------------------------------------------------------------|----------------------------------------------------------------------------------------------------|----------------------------------------------------------------------------------------------------|-------------------------------------|
| * If you enabled SN<br>below, must be ena                                                    | IMP traps, you mus<br>abled and configure                                              | t also define an alert recipient from<br>d.                                                                                                    | the <u>Alerts</u> page, and one of the SI                                                                                                    | MP agents,                          |
| SNMPv1 agent <sup>†</sup>                                                                    | Enabled 💌                                                                              |                                                                                                    |                                                                                                    |                                     |
| † If you enabled the                                                                         | e SNMPv1 agent, yo                                                                     | u must also define at least one con                                                                                                    | nmunity below.                                                                                                    |                                     |
| Community I                                                                                  | lame Access Typ                                                                        | e Fully Qualified Hostnames o                                                                                                    | r IP Addresses <sup>‡</sup>                                                                                                    |                                     |
| 1. public                                                                                    | Get 💌                                                                                  | 1. 0.0.0.0                                                                                                    | 7.                                                                                                    |                                     |
|                                                                                              |                                                                                        |                                                                                                    |                                                                                                    |                                     |
|                                                                                              | Get 🖣                                                                                  | 省略 -                                                                                                    |                                                                                                    |                                     |
| 3.                                                                                           |                                                                                        |                                                                                                    | 7.                                                                                                    |                                     |
| trap                                                                                         | Get                                                                                    | 1. 192.168.70.231                                                                                                    |                                                                                                    |                                     |
| r                                                                                            | I Get I▼                                                                               | 1.1                                                                                                    | <i>.</i>                                                                                                    |                                     |
|                                                                                              |                                                                                        | 省略                                                                                                    |                                                                                                    |                                     |
|                                                                                              | Get                                                                                    | 1.                                                                                                    |                                                                                                    |                                     |
| <sup>‡</sup> The value 0.0.0.0<br>addresses of that o                                        | is not a valid trap                                                                    | destination IP address, so it is ignor                                                                                                    | ed for sending traps. One of the re                                                                                                    | amaining IP                         |
| SNMPv3 agent <sup>§</sup>                                                                    | Disabled 🔻                                                                             |                                                                                                    |                                                                                                    |                                     |
| § If you enabled the<br>interaction betweer<br>bottom of the indivi<br>profile to configure, | e SNMPv3 agent, yo<br>n the SNMPv3 mana<br>dual login profile p<br>scroll to the botto | u must configure SNMPv3 settings<br>iger and SNMPv3 agent to work pro<br>ages which can be reached via the !<br>n of the page and then click the "Cr | for active login profiles in order for<br>perly. You can configure these set<br><u>login Profiles</u> page. Click the link for<br>onfigure SNMPv3 User" link. | the<br>tings at the<br>or the login |

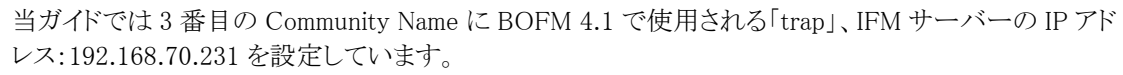

5. AMM Web インターフェース画面左側にある「MM Control」の「Alerts」を選択します。

| IBM BladeCenter <sub>®</sub> S Advar | nced Management Module                  | Welcome USERID                   |
|--------------------------------------|-----------------------------------------|----------------------------------|
| Bay 1: SN#YK168082D1MM               | <u>.</u>                                |                                  |
| ■ Monitors     ■ Blade Tasks         | Management Module Alerts C              | onfiguration 🕜                   |
| MM Control                           | Use the following links to jump down to | different sections on this page. |
| Lings                                | Remote Alert Recipients                 |                                  |
| files                                | Global Remote Alert Settings            |                                  |
| Alerts                               | Monitored Alerts                        |                                  |
|                                      | Passive Air Filter Reminder             |                                  |
| Port Assignments                     |                                         |                                  |
| Network Interfaces                   | Remote Alert Recipients @               |                                  |

6. 画面右側の「Remote Alert Resipients」に「SNMP over LAN」の設定が作成済みで有効に設定あること を確認します。

| R | Remote Alert Recipients <b>?</b><br>To configure a remote alert recipient, click a link in the "Description" column. |             |                     |                               |  |  |  |
|---|----------------------------------------------------------------------------------------------------|-------------|---------------------|-------------------------------|--|--|--|
|   | Index                                                                                                    | D           | N-12                |                               |  |  |  |
| _ | Tunex                                                                                                    | Description | Notification Method | Status                        |  |  |  |
|   | 1                                                                                                    | SNMP Trap   | SNMP over LAN       | Status<br>Receives all alerts |  |  |  |
|   | 1<br>2                                                                                                    | SNMP Trap   | SNMP over LAN       | Status<br>Receives all alerts |  |  |  |

「SNMP over LAN」の設定が作成されていない場合は「Description」に表示されている一覧の「<sup>~</sup> not used <sup>~</sup>」をクリックして作成してください。

「SNMP over LAN」の設定が有効であることを確認するには「SNMP over LAN」の「Description」に表示 されている名前をクリックし、「Status」欄が「Enabled」であることを確認します。

| Remote Alert Recipient 1 0                                                                                                    |                               |  |  |  |  |
|----------------------------------------------------------------------------------------------------|-------------------------------|--|--|--|--|
| <ol> <li>If you enable a SNMP over LAN recipient, you also need to complete the SNMP section on the <u>Network Protocols</u> page.</li> <li>If you enable an E-mail over LAN recipient, you also need to complete the SMTP section on the <u>Network Protocols</u> page.</li> </ol>                                   |                               |  |  |  |  |
| By entering an email or SNMP address not assigned to your company, you are consenting to share hardware serviceable<br>events and data with the owner of that email or SNMP address not assigned to your company. In sharing this information, you<br>warrant that you are in compliance with all import/export laws. |                               |  |  |  |  |
| Status                                                                                                    | Enabled 💌                     |  |  |  |  |
| Name                                                                                                    | SNMP Trap                     |  |  |  |  |
| Notification method                                                                                                    | SNMP over LAN                 |  |  |  |  |
| Receives critical alerts only                                                                                                    |                               |  |  |  |  |
|                                                                                                    |                               |  |  |  |  |
|                                                                                                    | Reset to Defaults Cancel Save |  |  |  |  |

7. 「MM Control」の「Alerts」選択後、画面右側を下方へスクロールし、「Monitored Alerts」の「Critical Alerts」、「Warning Alerts」、「Informational Alerts」のチェック・ボックスがオンにして「Save」ボタンをクリックします。

| -                                                 |                 |                  |                       |
|---------------------------------------------------|-----------------|------------------|-----------------------|
| <ul> <li>Use enhanced alert categories</li> </ul> |                 |                  |                       |
|                                                   | Critical Alerts | 🗹 Warning Alerts | 🗷 Informational Alert |
| Chassis/System Management                         | M               | V                | M                     |
| Cooling Devices                                   | <b>V</b>        |                  |                       |
| Power Modules                                     | <b>V</b>        | ~                | ~                     |
| Blades                                            | <b>V</b>        | <b>V</b>         |                       |
| I/O Modules                                       | V               | V                | V                     |
| Storage Modules                                   | <b>V</b>        | V                | V                     |
| Event Log                                         |                 | V                | V                     |
| Power On/Off                                      |                 |                  | V                     |
| Inventory change                                  |                 |                  | V                     |
| Network change                                    |                 |                  | V                     |
| User activity                                     |                 |                  |                       |

BOFM Advanced 4.1 の設定では「Blades」の「Critical Alerts」、「Warning Alerts」、「Informational Alerts」と、「Power On/Off」の「Informational Alerts」チェック・ボックスのみオンになっていますが、当ガ イドでは IFM ユーザーズ・ガイドの記述に従い「Monitored Alerts」の「Critical Alerts」、「Warning Alerts」、「Informational Alerts」のチェック・ボックスすべてオンにします。

## 3.3. 構成ファイル (bofm.csv) のダウンロード

AMMから現在使用中のBOFM構成ファイル「bofm.csv」をダウンロードします。ここでダウンロードしたファイルはBOFM構成のバックアップとなります。また、IFMにて新規に作成する各テンプレートのベースとなります。

この構成ファイルにはフェイルオーバー・モニターの構成が含まれておりませんので、BOFM Advanced を 使用中の場合には、別途IFMにて構成を行う必要がある点にご注意ください。

BOFM Basicのみを使用している場合には、この構成ファイルだけでIFMに移行することができます。

AMM の Web インターフェースにログイン後、画面左側のナビゲーション・エリアより「Blade Tasks」 「Open Fabric Manager」をクリックし、「Open Fabric Manager Configuration Management」画面表示後、
 「Retrieve the Current Configuration」をクリックします。

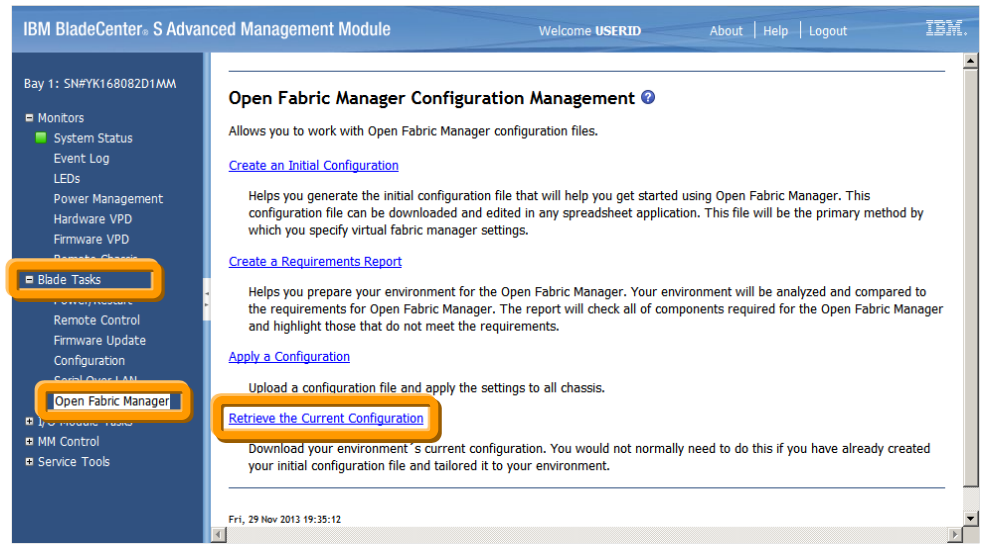

2. 「Retrieve Current Configuration」画面表示後、「discovered by the AMM」が選択されていることを確認 し、「Retrieve」をクリックします。

| IBM BladeCenter <sub>®</sub> S Advan                                                                                                    | ced Management Module                                                                                                    | Welcome USERID                                                                                                    | About Help                                                                                                    |                                                                                                  | IBM.                                        |
|----------------------------------------------------------------------------------------------------|----------------------------------------------------------------------------------------------------|----------------------------------------------------------------------------------------------------|----------------------------------------------------------------------------------------------------|--------------------------------------------------------------------------------------------------|---------------------------------------------|
| Bay 1: SN#YK168082D1MMA  Monitors  System Status Event Log LEDs Power Management Hardware VPD Firmware VPD Remote Chassis Blade Tasks Power/Restart Remote Control Firmware Update Configuration Serial Over LAN Open Fabric Manager Uver LAN Open Fabric Manager Uver LAN Serial Over LAN Open Fabric Manager Uver LAN Serial Over LAN Serial Over LAN Serial | Retrieve Current Configuration<br>This allows you to retrieve the BOFM configuration<br>given chassis, then a generic template will be gen<br>when you retrieve this information; a file is simply<br>a location on your computer where you can then n<br>Note that when choosing to use the discovered IP<br>previously run. You can view discovered chassis to<br>Use AMM IP addresses<br>C discovered by the AMM<br>C in a hile that I specify<br>Fri, 29 Hev 2013 19:35:26 | I for all of the other chassis o<br>erated for that particular cha<br>created for you to edit and r<br>nodify the configuration file u<br>addresses option below, you<br>see what chassis will be inc | in the network. If n<br>ssis. No changes ar<br>eapply. You will be<br>sing a spreadsheet<br>in must ensure that t<br>luded. | o BOFM data exist<br>e made to your sy<br>prompted to save<br>application.<br>the discovery task | s on a<br>(stem)<br>the file to<br>has been |
|                                                                                                    |                                                                                                    |                                                                                                    |                                                                                                    |                                                                                                  | 1.4                                         |

3. 「bofm.csv」ファイルに対する操作選択画面が表示されますので、必要な場合にはファイル名を変更し、 任意の場所に保存してください。

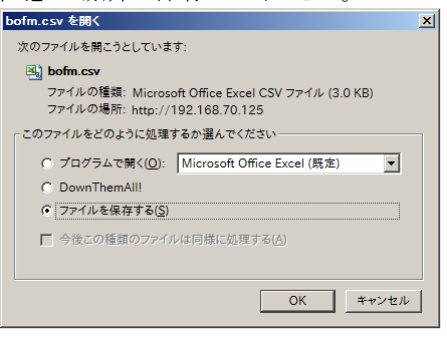

(画面は Firefox での操作例です)

4. 「bofm.csv」ファイルの保存完了後、「The configuration file is ready for download」 画面にて「Close」 をクリックします。

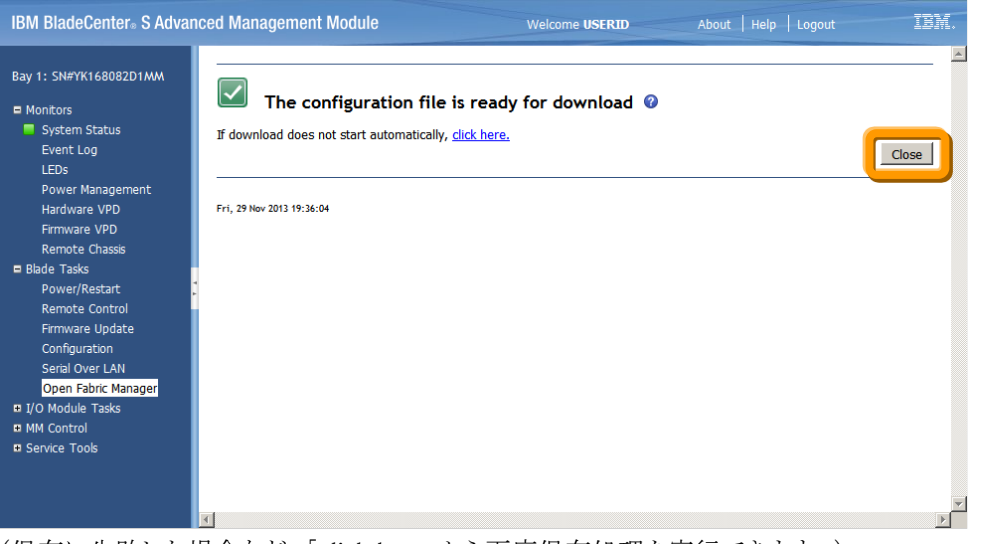

(保存に失敗した場合など、「click here」から再度保存処理を実行できます。)

5. AMM の Web インターフェースからログアウトします。

### 当ガイドの環境にて保存した「bofm.csv」ファイルの内容は次の通りです。

#### // EXTRACTED FILE STARTS

| // Blade Cente | er 192.168.70.12 | 25    |           |                                           |     |                  |                         |   |            |       |
|----------------|------------------|-------|-----------|-------------------------------------------|-----|------------------|-------------------------|---|------------|-------|
| //IP           | Type (Center)    | Mode  |           |                                           |     |                  |                         |   |            |       |
| 192.168.70.125 | BladeCenter      | apply |           |                                           |     |                  |                         |   |            |       |
| //IP           | Type(Slot)       | Slot  | Mode      | Profile                                   |     |                  |                         |   |            |       |
| 192.168.70.125 | Slot             | 1     | 1 enable  | Primary                                   |     |                  |                         |   |            |       |
| //IP           | Туре             | Slot  | Offset    | Port                                      |     | MAC_1            | VLAN1                   |   | MAC_2      | VLAN2 |
| 192.168.70.125 | Ethernet         | i     | 1 0       |                                           | 1   | 00:1a:64:76:00:0 | 0                       | 0 |            |       |
| 192.168.70.125 | Ethernet         | 1     | 1 0       |                                           | 2   | 00:1a:64:76:00:0 | 1                       | 0 |            |       |
| //IP           | Туре             | Slot  | Priority  | WWPN                                      |     | LUN              |                         |   |            |       |
| 192.168.70.125 | FCTarget         | i     | 1 first   | 20:06:00: <b>xx:xx:xx</b> : <b>xx</b> :3a |     |                  | 0                       |   |            |       |
| 192.168.70.125 | FCTarget         | 1     | 1 second  | 20:06:00: <b>xx:xx:xx:xx</b> :3b          |     |                  | 0                       |   |            |       |
| //IP           | Туре             | Slot  | Offset    | Port                                      |     | WWNN             | WWPN                    |   | Boot-order |       |
| 192.168.70.125 | FC               | i     | 1 0       |                                           | 3   |                  | 21:80:00:e0:8b:00:00:00 | 0 | first      |       |
| 192.168.70.125 | FC               | i     | 1 0       |                                           | 4   |                  | 21:81:00:e0:8b:20:00:00 | 0 | second     |       |
| //IP           | Type(Slot)       | Slot  | Mode      | Profile                                   |     |                  |                         |   |            |       |
| 192.168.70.125 | Slot             | 2     | 2 enable  | Primary                                   |     |                  |                         |   |            |       |
| //IP           | Туре             | Slot  | Offset    | Port                                      |     | MAC_1            | VLAN1                   |   | MAC_2      | VLAN2 |
| 192.168.70.125 | Ethernet         | 2     | 20        |                                           | 1   | 00:1a:64:76:00:0 | 2                       | 0 |            |       |
| 192.168.70.125 | Ethernet         | 2     | 2 0       |                                           | 2   | 00:1a:64:76:00:0 | 3                       | 0 |            |       |
| //IP           | Туре             | Slot  | Priority  | WWPN                                      |     | LUN              |                         |   |            |       |
| 192.168.70.125 | FCTarget         | 2     | 2 first   | 20:06:00: <b>xx:xx:xx</b> : <b>xx</b> :3a |     |                  | 0                       |   |            |       |
| 192.168.70.125 | FCTarget         | 2     | 2 second  | 20:06:00: <b>xx:xx:xx:xx</b> :3b          |     |                  | 0                       |   |            |       |
| //IP           | Туре             | Slot  | Offset    | Port                                      |     | WWNN             | WWPN                    |   | Boot-order |       |
| 192.168.70.125 | FC               | 2     | 20        |                                           | 3   |                  | 21:80:00:e0:8b:00:00:0  | 1 | first      |       |
| 192.168.70.125 | FC               | 2     | 2 0       |                                           | 4   |                  | 21:81:00:e0:8b:20:00:0  | 1 | second     |       |
| //IP           | Type(Slot)       | Slot  | Mode      | Profile                                   |     |                  |                         |   |            |       |
| 192.168.70.125 | Slot             | :     | 3 disable | Profile: 192.168.70.125 Sl                | ot- | 3                |                         |   |            |       |
| //IP           | Type(Slot)       | Slot  | Mode      | Profile                                   |     |                  |                         |   |            |       |
| 192.168.70.125 | Slot             | 4     | 4 disable | Profile: 192.168.70.125 Sl                | ot- | 4                |                         |   |            |       |
| //IP           | Type(Slot)       | Slot  | Mode      | Profile                                   |     |                  |                         |   |            |       |
| 192.168.70.125 | Slot             | į     | 5 disable | Profile: 192.168.70.125 Sl                | ot- | 5                |                         |   |            |       |
| //IP           | Type(Slot)       | Slot  | Mode      | Profile                                   |     |                  |                         |   |            |       |
| 192.168.70.125 | Slot             | (     | 6 disable | Profile: 192.168.70.125 Sl                | ot- | 6                |                         |   |            |       |

// EXTRACTED FILE ENDS

※ 各項目や値に関しましては、ご利用の環境により異なる点にご注意ください。

## 3.4. 仮想アドレスのフェイルオーバー設定確認

BOFM Basicの機能でIFMを使用する(仮想アドレスのフェイルオーバーを使用しない)場合には、こちらの手順を行う必要はありません。

BOFM Advancedを使用している場合、仮想アドレスのフェイルオーバーを実行するトリガーとなるイベント、フェイルオーバーの監視対象システム、フェイルオーバー先のシステム、フェイルオーバーの動作条件を確認します。

当ガイドでは次の構成で仮想アドレスのフェイルオーバーを移行します。

| 仮想アドレス・フェイルオーバー監視対象システム   | $\checkmark$ $\checkmark$ 1 (slot1) |
|---------------------------|-------------------------------------|
| (仮想アドレスが適用されているシステムが前提で   | $\checkmark$ $\checkmark$ 2 (slot2) |
| す。)                       | □ ベイ3(slot3)                        |
|                           | □ ベイ4(slot4)                        |
|                           | $\Box \checkmark 15 (\text{slot5})$ |
|                           | □ ベイ6(slot6)                        |
| 仮想アドレス・フェイルオーバー・システム      | □ ベイ1 (slot1)                       |
| (仮想アドレスが適用されていないシステムが前提で  | $\Box \prec 12$ (slot2)             |
| す。)                       | ☑ ベイ3(slot3)                        |
|                           | □ ベイ4(slot4)                        |
|                           | $\Box \prec 15$ (slot5)             |
|                           | □ ベイ6(slot6)                        |
| 仮想アドレス・フェイルオーバー動作条件       | □ Ignore model                      |
| (フェイルオーバー実行時のオプションです。)    | □ Ignore type                       |
|                           | □ Ignore width                      |
|                           | □ Ignore power state                |
|                           | □ Ignore partition                  |
|                           | □ Failover VLAN                     |
| 仮想アドレス・フェイルオーバー・トリガー・イベント | Power off                           |
| (選択したイベントが監視対象システムで発生した時  | Removal                             |
| にフェイルオーバーを行います。)          | ☑ CPU failure                       |
|                           | ☑ Hard drive failure                |
|                           | Memory failure                      |
|                           | Communication error                 |
|                           | ☑ No power                          |
|                           | ☑ Voltage warning                   |
|                           | PFA                                 |

各項目の確認方法はBOFMのバージョンにより異なります、次からの手順を参考に確認してください。

### 3.4.1. BOFM 3.x を使用している場合

BOFM 4.xより、IBM Systems Directorのプラグインではなく単体のアプリケーションとして機能するように再設計されました。そのため、既存のIBM Systems Directorにて使用している仮想アドレスのフェイルオーバーに関するイベント自動化プランが使用できなくなります。

仮想アドレスのフェイルオーバー先となるスタンバイ・システム、フェイルオーバーの監視対象システムを、 IBM Systems Director の Web インターフェースより確認してください。

次の一覧からフェイルオーバーのトリガーとして使用するイベントを検討してください。 Power off サーバーの電源がオフになっているときに検出したとき

| 1 0 11 011          |                                 |
|---------------------|---------------------------------|
| Removal             | サーバーがシャーシから物理的に除かれたとき           |
| CPU failure         | CPUハードウェア障害を検出したとき              |
| Hard drive failure  | ハードディスクドライブの障害を検出したとき           |
| Memory failure      | メモリハードウェア障害を検出したとき              |
| Communication error | AMMとブレードサーバー上のシステム管理プロセッサーの通信障害 |
|                     | のとき                             |
| No power            | 電源障害時に検出します。                    |
| Voltage warning     | 異常な電圧のとき                        |
| PFA                 | 事前障害分析は、差し迫った障害を検出し、それ以上の損傷を防ぐた |
|                     | めに、サーバーをシャットダウンするとき             |

必要な場合にはフェイルオーバー時の動作条件を、次の一覧から検討してください。

| Ignore model       | モデルを無視します。          |
|--------------------|---------------------|
| Ignore type        | タイプを無視します。          |
| Ignore width       | ベイ幅を無視します。          |
| Ignore power state | 電源の状態を無視します。        |
| Ignore partition   | パーティションを無視します。      |
| Failover VLAN      | VLAN設定をフェイルオーバーします。 |

これらの項目を元に、IFMで仮想アドレスのフェイルオーバーを使用するための「Monitors」構成が必要です。

#### 3.4.2. BOFM 4.1 を使用している場合

BOFM 4.1を使用している場合、「Failover Monitors」より仮想アドレスのフェイルオーバーでトリガーとするイベントの確認、「Standby Pool Template」より仮想アドレスのフェイルオーバー先となるシステムと動作条件、フェイルオーバーの監視対象システムを次の手順で確認します。

 BladeCenter Open Fabric Manager ユーザー・インターフェースで、画面左側の「Templates」タブを選 択後に「Failover Monitor」の対象となる設定を右クリックして「Stop Monitoring」を選択し、再度 「Failover Monitor」の対象となる設定を右クリックして「Edit」を選択します。

| BladeCenter Open Fabric Man               | BladeCenter Open Fabric Manager                          |
|-------------------------------------------|----------------------------------------------------------|
| Templates                                 | Inventory Settings                                       |
| C Primary                                 | Address Manager Template  Primary  Standby Pool Template |
| Failover Monitors Monitor Stop Monitoring | Failover Monitor:                                        |
| Edit                                      | Edit                                                     |

当ガイドでは【Monitor】という名前で設定を作成しています。

2. 画面右側に「Select Template」画面表示後、仮想アドレスのフェイルオーバー先となるシステムとして「Standby Pool Template」に表示されている名前を確認して「Next」をクリックします。

| 🌐 BladeCenter Open Fabric Mana                                                                                                    | 101                                             |  |
|----------------------------------------------------------------------------------------------------|-------------------------------------------------|--|
| Inventory Settings                                                                                                    | Select Template                                 |  |
| Inventory     Settings       Templates       Address Manager Template       -     Primary       Standby Peol Template       -     Standby       Failover Monitors       -     Monitor | Select Template  Standby Pool Template  Standby |  |
|                                                                                                    |                                                 |  |
|                                                                                                    | Next >                                          |  |

当ガイドでは【Standby】とう名前で Standby Pool Template を作成しています。後ほどの手順にて、ここ で確認しました Standby Pool Template「Standby」の設定値(フェイルオーバー先となるシステムと動作 条件)を参照します。

3. 画面右側に「Select source blade」画面表示後、「Select source blade」にフェイルオーバーの監視対象 となるシステムが表示されていること、「Select event(s) to monitor」にチェックされているフェイルオーバ ーのトリガーとなるイベントを確認し、「Cancel」をクリックします。

| 🌐 BladeCenter Open Fabric Manag                                                                        |                                                                                                    |   |        |
|----------------------------------------------------------------------------------------------------|----------------------------------------------------------------------------------------------------|---|--------|
| Inventory Settings                                                                                     | Select failover target blades                                                                                               |   |        |
| Templates  Address Manager Template  Primary Standby Pool Template  Standby Failover Monitors  Monitor | Select source blade                                                                                                    |   |        |
|                                                                                                    | Select event(s) to monitor :<br>Power Off Ø Blade Remova<br>CPU Failure Ø HDD Failure<br>Blade Comm Errors Ø Blade Denied I | I | Cancel |
| ~ ~                                                                                                    |                                                                                                    |   | Cancel |

BOFM 4.1 の「Select event(s) to monitor」項目は、IFM で次のように表示されます。選択可能なイベントに違いはありません

| DOEM               |                     |                          |
|--------------------|---------------------|--------------------------|
| BOFM               | IFM                 |                          |
| Power off          | Power off           | サーバーの電源がオフになっているときに検出した  |
|                    |                     | とき                       |
| Blade Removal      | Removal             | サーバーがシャーシから物理的に除かれたとき    |
| Memory failure     | Memory failure      | メモリハードウェア障害を検出したとき       |
| CPU failure        | CPU failure         | CPUハードウェア障害を検出したとき       |
| HDD failure        | Hard drive failure  | ハードディスクドライブの障害を検出したとき    |
| Voltage Warnings   | Voltage warning     | 異常な電圧のとき                 |
| Blade Comm Errors  | Communication error | AMMとブレードサーバー上のシステム管理プロセッ |
|                    |                     | サーの通信障害のとき               |
| Blade Denied Power | No power            | 電源障害時に検出します。             |
| PFA Events         | PFA                 | 事前障害分析は、差し迫った障害を検出し、それ以  |
|                    |                     | 上の損傷を防ぐために、サーバーをシャットダウンす |
|                    |                     | るとき                      |

4. BladeCenter Open Fabric Manager ユーザー・インターフェースで、画面左側の「Templates」タブを選 択後に「Standby Pool Template」の対象となるテンプレートをクリックし、「failover」欄よりフェイルオーバ ーの動作条件と、フェイルオーバーの対象となるシステムの「Slot」を確認します。

| 🌐 BladeCenter Open Fabric Mana | nger                                                                                                    |            | _ 🗆 ×                  |
|--------------------------------|----------------------------------------------------------------------------------------------------|------------|------------------------|
| 17 <del></del>                 | Template summary                                                                                                    |            |                        |
| Templates                      | General                                                                                                    |            |                        |
|                                | Туре                                                                                                    | Standby Po | ol Template            |
|                                | Name                                                                                                    | Standby    |                        |
|                                | Constant of the second second |            |                        |
| Standby Pool Template          | Failover                                                                                                    |            |                        |
| Standby                        | Ignore blade width                                                                                                    | false      |                        |
| - Collected House              | Ignore power state                                                                                                    | false      |                        |
| - Monitor                      | Ignore machine type                                                                                                    | false      |                        |
|                                | Ignore machine model                                                                                                    | false      |                        |
|                                | Do switch failover                                                                                                    | false      |                        |
|                                | 192.168.70.125, Blade 3                                                                                                    |            |                        |
|                                | Name                                                                                                    | SN# BRIE   | BALEM                  |
|                                | UUID                                                                                                    | 90789090   | 0011062070644610560400 |
|                                | Туре                                                                                                    | 7871       |                        |
|                                | Model                                                                                                    | H4J        |                        |
|                                | Power On                                                                                                    | false      |                        |
|                                | Slot                                                                                                    | 3          |                        |
|                                | Width                                                                                                    | 1          |                        |
|                                |                                                                                                    |            |                        |
|                                |                                                                                                    |            |                        |

当ガイドでは2の手順で確認した【Standby】という名前のテンプレートを作成しています。 BOFM 4.1の「Failover」項目は、IFM で次のように表示されます。

| BOFM 4.1             | IFM                |                     |
|----------------------|--------------------|---------------------|
| Ignore blade width   | Ignore width       | ベイ幅を無視します。          |
| Ignore power state   | Ignore power state | 電源の状態を無視します。        |
| Ignore machine type  | Ignore type        | タイプを無視します。          |
| Ignore machine model | Ignore model       | モデルを無視します。          |
| Do switch failover   | Failover VLAN      | VLAN設定をフェイルオーバーします。 |
| -                    | Ignore partition   | パーティションを無視します。      |
|                      |                    | (IFMで新しく追加された項目です)  |

## 4. BOFM Advanced のアンインストール

同じシステムにIFMをインストールする場合、BOFM環境に対するアップグレードをサポートしておりません。 お使いのBOFMバージョンに応じて次からの手順を参考にアンインストールを行ってください。

## 4.1. BOFM 3.x Advanced のアンインストール

IFM はBOFM の後継製品ですが、アップグレードではなく、新規導入にて導入する必要があります。また、 IBM Fabric Manager を導入する前に、BOFM 3.x Advancedをアンインストールする必要があります。 BOFM 3.x Advanced/IBM Director 環境では、IBM Systems Director サーバーにて BOFM 関連の設定 (イベント自動化プランなど)を削除し、IBM Systems DirectorサーバーからBOFM 3.x Advanced/IBM Director をアンインストールします。

当ガイドでは、Windows Server 2008 R2 SP1 でのアンインストール手順となります。

注意:BOFM 3.x Advanced アンインストールの際は、IBM Systems Director サーバーが停止します。アン インストール終了後、システムの再起動が自動的に行われる場合があります(再起動が自動的に行われな い場合は、手動でシステムを再起動してください)。システム再起動後、IBM Systems Director サーバーが 起動するまで、IBM Systems Director サーバーを使用した管理・監視を行うことはできません。

- イベント自動化プランの削除 BOFM をアンインストールする前に、BOFM 関連の設定(イベント自動化プラン)を削除します。Web ブラウザーを起動し、IBM Systems Director サーバーにアクセスします。
- 6. IBM Systems Director コンソール左メニューの「自動化」項目より、BOFM に関連するイベント類を削除します。
  - ▶ イベント自動化プラン
  - イベント・アクション
  - イベント・フィルター

| IBM* Systems Director                               |             | ようこそ adminis                     | trator              | 問題       | 0              | o <b>∆</b> ⊐2     | プライアン      | Z 0⊗     |
|-----------------------------------------------------|-------------|----------------------------------|---------------------|----------|----------------|-------------------|------------|----------|
| 表示: すべてのタスク                                         | -<br>【イベント自 | 動化プラン ×                          |                     |          |                |                   |            |          |
| =                                                   | 1           |                                  |                     |          |                |                   |            |          |
| <ul> <li>IMy Startup」ページ</li> <li>カフクの検索</li> </ul> | 1 1 1 1 1 1 | 41/1/_2-s                        |                     |          |                |                   |            |          |
| <ul> <li>リソースの検索</li> </ul>                         |             | 戦用ビノマノ                           |                     |          |                |                   |            |          |
| = 1りノースのナビゲート                                       | 2 . m 1 . m |                                  | The state of the    |          | -              |                   | ·          | el (1    |
| 日自動化                                                | イベントモ       | 目動化ファンを使用して、安に<br>フィルターは、アクションの実 | 「取っ/こイペ<br>行対象とな    | ことに基づいてう | ノンを目虹<br>ブを指定し | neします。~<br>たり、受信a | ベント目       | 町ヒフラン    |
| = イベンド自動化プラン                                        | ョンを指定       | 自したりします。                         |                     |          |                |                   |            |          |
| = イベント・アクション                                        |             |                                  |                     | 1        | L suro i       | and here          |            |          |
| = イベント・フィルター                                        | 17年5        | 瓦 選択した項目を                        | 基に作成                | . 福集     | . НОРЖ         | アクショ              | <b>シ</b> - | <b>テ</b> |
|                                                     | 選択          | 名前                               | <ul><li>タ</li></ul> | ーゲット     |                | \$                | 状況         | \$ 時刻    |
| ■ アベイラビリティー                                         | <b>V</b>    | bofm_auto                        | HS                  | \$22v-1  |                |                   | アクティ       | ブーいつ     |
| ■ インベントリー                                           |             | すべてのイベントのログ                      | ਰੂ-                 | べてのシステム  |                |                   | アクティ       | ブ いつ     |
| 田リリース管理                                             | 4           |                                  |                     |          |                |                   |            |          |
|                                                     | 31.<br>2.   |                                  |                     |          |                |                   |            |          |
| 田セキュリティー                                            |             |                                  |                     |          |                |                   |            |          |

- 7. IBM Systems Director コンソール・メニューの「システム構成」項目より、「構成テンプレート」をクリックし、 フェイルオーバー設定時に作成したテンプレートを削除します。
  - ▶ 構成テンプレート

| IBM" Systems Director                                   |       | ようこそ administrator          | 問題         | o⊗ o∆     | コンプライアンス      | 0 <b>2</b> 0 | ヘルブーロ   |
|---------------------------------------------------------|-------|-----------------------------|------------|-----------|---------------|--------------|---------|
| 表示: すべてのタスク                                             | 構成テン  |                             |            |           |               |              | アクシ     |
| = ようこそ                                                  |       |                             |            |           |               |              |         |
| ■ 「My Startup」ページ                                       |       |                             |            |           |               |              |         |
| = タスクの検索                                                | 構成テンプ | れート                         |            |           |               |              |         |
| リノースの狭米 リノースのナビゲート                                      | 1つ以上  | のシステムで設定をデブロイする             | こは、構成テンプレ  | ートを使用してくだ | <b>ວ</b> ່ເງ. |              |         |
| 田自動化                                                    | 構成テン  | ップレート                       |            |           |               |              |         |
| ■ アベイラビリティー                                             | デラ    | 9ロイ 作成 選択した項目を              | 基に作成 編集    | 削除 ア      | ウション 🔻        | テーブルの検索      | 検索      |
| 国 インベントリー                                               | 選択    | 名前 🗧                        | : デブロイ済… 💠 | 」ブランの数 ≎  | 917 \$        | サブタイプ ᅌ      | 構成設定 ◇  |
| 用リリーフ管理                                                 |       | bofm_standby                | いいえ        | 0         | シャーシ          |              | スタンバイ・ブ |
| ロ セキュリティー                                               |       | Boot Sequence Predefined Te | いいえ        | 1         | シャーシ          | ブロセッサー       | ブレード・サー |
| ロシステム構成                                                 |       |                             |            |           |               |              |         |
| = 構成テンプレート                                              |       |                             |            |           |               |              |         |
| = ストレージ管理                                               | 4     |                             |            |           |               |              |         |
| <ul> <li>外部ストレージ・アプリケーション</li> <li>リエート・アクセフ</li> </ul> |       |                             |            |           |               |              |         |
| 国システムの状況とヘルス                                            |       |                             |            |           |               |              |         |
| 回ねて力管理                                                  |       |                             |            |           |               |              |         |

- 8. 関連項目削除後、IBM Systems Director コンソールよりログアウトします。
- 9. 「スタート」-「コントロール パネル」をクリックします。
- 10. "コントロール パネル"画面にて「プログラムのアンインストール」をクリックし、「IBM Open Fabric Manager Advanced Upgrade」を選択し、「アンインストールと変更」をクリックします。

| 🛃 プログラムと機能                |                                                             |                              | - 🗆 ×      |
|---------------------------|-------------------------------------------------------------|------------------------------|------------|
|                           | ・プログラム・プログラムと機能 🔹 🛃                                         | プログラムと機能の検索                  |            |
| コントロール パネル ホーム            | プログラムのアンインストールまたは変更                                         |                              |            |
| インストールされた更新プログラムを<br>表示   | プログラムをアンインストールするには、一覧からプログラムを選択して<br>クリックします。               | 「アンインストール」、「変更」、または          | [修復] を     |
| Windows の機能の有効化または<br>無効化 | 整理 ▼ アンインストールと変更                                            |                              | . • 🔞      |
|                           | 名前 *                                                        | 発行元                          | マインスト 「マート |
|                           | IBM BladeCenter Open Fabric Manager Advanced Upgrade        | International Business Machi | 2013/03/   |
|                           | TEM Suntama Director Common Agent                           | TPM Corporation              | 9019/09/   |
|                           | 🙆 IBM Systems Director Platform Agent                       | IBM Corporation              | 2013/03/   |
|                           | IBM Systems Director Server                                 | IBM Corporation              | 2013/03/   |
|                           | 🛃 Java(TM) 6 Update 27                                      | Oracle                       | 2013/03/   |
|                           | Microsoft Visual C++ 2008 Redistributable - x64 9.0.30729.4 | Microsoft Corporation        | 2013/03/   |

- 11. "IBM BladeCenter Open Fabric Manager Advanced Upgrade のアンインストール"が起動しますので、 指示に従いアンインストールを行います。
- アンインストール処理が完了し、"IBM BladeCenter Open Fabric Manager Advanced Upgrade のアンイ ンストール"画面にて「完了」ボタンをクリックします。
   ※システムが自動的に再起動しますので、起動後サーバー(IBM Systems Director サーバー)にログ インします。
- 13. 「プログラムのアンインストール」画面を開き、"IBM BladeCenter Open Fabric Manager Advanced Upgrade"が表示されていないことを確認します。
- 14. IBM Systems Director コンソールにログインし、「管理」タブ内に、"BladeCenter Open Fabric Manager" が表示されていないことを確認します。
- 以上で、BOFM 3.x Advanced/IBM Director のアンインストールは終了です。

## 4.2. BOFM 4.1 Advanced のアンインストール

BOFM 4.1のアンインストールを行います。

BOFM 4.1のアンインストール完了後は「C:¥ofm」フォルダーを削除する必要あります。「C:¥ofm」フォルダー を削除せずにIFMのインストールを行うと、IFMが正常に起動しません。 次からの手順を参考に、BOFM 4.1のアンインストールと「C:¥ofm」フォルダーの削除を行ってください。

### 4.2.1. BOFM 4.1 Advanced のアンインストール

アンインストールの作業を開始する前に、BOFM 4.1 Advanced を終了しておきます。

1. 「スタート」から「コントロール パネル」を選択し、「コントロール パネル」画面表示後に「プログラムのア ンインストール」をクリックし、「プログラムと機能」画面にて「Advanced OFM 4.1」を選択後に「アンインス トールと変更」をクリックします。

|   | プログラムと機能                  |           |                             |                |                       |                 |                |            |
|---|---------------------------|-----------|-----------------------------|----------------|-----------------------|-----------------|----------------|------------|
| G | ן גלא ווי–םאיטב • 🖾 ⊳     | ▼ プログラム   | 、▼ プログラムと機能                 |                | - 🛃                   | プログラムと機能の検索     |                | 2          |
|   | コントロール パネル ホーム            | プロ        | グラムのアンインストールまたい             | は変更            |                       |                 |                |            |
|   | インストールされた更新プログラムを<br>表示   | プロ:<br>す。 | グラムをアンインストールするには.           | 一覧からプログ        | ラムを選択して [アンインスト       | ール】、「変更」、または [修 | 所复] をクリック      | Ja         |
| 8 | Windows の機能の有効化または<br>無効化 | 整理        | アンインストールと変更                 |                |                       |                 |                | - 🕐        |
|   |                           | 治胆一       |                             |                | 発行元                   | [♥] 1ンスト  ♥]    | <u>91</u> 7  * | עבערות     |
|   |                           | 🔳 Adva    | nced OFM 4.1                |                |                       | 2013/11/        |                | 4.1.0.11   |
|   |                           | I BM I    | )S Storage Manager Host So  | ftware versio  | IBM Corporation       | 2013/11/        |                | 10.86 xx0/ |
|   |                           | 🚡 Javal   | TM) 6 Update 45             |                | Uracle                | 2013/11/        | 98.0 MB        | 6.0.450    |
|   |                           | 🗾 Micro   | soft Visual C++ 2008 Redist | ributable - ×6 | Microsoft Corporation | 2013/11/        | 788 KB         | 9.0.30729. |

2. 「Uninstall Advanced OFM 4.1」画面表示後、「Next」をクリックします。

|                                                                                                   | YEA                                                                                                    |
|---------------------------------------------------------------------------------------------------|----------------------------------------------------------------------------------------------------|
| Introduction                                                                                      | About to uninstall                                                                                                    |
| Uninstalling Uninstall Complete                                                                   | Advanced OFM 4.1                                                                                                    |
|                                                                                                   | This will remove features installed by InstallAnywhere. It will not<br>remove files and folders created after the installation. |
| IBM BladeCenter Open Fab                                                                          |                                                                                                    |
| V4.1<br>Licensed Materials - Property of IBM Corp.<br>logo are registered trademarks of IBM Corp. |                                                                                                    |
|                                                                                                   |                                                                                                    |
| Cancel                                                                                            | Previous Next                                                                                                    |

3. 「Complete Uninstall」が選択されていることを確認して「Next」をクリックします。

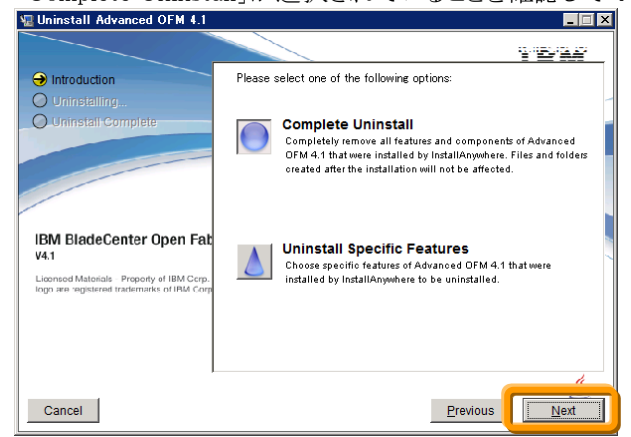

4. 「All items were successfully uninstalled」メッセージ確認後、「Done」をクリックします。

| Uninstall Advanced OFM 4.1                                                                |                                          |          | _ 🗆 🗙 |
|-------------------------------------------------------------------------------------------|------------------------------------------|----------|-------|
|                                                                                           |                                          | ¥2       | -114  |
| ✓ Introduction                                                                            | All items were successfully uninstalled. |          |       |
| 🕢 Uninstalling                                                                            |                                          |          | -     |
| Uninstall Complete                                                                        |                                          |          |       |
|                                                                                           |                                          |          |       |
|                                                                                           |                                          |          |       |
|                                                                                           |                                          |          |       |
|                                                                                           |                                          |          |       |
| IBM BladeCenter Open Fab                                                                  |                                          |          |       |
| V4.1                                                                                      |                                          |          |       |
| Lidensed Materials - Property of IBM Corp.<br>logo are registered trademarks of IBM Corp. |                                          |          |       |
|                                                                                           |                                          |          |       |
|                                                                                           |                                          |          |       |
|                                                                                           |                                          |          |       |
|                                                                                           |                                          |          | ti -  |
| Cancel                                                                                    |                                          | Previous | Done  |
|                                                                                           |                                          |          |       |

### 4.2.2. BOFM 4.1 Advanced「C:¥ofm」フォルダーの削除

「C:¥ofm」フォルダー内にはBOFM 4.1の構成情報やログが保存されており、このフォルダーは BOFM 4.1 Advancedをアンインストールしても削除されません。

「C:¥ofm」フォルダーはIFMでも構成情報やログを保存するために使用され、BOFM 4.1の「C:¥ofm」フォル ダーが存在する状態でIFMをインストールすると、IFMが正常に起動しませんので、IFMをインストールする 前に「C:¥ofm」フォルダーを削除してください。

BOFM 4.1の「C:¥ofm」フォルダーが存在する状態でIFMをインストール後、IFMが起動できなかった場合は「C:¥ofm」フォルダーの削除とIFMの再インストールが必要です。

BOFM 4.1の構成情報やログが必要な場合には「C:¥ofm」フォルダーの名前を変更し、バックアップとして保存してください。

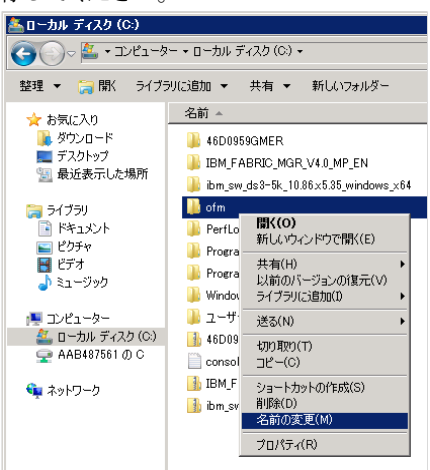

## 5. IFM のインストールと初期設定

### 5.1. IFM インストール前の確認事項

IFM を導入する前に次の項目を確認します。

#### 5.1.1. IFM ライセンスの確認

AMMのWeb インターフェースにログインし、「MM Control」-「License Manager」をクリックし、BOFM ライ センスが適用されているか確認します。BOFM ライセンスが適用されていない場合、IFM ライセンスを購入 し、AMM にライセンスを適用してください。IFM ライセンスに関しましては、"1.2. IFM ライセンス"を参照く ださい。

※AMM にBOFM ライセンスが適用済みの場合、IFM ライセンスは購入する必要はありますが、AMM に ライセンスを再適用する必要はありません。

#### 5.1.2. AMM 構成情報のバックアップ

AMM 構成情報のバックアップを取得します。AMM Web インターフェースにて「MM Control」ー 「Configuration Mgmt」ー「Backup Config to File」をクリック、「Backup」ボタンをクリックしてAMM の構成情報を取得します。

#### 5.1.3. ファームウェアの更新

IFM 4.1では、AMMのファームウェア・バージョンBPET64G以降をサポートします。(最新のIFMでサポート するAMMのファームウェア・バージョンに関しましてはダウンロード・パッケージに含まれる

ibm\_ifm\_vXX\_chg\_hist.chg(XXはバージョンにより異なります)を確認してください)

そのため、AMM のファームウェアがIFMの要件を満たしていない場合、Fix Centralサイトより、AMMのファ ームウェアをダウンロードし、適用してください。(Fix Central からのダウンロードにはIBM IDでのログインが 必要です)

#### Fix Central

http://www.ibm.com/support/fixcentral/

※ ファームウェアにつきましては、ダウンロード時点での最新バージョンを適用することを推奨いたしま す。

#### 5.1.4. IFM をインストールするシステムの Java 確認

IFM をインストールするサーバーには、Java 1.7 がインストールされている必要があります。 インストールされていない場合には、Oracle サイトよりJava 1.7 を入手し、IFM をインストールするサーバー にインストールします。

#### 5.1.5. IFM をインストールするシステムのファイアーウォール確認

IFMをインストールするシステムでは、仮想アドレスのフェイルオーバーを監視するためのSNMP trapを受信 するためのUDPポート、IFMの管理や構成を行うためのWebインターフェースに接続するためのTCPポート からの受信を許可しておく必要があります。

当ガイドの構成では次のポートからの受信を許可しています。

- SNMP trap 受信: UDP 50990 (UDP)
- IFM Web インターフェース接続: 8044 (TCP)

## 5.2. IFM 4.1 のインストール

次の手順を参考に、IFM 4.1のインストールを行います。 当ガイドではWindows Server 2008 R2 SP1 へのインストール手順を説明しております。

1. 入手したパッケージに含まれる「ibm\_sw\_ifm-4.1.00.0018\_windows\_32-64」を実行します。

| 📔 CIUOJEN            |                                              |                  |            |            |
|----------------------|----------------------------------------------|------------------|------------|------------|
| י חר–ם 🍡 🗸 🖓         | ィスク (C:) ▼ IBM_FABRIC_MGR_V4.1_MP_EN ▼ CIU0。 | JEN 👻 🔯          | CIU0JENの検索 | <u> 2</u>  |
| 整理 マーライブラリ(ご追加・      | ▼ 共有 ▼ 新しいフォルダー                              |                  |            | = • 🔳 🔞    |
| 👉 お気に入り              | 名前 ▲                                         | 更新日時             | 種類         | サイズ        |
| ◎ ダウンロード<br>■ デスクトップ | ibm_ifm_v41_chg_hist.chg                     | 2013/11/25 8:26  | CHG ファイル   | 3 KB       |
| 📃 最近表示した場所           | 🔄 ibm_sw_ifm=4.1.00.0018_windows_32=64       | 2013/11/21 16:16 | アプリケーション   | 128,602 KB |

2. 「Introduction」表示後、「Next」をクリックします。

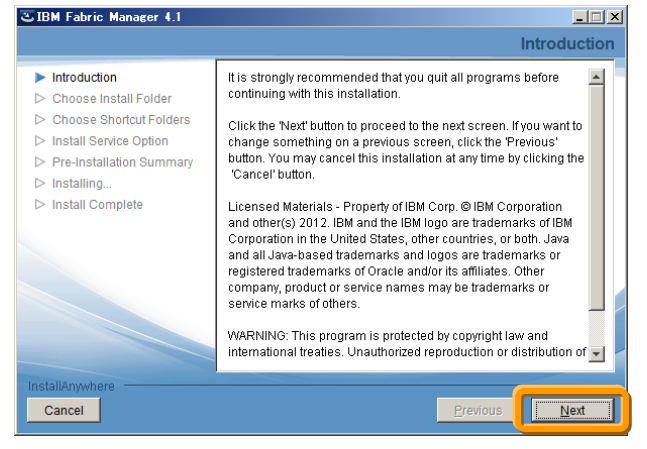

3. 「Choose Install Folder」表示後、「Next」をクリックします。

| UBM Fabric Manager 4.1                                                                                                    |                                                                                                    |
|----------------------------------------------------------------------------------------------------|----------------------------------------------------------------------------------------------------|
|                                                                                                    | Choose Install Folder                                                                                                    |
| <ul> <li>Introduction</li> <li>Choose Install Folder</li> <li>Choose Shortcut Folders</li> <li>Install Service Option</li> <li>Pre-Installation Summary</li> <li>Install Ing</li> <li>Install Complete</li> </ul> | Please choose a destination folder for this installation. Where Would You Like to Install? C-VProgram Files (x86)VIFMv41 Restore Default Folder Choose |
| Cancel                                                                                                    | Previous                                                                                                    |

4. 「Choose Shortcut Folders」表示後、「Next」をクリックします。

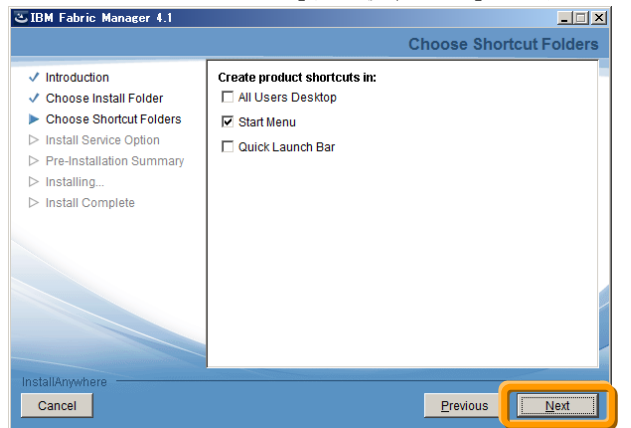

5. 「Install Service Option」表示後、「Next」をクリックします。

| CIBM Fabric Manager 4.1                                                                                                    |                                                                                                    |
|----------------------------------------------------------------------------------------------------|----------------------------------------------------------------------------------------------------|
|                                                                                                    | Install Service Option                                                                                                    |
| Introduction     Choose Install Folder     Choose Shortcut Folders     Install Service Option     Pre-Installation Summary     Installing | If you choose to install IFM as a service, it will be configured to run<br>automatically at boot time. The service will not automatically be<br>started after installation is complete. |
| ▷ Install Complete                                                                                                    | Install IFM as a service?<br>© Yes<br>© No                                                                                                    |
| InstallAnywhere Cancel                                                                                                    | Previous Next                                                                                                    |

6. 「Pre-installation Summary」表示後、「Install」をクリックしてインストール処理を開始します。

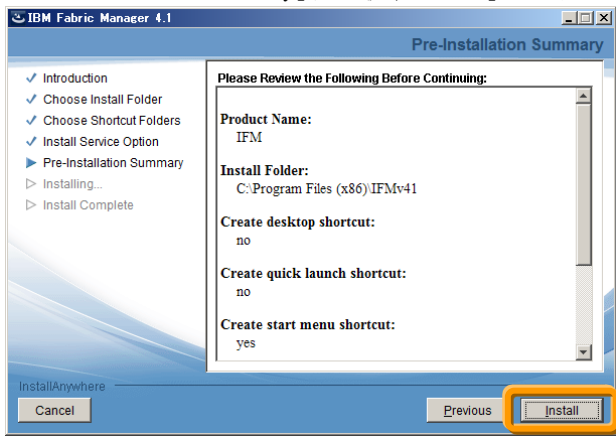

7. インストール処理が完了し、「Install Complete」表示後、「Done」をクリックします。

|                                                                                                    | Install Complete                                                                                                    |
|----------------------------------------------------------------------------------------------------|----------------------------------------------------------------------------------------------------|
| <ul> <li>Introduction</li> <li>Choose Install Folder</li> <li>Choose Shortcut Folders</li> <li>Install Service Option</li> <li>Pre-Installation Summary</li> <li>Installing</li> <li>Install Complete</li> </ul> | Congratulations! IFM has been successfully installed to:<br>C:\Program Files (x86)\IFMv41<br>Press "Done" to quit the installer. |
| InstallAnywhere<br>Cancel                                                                                                    | Brevious                                                                                                    |

## 5.3. IFM サービスの開始

IFMのインストール完了後、サーバーマネージャーから構成→サービスを表示後、IBM Fabric Managerを右 クリックし、IFMサービスを開始します。

| 記 サーバー マネージャー                                             |                                     |       |              |         |
|-----------------------------------------------------------|-------------------------------------|-------|--------------|---------|
| ファイル(F) 操作(A) 表示(V) へ                                     | ルプ(H)                               |       |              |         |
| 🗢 🄿 🙋 📅 🖬 🖬 🕹 🚺                                           |                                     |       |              |         |
| 🚡 サーバー マネージャー (WIN-9UK3G                                  | サービス                                |       |              |         |
| Ⅲ 診 役割 Ⅲ 網 機能                                             | 名前 -                                | 説明 状態 | 点 スタートアップの種類 | ログオン    |
| <ul> <li>■ 診断</li> <li>■ 補成</li> </ul>                    | IBM Fabric Manager                  |       | 自動           | Local S |
| <ul> <li>         ・・・・・・・・・・・・・・・・・・・・・・・・・・・・・</li></ul> | Interactive Services Detection      | 対話    | 手動           | Local S |
| 山 一 ー ー ー ー ファイル 小田 I L CA WE WII                         | 🚎 Internet Connection Sharing (ICS) | 木-ム   | 無効           | Local S |
| A HAR TO LE H                                             | TP Helper                           | 培结 開加 | ム 白針         | 2 leaol |

※ この操作はインストール完了後のみ行います。これ以降はシステムが起動すると自動的にIFMサービスが開始されます。

## 5.4. IFM SNMP trap 設定の変更

AMMのSNMP trap構成において、「Community name」の「trap」やポート番号に50990以外を使用する場合 には、「C:¥ofm¥data」フォルダーの「server.prop」内にある次の項目を編集し、IFMサービスの再起動を行っ てください。

- SNMPTrapPort=50990
- CommunityName=*trap*
- ※「C:¥ofm¥data」フォルダーは、IFMサービス初回起動時に作成されます。

## 5.5. IFM Web インターフェースへのログイン

IFMではWebインターフェースから管理や構成を行います。 次からの手順を参考に、IFM Web インターフェースにログインしてください。 当ガイドでは Firefox 17 ESRを使用しております。

1. アドレス欄に IFM サーバーのホスト名 (適切な DNS 構成を行っている場合)、または IP アドレスを元に 次の形式で入力します。

| https:// <i>&lt;ホスト</i> 4  | 名または | <b>IP アドレス&gt;:</b> 8044 |
|----------------------------|------|--------------------------|
| Firefox •                  |      |                          |
| () 新しいタブ                   | +    |                          |
| https://192.168.70.231:804 | 4    |                          |
|                            |      |                          |

当ガイドでは IFM サーバーの IP アドレスに「192.168.70.231」を設定しております。

セキュリティーに関する警告が表示されましたら、「セキュリティ例外を承認」してください。

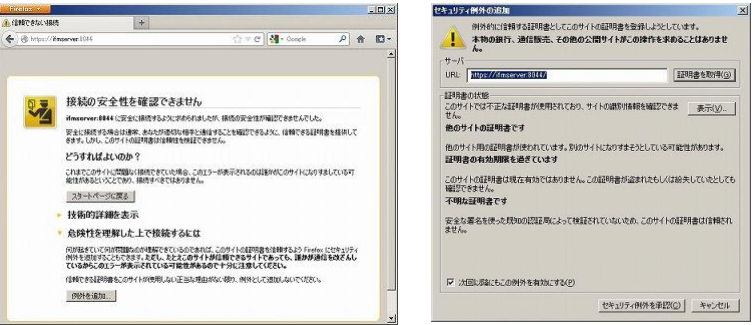

2. 「IFM Fabric Manager」ログイン画面にてユーザー名とパスワードを入力し、「Log In」をクリックします。

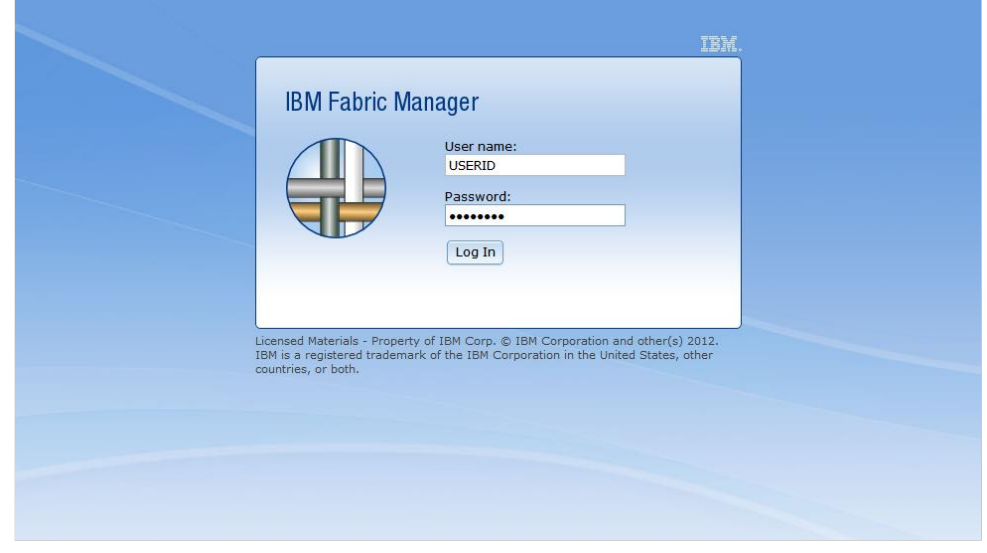

IFM のデフォルト・ユーザー名とパスワードは次の通りです。 デフォルト・ユーザー名:USERID デフォルト・パスワード:PASSW0RD(0は数字のゼロ)

## 5.6. 初回ログイン時のパスワード変更

IFM初回ログイン時にはデフォルト・ユーザーのパスワード変更が必要です。次の手順を参考にパスワードの変更を行ってください。

「Current password」に現在のデフォルト・ユーザー・パスワード「PASSWORD(0は数字のゼロ)」を入力し、画面右側に表示されているルールを満たすパスワードを「New password」へ、確認のために同じパスワードを「Confirm new password」へ入力して「Submit」をクリックします。

| The password for this user account has expired and must                      | st be changed. Password rules:                                                                                                    |
|------------------------------------------------------------------------------|----------------------------------------------------------------------------------------------------|
| Current password:<br>New password:<br>Confirm new password:<br>Cancel Submit | <ul> <li>must be 8 or more characters</li> <li>must contain at least one number</li> <li>must contain at least one letter</li> <li>cannot contain white space characters</li> <li>cannot be a repeat or reverse of user name</li> <li>no more than 3 of the same characters used consecutively</li> <li>must contain at least 2 of the following combinations:</li> <li>at least one upper case letter</li> <li>at least one lower case letter</li> <li>at least one special character</li> <li>Password and password confirm values must match</li> </ul> |

## 5.7. ハードウェア・デバイス(シャーシ)を追加

IFMにシャーシを登録します。

1. IFM Web インターフェース画面上部の「Hardware」から「Device」を選択します。

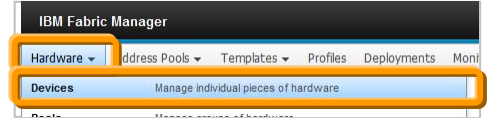

2. 「Hardware Devices」画面表示後、画面右側にある「Actions」から「Add」を選択します。

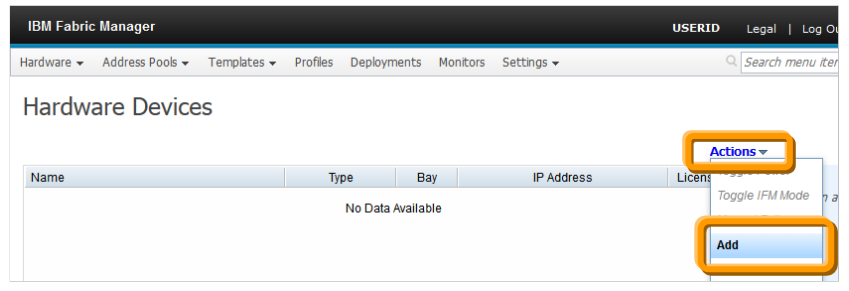
3. 「Add Hardware」画面表示後、適切な項目を選択して「Next」をクリックします。

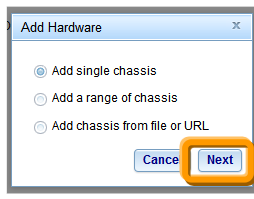

当ガイドでは1台のシャーシを登録しますので「Add single chassis」を選択しています。

 登録するシャーシの、管理用 IP アドレスまたはホスト名を「IP /Hostname」、ユーザー名を「Username」、 パスワードを「Password」に入力後、「TCP command mode」の項目を適切に設定して「Start」をクリックして登録処理を開始します。

|                            | ,                |
|----------------------------|------------------|
| Add Individual Hardware    | х                |
| IP/Hostname:               | 192.168.70.125   |
| Username:                  | USERID           |
| Password:                  | •••••            |
|                            |                  |
| SNMPv3 password:           |                  |
| Backup SNMPv3 receiver IP: |                  |
| Backup SNMPv3 password:    |                  |
| TCP command mode           |                  |
| Order:                     | Unsecure only    |
| Secure port:               | 6091             |
| Unsecure port:             | 6090             |
|                            |                  |
|                            | Back Cance Start |

当ガイドでは AMM の設定に合わせて次の値を使用しております。 登録するシャーシの管理用 IP アドレス:192.168.70.125 登録するシャーシのユーザー名:USERID 登録するシャーシのユーザー・パスワード:PASSWORD(0 は数字のゼロ) TCP command mode の Unsecure port:6090

5. 登録処理完了後、「OK」をクリックします。

| Hardware Discovery Progress |          | х        |
|-----------------------------|----------|----------|
| IP Address                  | Progress | Status   |
| 192.168.70.125              |          | Success  |
|                             |          |          |
|                             |          |          |
|                             |          |          |
|                             |          |          |
|                             |          |          |
|                             |          |          |
|                             |          |          |
|                             |          |          |
|                             |          |          |
| 100%                        |          |          |
|                             |          | OK ancel |

6. 登録完了後は「Hardware Devices」画面からシャーシや内部のブレード・サーバー、I/O モジュールの 状況を確認することができます。

| ardware  Address Pools  Templates           | Profiles Deployn | nents Monit | ors Settings - |         |             |       |         |          |           | Search menu items.                          |
|---------------------------------------------|------------------|-------------|----------------|---------|-------------|-------|---------|----------|-----------|---------------------------------------------|
| lardware Devices                            |                  |             |                |         |             |       |         |          | Actions - |                                             |
| Name                                        | Туре             | Bay         | IP Address     | License | Inventoried | Power | Network | IFM Mode | Source    |                                             |
| SN##0                                       | BladeCenter      |             | 192.168.70.125 | 1       | 1           |       | +       |          |           | Click on a row to view detailed information |
| [1] SN#************************************ | 7871-H4J         | 1           |                |         |             | 0     |         | ENABLED  | AMM       |                                             |
| QLogic 8Gb Fibre Channel Expan              | Daughter card    |             |                |         |             |       |         |          |           |                                             |
| [2] SN##                                    | 7871-H4J         | 2           |                |         |             | 0     |         | ENABLED  | AMM       |                                             |
| QLogic 8Gb Fibre Channel Expan              | Daughter card    |             |                |         |             |       |         |          |           |                                             |
| 3) SN#11 # 1 * * * *                        | 7871-H4J         | 3           |                |         |             |       |         | DISABLED | AMM       |                                             |
| QLogic 8Gb Fibre Channel Expan              | Daughter card    |             |                |         |             |       |         |          |           |                                             |
| [1] Ethernet SM                             |                  | 1           | 192.168.70.127 |         |             | 0     |         |          |           |                                             |
| [3] Fibre Channel SM                        |                  | 3           | 192.168.70.129 |         |             | 0     |         |          |           |                                             |
|                                             |                  |             |                |         |             |       |         |          |           |                                             |

# 5.8. プライマリー・ハードウェア・プール(仮想アドレスの適用範囲)を追加

仮想アドレスを適用する範囲(BOFMにて仮想アドレス適用済み)のブレード・サーバーをハードウェア・プールに追加します。

1. IFM Web インターフェース上部メニューの「Hardware」から「Pools」を選択します。

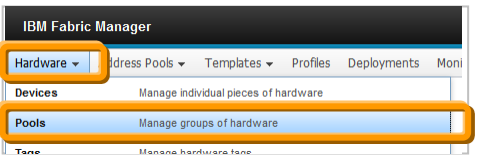

2. 「Hardware Pools」画面表示後、画面右側の「Actions」から「Add」を選択します。

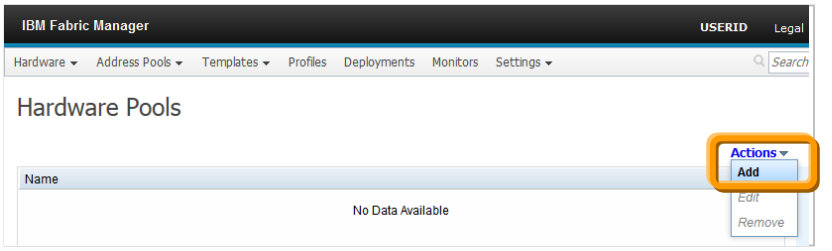

3. 「Add a New Pool」画面表示後、AMM からダウンロードした「bofm.csv」ファイルを元に、「Pool name」を 入力後に「Flex System」チェック・ボックスをオフにし、プールに追加するブレード・サーバー・ベイを選 択して「Save」をクリックして追加します。

| Add a New Po | ol          |          |             |              | x |
|--------------|-------------|----------|-------------|--------------|---|
| Pool name:   | Primary     |          |             |              |   |
| Show:        | 🔽 BladeCent | Flex Sys | stem        |              | Ì |
| Select       | All Slots   |          |             |              |   |
| Name         |             |          | Туре        | Add / Remove |   |
| SN#          | War in the  |          | BladeCenter |              |   |
| bay 1        |             |          |             |              |   |
| bay 2        |             |          |             |              |   |
| bay 3        |             |          |             |              |   |
| bay 4        |             |          |             |              |   |
| bay 5        |             |          |             |              |   |
| bay 6        |             |          |             |              |   |
|              |             |          |             |              | 1 |
|              |             |          |             |              |   |
|              |             |          |             | Cance        | e |

- 当ガイドでは次の「bofm.csv」ファイルを元に設定しています。
  - // EXTRACTED FILE STARTS

| // Blade Cente<br>//IP<br>192.168.70.125 | er 192.168.70.12<br>Type (Center)<br>BladeCenter | 25<br>Mode<br>apply | e<br>/           |                                    |                     |                      |            |
|------------------------------------------|--------------------------------------------------|---------------------|------------------|------------------------------------|---------------------|----------------------|------------|
| //IP<br>192.168.70.125                   | Type(Slot)<br>Slot                               | Slot                | Mode<br>1 enable | Profile<br>Primary                 |                     |                      |            |
| //IP                                     | Туре                                             | Slot                | Offset           | Port                               | MAC_1               | VLAN1                | MAC_2 VLAN |
| 192.168.70.125                           | Ethernet                                         |                     | 1                | 0                                  | 1 00:1a:64:76:00:00 | )                    | 0          |
| 192.168.70.125                           | Ethernet                                         |                     | 1                | 0                                  | 2 00:1a:64:76:00:01 | I                    | 0          |
| //IP                                     | Туре                                             | Slot                | Priorit          | y WWPN                             | LUN                 |                      |            |
| 192.168.70.125                           | FCTarget                                         |                     | 1 first          | 20:06:00: <b>xx:xx:xx:xx</b> :3a   | (                   | )                    |            |
| 192.168.70.125                           | FCTarget                                         |                     | 1 secon          | d 20:06:00: <i>xx:xx:xx</i> :3b    | (                   | 0                    |            |
| //IP                                     | Туре                                             | Slot                | Offset           | Port                               | WWNN                | WWPN                 | Boot-order |
| 192.168.70.125                           | FC                                               |                     | 1                | 0                                  | 3                   | 21:80:00:e0:8b:00:00 | :0( first  |
| 192.168.70.125                           | FC                                               |                     | 1                | 0                                  | 4                   | 21:81:00:e0:8b:20:00 | :0( second |
| //IP<br>192.168.70.125                   | Type(Slot)<br>Slot                               | Slot                | Mode<br>2 enable | Profile<br>Primary                 |                     |                      |            |
| //IP                                     | Туре                                             | Slot                | Offset           | Port                               | MAC_1               | VLAN1                | MAC_2 VLAN |
| 192.168.70.125                           | Ethernet                                         |                     | 2                | 0                                  | 1 00:1a:64:76:00:02 | 2                    | 0          |
| 192.168.70.125                           | Ethernet                                         |                     | 2                | 0                                  | 2 00:1a:64:76:00:03 | 3                    | 0          |
| //IP                                     | Туре                                             | Slot                | Priorit          | y WWPN                             | LUN                 |                      |            |
| 192.168.70.125                           | FCTarget                                         |                     | 2 first          | 20:06:00: <b>xx:xx:xx:xx</b> :3a   | (                   | )                    |            |
| 192.168.70.125                           | FCTarget                                         |                     | 2 secon          | d 20:06:00: <b>xx:xx:xx:xx</b> :3b | (                   | )                    |            |
| //IP                                     | Туре                                             | Slot                | Offset           | Port                               | WWNN                | WWPN                 | Boot-order |
| 192.168.70.125                           | FC                                               |                     | 2                | 0                                  | 3                   | 21:80:00:e0:8b:00:00 | :01 first  |
| 192.168.70.125                           | FC                                               |                     | 2                | 0                                  | 4                   | 21:81:00:e0:8b:20:00 | :01 second |
| //IP                                     | Type(Slot)                                       | Slot                | Mode             | Profile                            |                     |                      |            |
| 192.168.70.125                           | Slot                                             | -                   | 3 disable        | Profile: 192.168.70.125 SI         | ot-3                |                      |            |
| //IP                                     | Type(Slot)                                       | Slot                | Mode             | Profile                            |                     |                      |            |
| 192.168.70.125                           | Slot                                             | _                   | 4 disable        | Profile: 192.168.70.125 SI         | ot-4                |                      |            |

BOFMのバージョンによってはbofm.csvの「Profile」が「TempProfile BC-x Slot-x」というような値が入力 されている場合があります。このような場合は仮想アドレスを適用する範囲や仮想アドレスのフェイルオ ーバー監視対象とする範囲を考慮して任意の名前を入力してください。

当ガイドでは bofm.csv の「Profile」に表示されている「Primary」を「Pool name」に入力し、「Mode」が 「enable」の Slot (bay) 1 と 2 を追加します。 4. 「Hardware Pools」画面にて、追加したプールを確認します。

| IBM Fabric | Manager         |             |          |             |          |            | USERID | Legal | Log Out   Help  | IBM. |
|------------|-----------------|-------------|----------|-------------|----------|------------|--------|-------|-----------------|------|
| Hardware 👻 | Address Pools 👻 | Templates 👻 | Profiles | Deployments | Monitors | Settings 🗸 | q      | Searc | h menu items    |      |
| Hardwa     | are Pools       |             |          |             |          |            |        |       |                 |      |
|            |                 |             |          |             |          |            | Acti   | ons▼  |                 |      |
| Name       |                 |             |          |             |          |            |        |       | 192.168.70.125: |      |
| Primary    |                 |             |          |             |          |            |        |       | Bays: 1,2       |      |
| 192.1      | 68.70.125       |             |          |             |          |            |        |       |                 |      |
| bi         | ay 1            |             |          |             |          |            |        |       |                 |      |
| bi         | ay 2            |             |          |             |          |            |        |       |                 |      |
|            |                 |             |          |             |          |            |        |       |                 |      |

# 6. IFM にて現在の BOFM 構成を AMM から取り込む移行手順

「現在のBOFM構成を元にIFMにて構成を作成する」場合は、この手順を行わないでください。

|                     | メリット                | デメリット              |
|---------------------|---------------------|--------------------|
| IFMにて現在の            | 現在の構成を継続して使用するので移   | IFMで仮想アドレスの構成に必要な各 |
| BOFM構成をAMM          | 行作業時の設定ミスによるトラブルを軽  | テンプレートを作成しないので、将来の |
| から取り込む              | 減できます。また、短時間で移行作業を  | 構成変更が必要となった時にはIFMか |
|                     | 完了できます。             | ら行えません。            |
| 現在の <b>BOFM</b> 構成を | IFMの構成に必要な各テンプレートから | 手作業で現在の構成をIFMに移行する |
| 元にIFMにて構成を          | 作成するため、将来の構成変更時に対   | ため、作業時の設定ミスによるトラブル |
| 作成する                | 応が容易です。             | が発生する場合があります。      |
|                     |                     | また、移行作業に時間がかかります。  |

当ガイドでは、事前に仮想アドレス設定を取り込む対象となるハードウェア・プールを作成しています。これ は、モニター機能による仮想アドレスのフェイルオーバーを使用するための監視対象としてハードウェア・プ ールを指定する必要があるためで、モニター機能を使用しない場合には「Deployments」画面から直接 bofm.csvファイルを取り込んで仮想アドレス設定機能のみを使用することもできます。

新しく仮想アドレスの適用範囲にブレード・サーバーを追加する場合は、BOFM Basicの手順を参考にして bofm.csvファイルを編集後にAMMへ適用後、次からの手順を参考に対応してください。

#### BladeCenter Open Fabric Manager Basic 設定ガイド

http://www.ibm.com/jp/domino04/pc/support/Sylphd07.nsf/jtechinfo/SYJ0-0473B5B

# 6.1. ハードウェア・プールの確認

仮想アドレスを取り込む対象となるブレード・サーバーがハードウェア・プールに追加されているかを確認します。また、ここで確認するハードウェア・プールは、モニター機能による仮想アドレスのフェイルオーバー機能を使用する上での監視対象となります。

1. IFM Web インターフェース上部メニューの「Hardware」から「Pools」を選択し、「Hardware Pools」画面に て、仮想アドレスを取り込むブレード・サーバーの範囲が追加されていることを確認します。

| IBM Fabric                                                                      | Manager                             |                  |             |                 |                  |      |            |                                |                                                     |            |    |
|---------------------------------------------------------------------------------|-------------------------------------|------------------|-------------|-----------------|------------------|------|------------|--------------------------------|-----------------------------------------------------|------------|----|
| Hardware 👻                                                                      | ldress Pools 👻                      | Templates 🖥      | Profiles    | Deployments     | s Moni           |      |            |                                |                                                     |            |    |
| Devices                                                                         | Manage ind                          | ividual pieces o | hardware    |                 |                  |      |            |                                |                                                     |            |    |
| Pools                                                                           | Manage gro                          | ups of hardwa    | e           |                 |                  |      |            |                                |                                                     |            |    |
| Tane                                                                            | Manana har                          | duvara tane      |             |                 |                  |      |            |                                |                                                     |            |    |
|                                                                                 |                                     |                  |             |                 |                  |      |            |                                |                                                     |            |    |
|                                                                                 |                                     |                  |             |                 |                  |      |            |                                |                                                     |            |    |
| BM Fabric Mana                                                                  | ger                                 | es — Drofilas    | Denloyments | Monitors Settin |                  | USEI |            | Legal<br>Search                | Log Out                                             | Help       | IB |
| BM Fabric Mana<br>rdware 👻 Addre                                                | ger<br>ss Pools → Template          | es 👻 Profiles    | Deployments | Monitors Settir | igs <del>▼</del> | USEI | RID<br>Q   | Legal<br>Search                | Log Out  <br>menu items                             | Help       | IB |
| BM Fabric Mana<br>rdware → Addre<br>lardware                                    | ger<br>ss Pools 👻 Template<br>Pools | ss ▼ Profiles    | Deployments | Monitors Settir | igs <del>v</del> | USE  | RID<br>Q   | Legal<br>Search                | Log Out  <br>menu items                             | Help       | IB |
| BM Fabric Mana<br>rdware → Addre<br>lardware                                    | ger<br>ss Pools + Template<br>POOlS | es 🕶 Profiles    | Deployments | Monitors Settin | igs 🕶            | USEI | RID<br>্রি | Legal<br>Search                | Log Out  <br>menu items                             | Help       | 18 |
| BM Fabric Mana<br>rdware → Addre<br>¦ardware<br>Name                            | ger<br>ss Pools - Template<br>POOIS | es ▼ Profiles    | Deployments | Monitors Settin | igs 🕶            | USEI | RID<br>Q   | Legal<br>Search                | Log Out  <br>menu items<br>92.168.70.12<br>ays: 1,2 | Help<br>5: | IB |
| BM Fabric Mana<br>rdware - Addre<br>Hardware<br>Name<br>Primary                 | ger<br>ss Pools - Template<br>POOLS | as 		 Profiles   | Deployments | Monitors Settir | 1g5 ¥            | USEI | RID<br>Q   | Legal<br>Search i<br>ns ▼<br>B | Log Out  <br>menu items<br>92.168.70.12<br>ays: 1,2 | Help       | IB |
| BM Fabric Mana<br>ardware  Addre<br>Hardware<br>Primary<br>192.168.70.<br>bay 1 | ger<br>ss Pools - Template<br>Pools | ss → Profiles    | Deployments | Monitors Settin | Ig5 ¥            | USEI | RID<br>۹   | Legal<br>Search                | Log Out  <br>menu items<br>92.168.70.17<br>ays: 1,2 | Help       | IB |

当ガイドでは、ブレード・サーバー・ベイ1と2を追加した「Primary」という名前のハードウェア・プールから、現在適用されている仮想アドレスを取り込みます。

手順に関しましては 35 ページ「5.7. ハードウェア・デバイス(シャーシ)を追加」、37 ページ「5.8. プラ イマリー・ハードウェア・プール(仮想アドレスの適用範囲)を追加」をご確認ください。

ここではIFMにて現在使用中のBOFM構成をAMMから取り込む移行手順を説明します。

# 6.2. ハードウェア・プールで使用されている仮想アドレス設定をデプロイメント

## に取り込む

事前に追加したハードウェア・プールのブレード・サーバーから使用中の仮想アドレス設定を、デプロイメント に取り込みます。

1. IFM Web インターフェース上部メニューの「Deployments」を選択します。

| IBM Fabric | : Manager       |             |         |             |
|------------|-----------------|-------------|---------|-------------|
| Hardware 👻 | Address Pools 🗸 | Templates 🗸 | Profile | Deployments |

2. 「Deployments」画面表示後、画面右側の「Actions」から「Create」を選択します。

| IBM Fabric Manager         |                   |               |               |            | USERID Legal |
|----------------------------|-------------------|---------------|---------------|------------|--------------|
| Hardware 👻 Address Pools 👻 | Templates 👻 Profi | es Deployment | ts Monitors   | Settings 👻 | Q Search     |
| Deployments                |                   |               |               |            |              |
|                            |                   |               |               |            | Actions -    |
| Name                       |                   | S             | ource Profile |            | Remove       |
|                            |                   | No Data Ava   | ilable        |            | Rush         |
|                            |                   |               |               |            | Create       |
|                            |                   |               |               |            | mport        |

ここで「Actions」から「Import」を選択することで、bofm.csvファイルから取り込むこともできますが、ハードウェア・プールが追加されていないとモニター機能による仮想アドレスのフェイルオーバーが使用できません。ご注意ください。

3. 「Create deployment from pool」画面表示後、任意の名前を「New Deployment Name」に入力し、仮想 アドレスを取り込む対象となる「Hardware Pool」を選択して「Create」をクリックして作成処理を開始しま す。

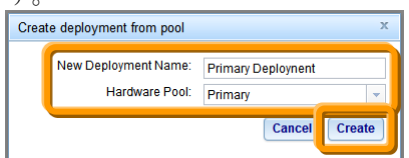

当ガイドでは「New Deployment Name」に「Primary Deployment」を入力し、「Hardware Pool」は「Primary」を選択します。

4. 「Deployment harvest progress」画面表示後、作成処理が完了して「status」に「Success!」が表示された ことを確認後に「OK」をクリックします。

|                |      | 1 _      |          |
|----------------|------|----------|----------|
| P Address      |      | Progress | Status   |
| 192.168.70.125 |      |          | Success! |
|                |      |          |          |
|                |      |          |          |
|                |      |          |          |
|                |      |          |          |
|                |      |          |          |
|                |      |          |          |
|                |      |          |          |
|                |      |          |          |
|                |      |          |          |
|                |      |          |          |
|                |      |          |          |
|                |      |          |          |
|                | 100% | 0        |          |

5. 「Deployments」画面にて、デプロイメントの項目が作成されたことを確認します。

| IBM Fabric | c Manager       |             |          |             |            |            | USERID Legi          |
|------------|-----------------|-------------|----------|-------------|------------|------------|----------------------|
| Hardware 🗸 | Address Pools 🗸 | Templates 🗸 | Profiles | Deployments | Monitors   | Settings 🗸 | Q Sear               |
| Deploy     | rments          |             |          |             |            |            | Actions <del>~</del> |
| Name       |                 |             |          | Sour        | ce Profile |            |                      |
| 🗱 No f     | filter applied  |             |          |             |            |            |                      |
| Primary De | ploynent        |             |          |             |            |            |                      |
|            |                 |             |          |             |            |            |                      |

# 6.3. デプロイメント (仮想アドレス設定)の確認

bofm.csvファイルとブレード・サーバーへ適用する仮想アドレスの確認を行います。 当ガイドでは、各ブレード・サーバー・ベイに対するMACアドレスとQLogicファイバー・チャネル拡張カード (CIOv)のWWPN、ファイバーチャネル・ブート・ターゲットの確認と編集を行います。

1. IFM Web インターフェース上部メニューの「Deployments」を選択し、対象となるデプロイを選択後に 「Actions」から「Edit」を選択します。

| IBM Fabric Manager                              |                                 | USERID Lega    |
|-------------------------------------------------|---------------------------------|----------------|
| Hardware 🗸 Address Pools 🗸 Templates 🗸 Profiles | Deployments Monitors Settings - | Q Searc        |
| Deployments                                     |                                 | Actions -      |
| Name                                            | Source Profile                  | Edit           |
| Primary Deployment                              |                                 | Push<br>Create |
|                                                 |                                 | Import         |

2. 「Edit Deployment」画面表示後、画面左側のシャーシを展開表示後に確認の対象となるブレード・ベイを選択します。

| Edit Deployment  |             |                |          |             |                        |      |        |              |             |                |           |        |
|------------------|-------------|----------------|----------|-------------|------------------------|------|--------|--------------|-------------|----------------|-----------|--------|
| e 🕞 192.168.70   | 0.125       | Ethe<br>Offset | rnet Fit | ore Channel | SAS                    | VNIC | Fib    | re Channel B | oot Targets | SAS Boot Targe | ts        |        |
|                  |             | Er             | nabled   | Offset      | Mezz                   | Port |        | MAC A        | MAC         | B \            | /LAN A    | VLAN B |
| bofm.csv フ       | アイル         |                |          | -           |                        |      |        |              |             |                |           |        |
| [7/IP T          | ype(Slot) S | Slot           | Mode     | Profile     |                        |      |        |              |             |                |           |        |
| 192.168.70.125 S | lot         | 1              | enable   | Primary     |                        |      |        |              |             |                |           |        |
| //IP T           | ype S       | Slot           | Offset   | Port        |                        |      | MAC_   | 1            | VLAN1       | _              | MAC_2     | VLAN2  |
| 192.168.70.125 E | thernet     | 1              | (        | )           |                        | 1    | 00:1a: | 64:76:00:00  | )           | 0              |           |        |
| 192.168.70.125 E | thernet     | 1              | (        | )           |                        | 2    | 00:1a: | 64:/6:00:01  |             | 0              |           |        |
| //IP T           | ype S       | Slot           | Priority | WWPN        |                        |      | LUN    |              |             |                |           |        |
| 192.168.70.125 F | CTarget     | 1              | first    | 20:06:00:   | <b>X:XX:XX:XX</b> :3   | а    |        | C            | )           |                |           |        |
| 192.168.70.125 F | CTarget     | 1              | second   | 20:06:00:   | <b>(x:xx:xx:xx</b> :3) | D    |        | C            | )           |                |           |        |
| //IP T           | ype S       | Slot           | Offset   | Port        |                        |      | WWN    | N            | WWPN        |                | Boot-orde | r      |
| 192.168.70.125 F | С           | 1              |          | )           |                        | 3    |        |              | 21:80:00:   | e0:8b:00:00:00 | first     |        |
| 192.168.70.125 F | С           | 1              |          | )           |                        | 4    |        |              | 21:81:00:   | e0:8b:20:00:00 | second    |        |
| //IP T           | ype(Slot) S | Slot           | Mode     | Profile     |                        |      |        |              |             |                |           |        |
| 192.168.70.125 S | lot         | 2              | enable   | Primary     |                        |      |        |              |             |                |           |        |

3. 「Edit Deployment」画面にて対象となるブレード・ベイが選択されていることを確認し、「Ethernet」タブ を選択後にオフセット値を含めた各値を bofm.csv ファイルと確認し、必要な場合は編集します。

| Edit Deployment                                                                                                    |                                                                                                    |                                                                                               |                                                                        |                                                                                                    |                                            |                                       |            |
|----------------------------------------------------------------------------------------------------|----------------------------------------------------------------------------------------------------|-----------------------------------------------------------------------------------------------|------------------------------------------------------------------------|----------------------------------------------------------------------------------------------------|--------------------------------------------|---------------------------------------|------------|
| 192 168 70 125                                                                                                    | Ethernet Fibr                                                                                                    | re Channel SAS                                                                                | vNIC Fibre Chann                                                       | el Boot Targets                                                                                    | SAS Boot Targe                             | ts                                    |            |
| Day 2                                                                                                    | Enabled (                                                                                                    | Offset Mezz                                                                                   | Port MAC A                                                             | MACI                                                                                               | B V                                        | /LAN A                                | VLAN B     |
|                                                                                                    |                                                                                                    | 0 1                                                                                           | 1 00:1A:64                                                             | 1:76:00:00 00:00                                                                                   | 0:00:00:00:00                              | )                                     | 0          |
|                                                                                                    | ) <b>प</b>                                                                                                    | 0 1                                                                                           | 2 00:1A:64                                                             | 176:00:01 00:00                                                                                    | 0:00:00:00:00                              | )                                     | 0          |
|                                                                                                    |                                                                                                    | 0 1                                                                                           | 3 00:00:00                                                             | 0:00:00:00 00:00                                                                                   | 0:00:00:00:00                              | )                                     | 0          |
|                                                                                                    |                                                                                                    | 0 1                                                                                           | 4 00:00:00                                                             | 0:00:00:00                                                                                         | 0:00:00:00:00                              | )                                     | 0          |
|                                                                                                    |                                                                                                    | 0 1                                                                                           | 5 00:00:00                                                             | 0:00:00:00                                                                                         | 0:00:00:00:00                              | )                                     | 0          |
|                                                                                                    |                                                                                                    | 0 1                                                                                           | 00.00.00                                                               | 0.00.00.00.00.00.00                                                                                | 00.00.00.00                                | 1                                     | 0          |
|                                                                                                    | Slot Mode                                                                                                    | Profile                                                                                       |                                                                        |                                                                                                    |                                            |                                       |            |
| //IP Type                                                                                                    | Slot Mode<br>1 enable<br>Slot Offset                                                                                                    | Primary Port                                                                                  | MAC_1                                                                  | VLAN1                                                                                              |                                            | MAC_2                                 | VLAN2      |
| //IP Type<br>192.168.70.125 Slot                                                                                                    | Slot Mode<br>1 enable<br>Slot Offset<br>1 0                                                                                                    | Promie<br>Primary<br>Port                                                                     | MAC_1<br>1 00:1a:64:76:00                                              | VLAN1<br>D:00                                                                                      | 0                                          | MAC_2                                 | VLAN2      |
| //IP         Type           //IP         Type           192.168.70.125         Ethernet           192.168.70.125         Ethernet                                                                                                    | Slot Mode<br>1 enable<br>Slot Offset<br>1 0<br>1 0                                                                                                  | Profile<br>Primary<br>Port                                                                    | MAC_1<br>1 00:1a:64:76:00<br>2 00:1a:64:76:00                          | VLAN1<br>D:00<br>D:01                                                                              | 0<br>0                                     | MAC_2                                 | VLAN2      |
| //IP Type<br>192.168.70.125 Slot<br>//IP Type<br>192.168.70.125 Ethernet<br>192.168.70.125 Ethernet<br>//IP Type                                                                                                    | Slot Mode<br>1 enable<br>Slot Offset<br>1 0<br>1 0<br>Slot Priority                                                                                 | Profile<br>Primary<br>Port<br>WWPN                                                            | MAC_1<br>1 00:1a:64:76:00<br>2 00:1a:64:76:00<br>LUN                   | VLAN1<br>D:00<br>D:01                                                                              | 0<br>0                                     | MAC_2                                 | VLAN2      |
| //IP         Type (316)           //IP         Type           192.168.70.125         Ethernet           192.168.70.125         Ethernet           //IP         Type           192.168.70.125         Ethernet           192.168.70.125         Ethernet           //IP         Type           192.168.70.125         Ethernet                                                                                                    | Slot Mode<br>1 enable<br>Slot Offset<br>1 0<br>1 0<br>Slot Priority<br>1 first                                                                      | Prome<br>Primary<br>Port<br>WWPN<br>20:06:00:xx:xx:xx:3a                                      | MAC_1<br>1 00:1a:64:76:00<br>2 00:1a:64:76:00<br>LUN                   | VLAN1<br>0:00<br>0:01                                                                              | 0<br>0                                     | MAC_2                                 | VLAN2      |
| //II         Type(SIG)           192.168.70.125 Slot           //IP         Type           192.168.70.125 Ethernet           192.168.70.125 Ethernet           192.168.70.125 Ethernet           //IP         Type           192.168.70.125 FCTarget           192.168.70.125 FCTarget                                                                                                    | Slot Mode<br>1 enable<br>Slot Offset<br>1 0<br>1 0<br>Slot Priority<br>1 first<br>1 second                                                          | Prime<br>Primary<br>Port<br>20:06:00:xx:xx:xx:3a<br>20:06:00:xx:xx:xx:3b                      | MAC_1<br>1 00:1a:64:76:00<br>2 00:1a:64:76:00<br>LUN                   | VLAN1<br>0:00<br>0:01<br>0<br>0                                                                    | 0<br>0                                     | MAC_2                                 | VLAN2      |
| //IP         Type (316)           192.168.70.125         Slot           //IP         Type           192.168.70.125         Ethernet           192.168.70.125         Ethernet           //IP         Type           192.168.70.125         FCTarget           192.168.70.125         FCTarget           192.168.70.125         FCTarget           //IP         Type                                                                                                    | Slot Mode<br>1 enable<br>Slot Offset<br>1 0<br>1 0<br>Slot Priority<br>1 first<br>1 second<br>Slot Offset                                           | Prome<br>Primary<br>Port<br>20.06:00:xx:xx:xx:3x<br>20.06:00:xx:xx:xx:3x                      | MAC_1<br>1 00:1a:64:76:00<br>2 00:1a:64:76:00<br>LUN<br>WWNN           | VLAN1<br>0:00<br>0:01<br>0<br>0<br>0<br>0<br>0<br>0<br>0<br>0<br>0<br>0<br>0<br>0<br>0<br>0        | 0<br>0                                     | MAC_2<br>Boot-orde                    | VLAN2<br>r |
| //IP         Type (316)           192.168.70.125         Slot           //IP         Type           192.168.70.125         Ethernet           192.168.70.125         Ethernet           //IP         Type           192.168.70.125         FCTarget           192.168.70.125         FCTarget           192.168.70.125         FCTarget           //IP         Type           192.168.70.125         FC                                                                                                    | Slot Mode<br>1 enable<br>Slot Offset<br>1 0<br>1 0<br>Slot Priority<br>1 first<br>1 second<br>Slot Offset<br>1 0                                    | Prome<br>Primary<br>Port<br>20:06:00:xx:xx:xx:3a<br>20:06:00:xx:xx:xx:3b<br>Port              | MAC_1<br>1 00:1a:64:76:00<br>2 00:1a:64:76:00<br>LUN<br>WWNN<br>3      | VLAN1<br>0:00<br>0<br>0<br>0<br>0<br>0<br>0<br>0<br>0<br>0<br>0<br>0<br>0<br>0<br>0<br>0<br>0<br>0 | 0<br>0                                     | MAC_2<br>Boot-orde<br>first           | VLAN2<br>r |
| //IP         Type (316)           192.168.70.125         Slot           //IP         Type           192.168.70.125         Ethernet           192.168.70.125         Ethernet           192.168.70.125         Ethernet           192.168.70.125         FCTarget           192.168.70.125         FCTarget           192.168.70.125         FCTarget           //IP         Type           192.168.70.125         FC           192.168.70.125         FC           192.168.70.125         FC           192.168.70.125         FC                                                                                                    | Slot Mode<br>1 enable<br>Slot Offset<br>1 0<br>Slot Priority<br>1 first<br>1 second<br>Slot Offset<br>1 0<br>1 0<br>1 0<br>1 0                      | Profile<br>Primary<br>Port<br>20:06:00:xx:xx:xx:3a<br>20:06:00:xx:xx:xx:3b<br>Port            | MAC_1<br>1 00:1a:64:76:00<br>2 00:1a:64:76:00<br>LUN<br>WWNN<br>3<br>4 | VLAN1<br>0:00<br>0<br>0<br>WWPN<br>21:80:00:e<br>21:81:00:e                                        | 0<br>0<br>90:8b:00:00:00<br>00:8b:20:00:00 | MAC_2<br>Boot-orde<br>first<br>second | VLAN2<br>r |
| //IP         Type(Sldt)           192.168.70.125         Slot           //IP         Type           192.168.70.125         Ethernet           192.168.70.125         Ethernet           192.168.70.125         FCTarget           192.168.70.125         FCTarget           192.168.70.125         FCTarget           192.168.70.125         FC           192.168.70.125         FC           192.168.70.125         FC           192.168.70.125         FC           192.168.70.125         FC           192.168.70.125         FC           192.168.70.125         FC           192.168.70.125         FC           192.168.70.125         FC           192.168.70.125         FC           192.168.70.125         FC | Slot Mode<br>1 enable<br>Slot Offset<br>1 0<br>1 0<br>Slot Priority<br>1 first<br>1 second<br>Slot Offset<br>1 0<br>Slot Offset<br>1 0<br>Slot Mode | Profile<br>Primary<br>Port<br>20:06:00:xx:xx:xx:3a<br>20:06:00:xx:xx:xx:3a<br>Port<br>Profile | MAC_1<br>1 00:1a:64:76:00<br>2 00:1a:64:76:00<br>LUN<br>WWNN<br>3<br>4 | VLAN1<br>0:00<br>0:01<br>0<br>0<br>0<br>0<br>0<br>0<br>0<br>0<br>0<br>0<br>0<br>0<br>0<br>0        | 0<br>0<br>0:8b:00:00:00<br>0:8b:20:00:00   | MAC_2<br>Boot-orde<br>first<br>second | VLAN2<br>r |

4. 「Edit Deployment」画面にて対象となるブレード・ベイが選択されていることを確認し、「Fibre Channel」 タブを選択後にオフセット値を含めた各値を bofm.csv ファイルと確認し、必要な場合は編集します。

| Edit Deployment |            |                   |      |                         |                          |            |
|-----------------|------------|-------------------|------|-------------------------|--------------------------|------------|
| 92.168.70.125   | Ethernet F | ibre Channel<br>1 | SAS  | vNIC Fibre Channel Boot | Targets SAS Boot Targets |            |
|                 | Enabled    | Offset            | Port | WWNN                    | WWPN                     | Boot Order |
|                 |            | 0                 | 1    | 00:00:00:00:00:00:00:00 | 00:00:00:00:00:00:00:00  | both       |
|                 |            | 0                 | 2    | 00:00:00:00:00:00:00:00 | 00:00:00:00:00:00:00:00  | both       |
|                 |            | 0                 | 3    | 00:00:00:00:00:00:00:00 | 21:80:00:E0:8B:00:00:00  | first      |
|                 | V          | 0                 | 4    | 00:00:00:00:00:00:00:00 | 21:81:00:E0:8B:20:00:00  | second     |
|                 |            | 0                 | 5    | 00:00:00:00:00:00:00:00 | 00:00:00:00:00:00:00     | none       |
|                 | <b>—</b>   | 0                 | 6    | 00.00.00.00.00.00.00.00 | 00-00-00-00-00-00-00-00  | none       |

bofm.csv ファイル

| //IP           | Type(Slot) | Slot | Mode     | Profile                          |   |                   |                      |            |       |
|----------------|------------|------|----------|----------------------------------|---|-------------------|----------------------|------------|-------|
| 192.168.70.125 | Slot       | 1    | enable   | Primary                          |   |                   |                      |            |       |
| //10           | Tuno       | Slot | Offeet   | Port                             |   | MAC 1             |                      | MAC 2      |       |
| //18           | туре       | 3101 | Unset    | Port                             |   | MAC_I             | VLANT                | MAC_Z      | VLANZ |
| 192.168.70.125 | Ethernet   | 1    | 0        |                                  | 1 | 00:1a:64:76:00:00 |                      | 0          |       |
| 192.168.70.125 | Ethernet   | 1    | 0        |                                  | 2 | 00:1a:64:76:00:01 |                      | 0          |       |
|                |            |      |          |                                  |   |                   |                      |            |       |
| //IP           | Туре       | Slot | Priority | WWPN                             |   | LUN               |                      |            |       |
| 192.168.70.125 | FCTarget   | 1    | first    | 20:06:00: <b>xx:xx:xx:xx</b> :3a |   | 0                 |                      |            |       |
| 192.168.70.125 | FCTarget   | 1    | second   | 20:06:00: <b>xx:xx:xx:xx</b> :3b |   | 0                 |                      |            |       |
|                | _          |      |          | <b>-</b> .                       |   |                   |                      |            |       |
| //IP           | Туре       | Slot | Offset   | Port                             |   | WWNN              | WWPN                 | Boot-orde  | r     |
| 192.168.70.125 | FC         | 1    | 0        |                                  | 3 |                   | 21:80:00:e0:8b:00:00 | :00 first  |       |
| 192.168.70.125 | FC         | 1    | 0        |                                  | 4 |                   | 21:81:00:e0:8b:20:00 | :0( second |       |
|                |            |      |          |                                  |   |                   |                      |            |       |

//IP Type(Slot) Slot Mode Profile

192.168.70.125 Slot 2 enable Primary

5. 「Edit Deployment」画面にて対象となるブレード・ベイが選択されていることを確認し、「Fibre Channel Boot Targets」タブを選択後に各値をbofm.csvファイルと確認し、必要な場合は編集後に「Submit」をク リックします。

| Edit Deployment |                                                                                                 |                                                    | ĸ |
|-----------------|-------------------------------------------------------------------------------------------------|----------------------------------------------------|---|
| Edit Deployment | Ethernet Fibre Channel SAS WIIC Fibre C<br>Primary Boot Targets<br>Order Address<br>1 20:06:00: | Channel Boot Targets AS Boot Targets LUN 0 LUN LUN | × |
|                 | 1 20:06:00 * 1 * 3B<br>2 < <u>Enter address&gt;</u>                                             |                                                    |   |
|                 |                                                                                                 | Cancel                                             |   |

bofm.csv ファイル

| //IP<br>192.168.70.125                   | Type(Slot)<br>Slot           | Slot | Mode<br>1 enable                | Profile<br>Primary                                                              |                                         |                    |                                                          |                                   |       |
|------------------------------------------|------------------------------|------|---------------------------------|---------------------------------------------------------------------------------|-----------------------------------------|--------------------|----------------------------------------------------------|-----------------------------------|-------|
| //IP<br>192.168.70.125<br>192.168.70.125 | Type<br>Ethernet<br>Ethernet | Slot | Offset<br>1 (<br>1 (            | Port<br>)<br>)                                                                  | MAC_1<br>1 00:1a:64:76<br>2 00:1a:64:76 | 6:00:00<br>6:00:01 | VLAN1<br>(                                               | MAC_2<br>)<br>)                   | VLAN2 |
| //IP<br>192.168.70.125<br>192.168.70.125 | Type<br>FCTarget<br>FCTarget | Slot | Priority<br>1 first<br>1 second | / WWPN<br>20:06:00: <i>xx:xx:xx:xx</i> :3a<br>  20:06:00: <i>xx:xx:xx:x</i> :3b | LUN                                     | 0<br>0             |                                                          |                                   |       |
| //IP<br>192.168.70.125<br>192.168.70.125 | Type<br>FC<br>FC             | Slot | Offset<br>1 (<br>1 (            | Port<br>)<br>)                                                                  | WWNN<br>3<br>4                          |                    | WWPN<br>21:80:00:e0:8b:00:00:0<br>21:81:00:e0:8b:20:00:0 | Boot-order<br>I(first<br>I(second | r     |
| //IP<br>192.168.70.125                   | Type(Slot)<br>Slot           | Slot | Mode<br>2 enable                | Profile<br>Primary                                                              |                                         |                    |                                                          |                                   |       |

- 6. その他のベイに対しても同様の手順で設定値を確認し、「Edit Deployment」画面を終了するには「Submit」をクリックします。
- 7. 追加した仮想アドレスを適用するために、69ページの「8. 仮想アドレスをブレード・サーバーへ適用 (デプロイメントのプッシュ)」の手順に進みます。

# 7. 現在のBOFM構成を元にIFMにて構成を作成する移行手順

ここでは現在使用中のBOFM構成を元にIFMにて構成を作成する移行手順を説明します。 「IFMにて現在のBOFM構成をAMMから取り込む」場合は、この手順を行わないでください。

|            | メリット                | デメリット              |
|------------|---------------------|--------------------|
| IFMにて現在の   | 現在の構成を継続して使用するので移   | IFMで仮想アドレスの構成に必要な各 |
| BOFM構成をAMM | 行作業時の設定ミスによるトラブルを軽  | テンプレートを作成しないので、将来の |
| から取り込む     | 減できます。また、短時間で移行作業を  | 構成変更が必要となった時にはIFMか |
|            | 完了できます。             | ら行えません。            |
| 現在のBOFM構成を | IFMの構成に必要な各テンプレートから | 手作業で現在の構成をIFMに移行する |
| 元にIFMにて構成を | 作成するため、将来の構成変更時に対   | ため、作業時の設定ミスによるトラブル |
| 作成する       | 応が容易です。             | が発生する場合があります。      |
|            |                     | また、移行作業に時間がかかります。  |

新しく仮想アドレスの適用範囲にブレード・サーバーを追加する場合は、次からの手順を参考にしてください。

## 7.1. ハードウェア・プールの確認

仮想アドレスを適用する範囲となるブレード・サーバーのベイがハードウェア・プールに追加されているかを 確認します。

1. IFM Web インターフェース上部メニューの「Hardware」から「Pools」を選択し、「Hardware Pools」画面に て、仮想アドレスを取り込むブレード・サーバーの範囲が追加されていることを確認します。

| IBM Fabric                                                    | Manager                                                                    |                                                                                                    |
|---------------------------------------------------------------|----------------------------------------------------------------------------|----------------------------------------------------------------------------------------------------|
| Hardware 👻                                                    | dress Pools 🗸 Templates 🖌 Profiles Deployments Moni                        |                                                                                                    |
| Devices                                                       | Manage individual pieces of hardware                                       |                                                                                                    |
| Pools                                                         | Manage groups of hardware                                                  |                                                                                                    |
| Тале                                                          | Manana hardwara tane                                                       |                                                                                                    |
|                                                               |                                                                            |                                                                                                    |
| IBM Fabric Mana                                               | lager USERI                                                                | ID Legal   Log Out   Help IEM.                                                                                |
|                                                               |                                                                            |                                                                                                    |
| Hardware 👻 Addre                                              | ress Pools 🕶 Templates 💌 Profiles Deployments Monitors Settings 🕶          | Q Search menu items                                                                                           |
| Hardware - Addre                                              | ress Pools • Templates • Profiles Deployments Monitors Settings • Pools    | Search menu items                                                                                             |
| Hardware - Addre                                              | ress Pools • Templates • Profiles Deployments Monitors Settings •<br>Pools | Q Search menu items                                                                                           |
| Hardware  Addre Hardware Name                                 | ress Pools • Templates • Profiles Deployments Monitors Settings • Pools    | Q Search menu Rems Actions = 192.168.70.125: Bays. 1.2                                                        |
| Hardware  Addre Hardware Name Primary                         | ress Pools • Templates • Profiles Deployments Monitors Settings • Pools    | Q Search menu Rems Actions ▼ 192.168.70.125:<br>Bays: 1,2                                                     |
| Hardware  Addre Hardware Name Primary 192.168.70. bay 1       | ress Pools - Templates - Profiles Deployments Monitors Settings -<br>Pools | Q Search menu &ems           Actions -           192.168.70.125:           Bays: 1,2                          |
| Hardware  Addre Hardware Name Primary 192.168.70. bay 1 bay 2 | ress Pools - Templates + Profiles Deployments Monitors Settings + Pools    | Q         Search menu & ems           Actions +         192.168.70.125:           Bays: 1,2         Bays: 1,2 |

当ガイドでは、ブレード・サーバー・ベイ1と2を追加した「Primary」という名前のハードウェア・プールに対して仮想アドレスの適用を行います。

手順に関しましては 35 ページ「5.7. ハードウェア・デバイス(シャーシ)を追加」、37 ページ「5.8. プラ イマリー・ハードウェア・プール(仮想アドレスの適用範囲)を追加」をご確認ください。

## 7.2. アドレス・プールの追加

ブレード・サーバーに適用する仮想アドレスの範囲をプールとして定義します。

#### 7.2.1. イーサネット・プールの追加

bofm.csv ファイルからMACアドレスの範囲を追加します。当ガイドでは「IBM MAC(Pretended)」をベース に移行するMACアドレスの範囲を追加します。

仮想アドレスとしてMACアドレスを移行しない場合、この手順を行う必要はありません。

1. IFM Web インターフェース上部メニューの「Address Pools」から「Ethernet」を選択します。

| IBM Fabri  | c Manager       |              |               |                                                                                                    |          |         |
|------------|-----------------|--------------|---------------|----------------------------------------------------------------------------------------------------|----------|---------|
| Hardware 🗸 | Address Pools 👻 | emplates 🗸   | Profiles      | Deployments                                                                                                    | Monitors | Setting |
| Profil     | Ethernet        | Ethernet poo | l status/con  | fig                                                                                                    |          |         |
| FIONIG     | Fibre Channel   | Fibre channe | el pool statu | s/config                                                                                                    |          |         |
|            | SAS             | SAS pool sta | atus/config   |                                                                                                    |          |         |
| A1         | 1.1-1           |              |               | A 4444 - TO 10 - TO 10 |          | D       |

2. 「Ethernet Pools」画面表示後、作成するプールのベースになる名前を選択して「Actions」から「Add」を 選択します。

| IBM Fabric Manager                                                           |                               |                  | USERID Legal      |  |  |  |
|------------------------------------------------------------------------------|-------------------------------|------------------|-------------------|--|--|--|
| Hardware 👻 Address Pools 👻 Templat                                           | es 🗸 Profiles Deployments Mon | itors Settings 🗸 | Q Search I        |  |  |  |
| Ethernet Pools                                                               | Ethernet Pools                |                  |                   |  |  |  |
|                                                                              |                               |                  |                   |  |  |  |
| Name                                                                         | Start Address                 | End Address      | Add <sub>N:</sub> |  |  |  |
| Name                                                                         | Start Address                 | End Address      | Add N:            |  |  |  |
| Name           No filter applied           Global Ethernet Pool (Predefined) | Start Address                 | End Address      | Add N:            |  |  |  |

当ガイドでは BOFM 環境で使用していた「00:1A:64:76:**xx:xx**」の範囲で MAC アドレスを移行するため 【IBM MAC (Predefined)】を選択します。異なる範囲で定義する場合は「Global Ethernet Pool (Predefined)」を選択してください。

何も選択していない状態では「Actions」から「Add」を選択できませんのでご注意ください。

3. 「Add Ethernet Pool」画面表示後、任意の名前で「Pool name」を入力し、「Max server offset」、「Chassis count」、「Start address」を設定後に「Save」をクリックします。

| Add Ethernet Pool        | x                 |
|--------------------------|-------------------|
| Pool name:               | Primary MAC       |
| Max server offset:       | 0                 |
| Chassis count            | 1                 |
| Start address:           | 00:1A:64:76:00:00 |
| Calculated last address: | 00:1a:64:76:1e:84 |
|                          | Cance             |
|                          |                   |

「Calculated last address」の値は「Max server offset」、「Chassis count」、「Start address」の値を元に自 動で算出されます。

当ガイドでは「Pool name」に【Primary MAC】を入力します。

「Max Server offset」はブレード・サーバーのベイ幅になります。bofm.csv ファイルより「mode」が「enable」 のブレード・サーバーの「Offset」に表示されている最大値を指定してください。当ガイドでは【0】を使 用します。

「Chassis count」は仮想アドレスを適用するブレード・サーバーが搭載されるシャーシの台数になります。 当ガイドでは1台のシャーシ内へ適用するために【1】を使用します。

「Start address」は使用する仮想アドレス範囲の開始値になります。bofm.csv ファイルより「MAC\_1」に表示されているアドレスの最小値を設定してください。当ガイドでは【00:1A:64:76:00:00】を使用します。

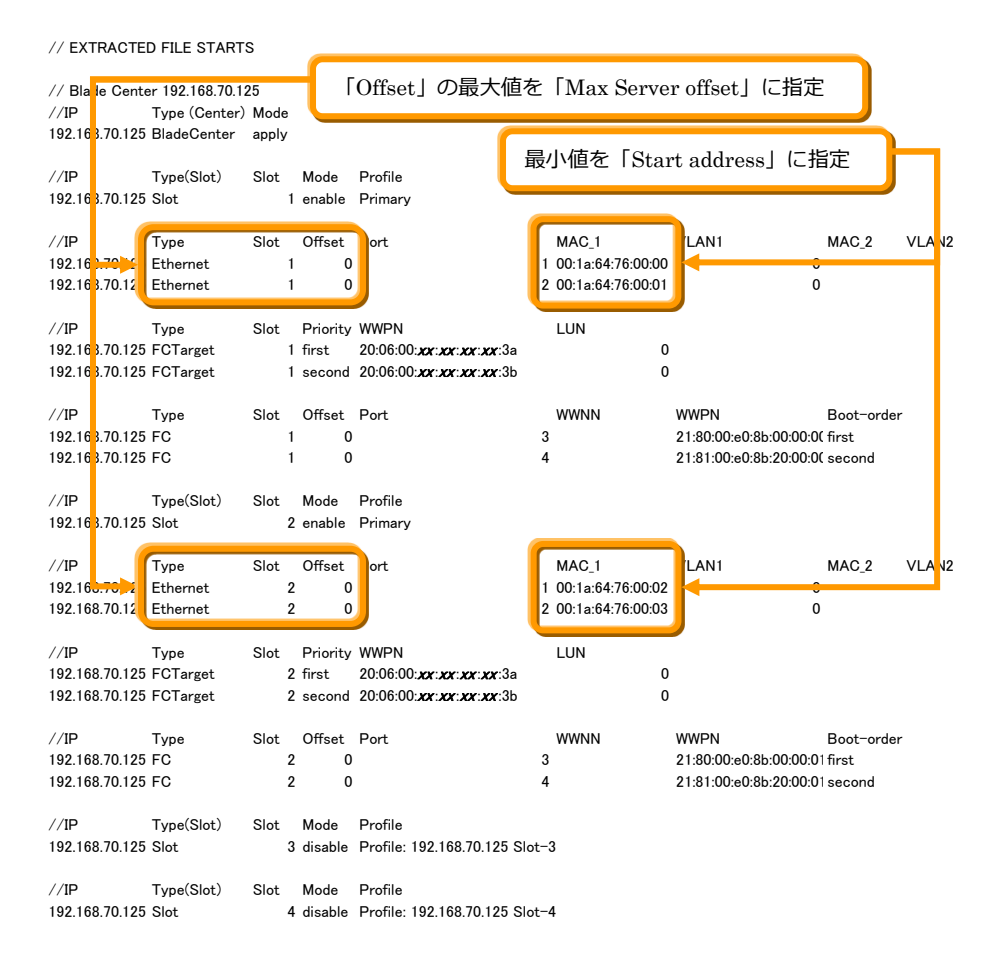

4. 「Ethernet Pools」画面にて、追加した仮想アドレス・プールを確認します。

| IBM Fabric Manager                   |                                          |          |                                  | USERID Leg | al   Log Out   Help  | IBM.     |
|--------------------------------------|------------------------------------------|----------|----------------------------------|------------|----------------------|----------|
| Hardware - Address Pools - Templates | <ul> <li>Profiles Deployments</li> </ul> | Monitors | Settings 🗸                       | Q Seal     | rch menu items       |          |
| Ethernet Pools                       |                                          |          |                                  |            |                      |          |
| Name                                 | Start Address                            |          | End Address                      | Add        | Name:                | <b>_</b> |
| 🗱 No filter applied                  |                                          |          |                                  | Edit       | Primary MAC          |          |
| Global Ethernet Pool (Predefined)    | 00:00:00:00:00:01                        |          | FF:FF:FF:FF:FF:FF                | Remove     | Parent Rook          |          |
| IBM MAC (Predefined)                 | 00:1A:64:76:00:00 00:1A                  |          | 00:1A:64:76:FF:FF IBM MAC (Prede |            | IBM MAC (Predefined) |          |
| Primary MAC                          | Primary MAC 00:1A:64:76:00:00 00:1A      |          | 00:1A:64:76:1E:84                |            |                      |          |
|                                      |                                          |          |                                  |            | Number of Chassis    |          |

#### 7.2.2. ファイバーチャネル・プールの追加

bofm.csv ファイルからFC拡張カードに適用するWWNの範囲を定義します。当がガイドではQLogicファイバ ー・チャネル拡張カードのポート1で使用していたWWPNを移行するために「QLOGIC WWPNA (Predefined)」を、ポート2で使用していたWWPNを移行するために「QLOGIC WWPNB(Predefined)」をベ ースにして作成します。

Brocade、Emulex ファイバー・チャネル拡張カードの場合、WWNNも必要となりますので、次からの手順を 参考に追加してください。

仮想アドレスとしてファイバー・チャネルのWWNを移行しない場合、この手順を行う必要はありません。

1. IFM Web インターフェース上部メニューの「Address Pools」から「Fibre Channel」を選択します。

| IBM Fabri  | ic Manager                                     |                        |          |             |          |         |
|------------|------------------------------------------------|------------------------|----------|-------------|----------|---------|
| Hardware 🗸 | Address Pools 👻                                | Templates 🗸            | Profiles | Deployments | Monitors | Setting |
| Ethor      | Ethernet Ethernet pool status/config           |                        |          |             |          |         |
| LUIEI      | Fibre Channel Fibre channel pool status/config |                        |          |             |          |         |
|            | SAS                                            | SAS pool status/config |          |             |          |         |

2. 「Fibre Cannel Pools」画面表示後、追加するファイバー・チャネル拡張カードのポート1 (WWPNA)の プールのベースになる名前を選択して「Actions」から「Add」を選択します。

| IBM Fabric Manager                     |                          |                           | USERID Leg  | gal        |
|----------------------------------------|--------------------------|---------------------------|-------------|------------|
| Hardware - Address Pools - Templates   | s – Profiles Deployments | Monitors Settings -       | Q Sea       | arch r     |
| Fibre Channel Pools                    |                          |                           |             |            |
|                                        |                          |                           |             |            |
|                                        |                          |                           | Actions Add | <u>-</u> . |
| Name                                   | Start Address            | End Address               | Aug         |            |
| 🛸 No filter applied                    |                          |                           | Edit        | Q          |
| Global Fibre Channel Pool (Predefined) | 00:00:00:00:00:00:00:01  | FF:FF:FF:FF:FF:FF:FF:FF   | Remove      | D          |
| IBM WWNNA (Predefined)                 | 20:80:00:50:76:00:00:00  | 20:80:00:50:76:0F:FF:FF   |             | G          |
| IBM WWNNB (Predefined)                 | 20:81:00:50:76:20:00:00  | 20:81:00:50:76:2F:FF:FF   |             | (P         |
| IBM WWPNA (Predefined)                 | 21:80:00:50:76:00:00:00  | 21:80:00:50:76:0F:FF:FF   |             |            |
|                                        | 04.04.00.50.70.00.00.00  | 04/04/00/50/20/05/55/55   |             |            |
| OLOGIC WWPNA (Predefined)              | 21:80:00:E0:8B:00:00:00  | 21:80:00:E0:88:0E:EE:EE   |             |            |
|                                        | 04-04-00-00-00-00-00-00  | 24/04/00/20/07/07/07      |             | Рм         |
| QLOGIC WWPINB (Predefined)             | 21.81.00.E0.8B:20:00:00  | 2 1.8 1:00:E0:8B:2F:FF:FF |             | 1          |
| EMLILEV MAA/NINA (Prodofined)          | 2E-EE-00-00-00-00-00-00  | 0E-EE-00-00-EE-EE-EE      |             |            |

当ガイドでは BOFM 環境で QLogic ファイバー・チャネル拡張カードのポート1 で使用していた 「21:80:00:E0:8B:00:xx:xx」の範囲でアドレスを移行するため【QLOGIC WWPNA(Predefined)】を選択 します。使用する範囲に応じて適切な名前を選択してください。

3. 「Add Fibre Channel Pool」画面表示後、任意の名前で「Pool name」を入力し、「Max server offset」、「Chassis count」、「Start address」を設定後に「Save」をクリックします。

|                          | <b>1 1 1 1 1 1 1</b>    |
|--------------------------|-------------------------|
| Add Fibre Channel Pool   | х                       |
| Pool name:               | Primary WWPNA           |
| Max server offset:       | 0                       |
| Chassis count            | 1                       |
| Start address:           | 21:80:00:E0:8B:00:00:00 |
| Calculated last address: | 21:80:00:E0:8B:00:00:E0 |
|                          | Cance                   |
|                          |                         |

当ガイドでは「Pool name」に【Primary WWPNA】を入力します。

「Max Server offset」はブレード・サーバーのベイ幅になります。bofm.csv ファイルより「mode」が「enable」 のブレード・サーバーの「Offset」に表示されている最大値を指定してください。当ガイドでは【0】を使 用します。

「Chassis count」は仮想アドレスを適用するブレード・サーバーが搭載されるシャーシの台数になります。 当ガイドでは1台のシャーシ内へ適用するために【1】を使用します。

「Start address」は使用する仮想アドレス範囲の開始値になります。bofm.csv ファイルよりポート3の「WWPN」に表示されているアドレスの最小値を設定してください。当ガイドでは 【21:81:00:E0:8B:00:00:00】を使用します。

// EXTRACTED FILE STARTS 「Offset」の最大値を「Max Server offset」に指定 // Blade Center 192.168.70.125 //IP Type (Center) Mode 192.163.70.125 BladeCenter apply 「Port」3の最小値を「Start address」に指定 //IP Type(Slot) Slot Mode 192.163.70.125 Slot 1 enable Primar //IP Type Slot Offset Port MAC\_1 VLAN1 MAC\_2 VLA N2 192.163.70.125 Ethernet 1 0 1 00:1a:64:76:00:00 0 192.163.70.125 Ethernet 0 2 00:1a:64:76:00:01 0 Slot Priority WWPN //IP Type LUN 192.163.70.125 FCTarget 1 first 20:06:00:**xx:xx:xx:xx**:3a 0 192.163.70.125 FCTarget 1 second 20:06:00:xx:xx:xx:3b 0 //IP Slot Offset Туре WWNN WWPN ot-order 192.16 FC 21:80:00:e0:8b:00:00:00 1 0 3 st 192.163.70.12 FC 1 0 Z 1:8 FUU:eu:80:ZU:UU:UL second Type(Slot) //**I**P Profile Slot Mode 192.163.70.125 Slot 2 enable Primary //IP Offset Port MAC\_1 VLAN1 MAC\_2 VLA N2 Type Slot 192.163.70.125 Ethernet 2 0 1 00:1a:64:76:00:02 0 192.163.70.125 Ethernet 2 0 2 00:1a:64:76:00:03 Λ Priority WWPN //IP Type Slot LUN 192.163.70.125 FCTarget 2 first 20:06:00:**xx:xx:xx:xx**:3a 0 192.163.70.125 FCTarget 2 second 20:06:00:xx:xx:xx:xx:3b 0 //IP Offset Type Slot WWNN WWPN t-orde 192.16 2 0 21:80:00:e0:8b:00:00:01 FC 3 rst 192.168.70.12 FC 2 0 ZI:81:00:e0:8b:Z0:00:01 second //**I**P Type(Slot) Slot Mode Profile 192.168.70.125 Slot 3 disable Profile: 192,168,70,125 Slot-3 //IP Type(Slot) Slot Mode Profile 192.168.70.125 Slot 4 disable Profile: 192.168.70.125 Slot-4

4. 「Fibre Channel Pools」画面にて、追加した仮想アドレス・プールを確認します。

| IBM Fabric Manager           | BM Fabric Manager USERID Legal   Log Out   Help 語解。 |              |          |                         |                      |                                 |
|------------------------------|-----------------------------------------------------|--------------|----------|-------------------------|----------------------|---------------------------------|
| Hardware 👻 Address Pools 👻 T | emplates 👻 Profiles                                 | Deployments  | Monitors | Settings 🗸              | Q Searc              | h menu items. , ,               |
| Fibre Channel Poo            | ls                                                  |              |          |                         | Actions <del>v</del> |                                 |
| Name                         | Start Address                                       | 6            |          | End Address             |                      |                                 |
| 🐲 No filter applied          |                                                     |              |          |                         |                      | Click on a row to view detailed |
| IBM WWPNB (Predefined)       | 21:81:00:50:                                        | 76:20:00:00  |          | 21:81:00:50:76:2F:FF:FF | <u> </u>             | information                     |
| QLOGIC WWPNA (Predefined)    | 21:80:00:E0:                                        | 8B:00:00:00  |          | 21:80:00:E0:8B:0F:FF:FF |                      |                                 |
| QLOGIC WWPNB (Predefined)    | 21:81:00:E0:                                        | 8B:20:00:00  |          | 21:81:00:E0:8B:2F:FF:FF |                      |                                 |
| EMULEX WWNNA (Predefined)    | 2F:FE:00:00:                                        | C9:00:00:00  |          | 2F:FE:00:00:C9:FF:FF:FF |                      |                                 |
| EMULEX WWNNB (Predefined)    | 2F:FF:00:00:                                        | C9:00:00:00  |          | 2F:FF:00:00:C9:FF:FF:FF |                      |                                 |
| EMULEX WWPNA (Predefined)    | 2F:FC:00:00                                         | C9:00:00:00  |          | 2F:FC:00:00:C9:FF:FF:FF |                      |                                 |
| EMULEX WWPNB (Predefined)    | 2F:FD:00:00                                         | C9:00:00:00  |          | 2F:FD:00:00:C9:FF:FF:FF |                      |                                 |
| BROCADE WWNNA (Predefined)   | 2B:FA:00:05:                                        | 1E:00:00:00  |          | 2B:FA:00:05:1E:FF:FF:FF |                      |                                 |
| BROCADE WWNNB (Predefined)   | 2B:FB:00:05                                         | 1E:00:00:00  |          | 2B:FB:00:05:1E:FF:FF:FF |                      |                                 |
| BROCADE WWPNA (Predefined)   | 2B:FC:00:05                                         | 1E:00:00:00  |          | 2B:FC:00:05:1E:FF:FF:FF |                      |                                 |
| BROCADE WWPNB (Predefined)   | 2B:FD:00:05                                         | :1E:00:00:00 |          | 2B:FD:00:05:1E:FF:FF:FF |                      |                                 |
| Primary WWPNA                | 21:80:00:E0:                                        | 8B:00:00:00  |          | 21:80:00:E0:8B:00:00:E0 | -                    |                                 |

5. 「Fibre Cannel Pools」画面表示後、追加するファイバー・チャネル拡張カードのポート2(WWPN<u>B</u>)のプ ールのベースになる名前を選択して「Actions」から「Add」を選択します。

| IBM Fabric Manager                 |                           |                 | USER                 | <b>ID</b> Lega |    |
|------------------------------------|---------------------------|-----------------|----------------------|----------------|----|
| Hardware 🗸 Address Pools 👻 Templat | es 👻 Profiles Deployments | Monitors Settin | igs 🗸                | Q Searc        | h. |
| Fibre Channel Pools                |                           |                 | ſ                    | Actions -      |    |
| Name                               | Start Address             | End             | d Address            | Add            | N  |
| 🐲 No filter applied                |                           |                 |                      | Edit           | Q  |
| IBM WWPNB (Predefined)             | 21:81:00:50:76:20:00:00   | 21:             | 81:00:50:76:2F:FF:FF | Remove         | Р  |
|                                    | 04-00-00-00-00-00-00-00   | 04              | 00.00.50.00.05.55.55 |                | G  |
| QLOGIC WWPNB (Predefined)          | 21:81:00:E0:8B:20:00:00   | 21:             | 81:00:E0:8B:2F:FF:FF |                | (F |
| EMULEX WWNINA (Predefined)         |                           | 251             |                      |                | ,  |

当ガイドでは BOFM 環境で QLogic ファイバー・チャネル拡張カードのポート2 で使用していた 「21:80:00:E0:8B:20:*xx:xx*」の範囲でアドレスを移行するため【QLOGIC WWPNB(Predefined)】を選択 します。使用する範囲に応じて適切な名前を選択してください。 6. 「Add Fibre Channel Pool」画面表示後、任意の名前を「Pool name」に入力し、「Max server offset」、「Chassis count」、「Start address」を設定後に「Save」をクリックします。

| Add Fibre Channel Pool   | х                       |
|--------------------------|-------------------------|
| Pool name:               | Primary WWPNB           |
| Max server offset:       | 0                       |
| Chassis count:           | 1 *                     |
| Start address:           | 21:81:00:E0:8B:20:00:00 |
| Calculated last address: | 21:81:00:E0:8B:20:00:E0 |
|                          | Cancel Save             |
|                          |                         |

当ガイドでは「Pool name」に【Primary WWPNB】を入力します。

「Max Server offset」はブレード・サーバーのベイ幅になります。bofm.csv ファイルより「mode」が「enable」 のブレード・サーバーの「Offset」に表示されている最大値を指定してください。当ガイドでは【0】を使 用します。

「Chassis count」は仮想アドレスを適用するブレード・サーバーが搭載されるシャーシの台数になります。 当ガイドでは1台のシャーシ内へ適用するために【1】を使用します。

「Start address」は使用する仮想アドレス範囲の開始値になります。bofm.csv ファイルよりポート4の「WWPN」に表示されているアドレスの最小値を設定してください。当ガイドでは 【21:81:00:E0:8B:20:00:00】を使用します。

// EXTRACTED FILE STARTS 「Offset」の最大値を「Max Server offset」に指定 // Blade Center 192.168.70.125 //IP Type (Center) Mode 192.163.70.125 BladeCenter apply 「Port」4の最小値を「Start address」に指定 //IP Type(Slot) Slot Mode P, 192.163.70.125 Slot 1 enable Primar //IP Туре Slot Offset Port MAC\_1 VLAN1 MAC\_2 VLA N2 192.163.70.125 Ethernet 1 0 1 00:1a:64:76:00:00 0 192.163.70.125 Ethernet 2 00:1a:64:76:00:01 0 //IP Slot Priority WWPN LUN Туре 192.163.70.125 FCTarget 20:06:00:**xx:xx:xx:xx**:3a 0 1 first 192.163.70.125 FCTarget 1 second 20:06:00:xx:xx:xx:3b 0 //IP Туре Offset WWNN WWPN Slot Boot-order ort 192.16 21.00.00 FC 1 0 00.00.00 first 192.163.70.12 FC 1 0 4 21:81:00:e0:8b:20:00:00 //IP Type(Slot) Slot Mode Profile 192.163.70.125 Slot 2 enable Primary //IP Offset Port MAC\_1 MAC\_2 VLA N2 Туре Slot VLAN1 192.163.70.125 Ethernet 0 1 00:1a:64:76:00:02 0 2 192.163.70.125 Ethernet 2 0 2 00:1a:64:76:00:03 //IP Туре Slot Priority WWPN LUN 192.163.70.125 FCTarget 2 first 20:06:00:**xx:xx:xx:xx**:3a 0 192.163.70.125 FCTarget 2 second 20:06:00:xx:xx:xx:3b 0 //IP Offset WWNN Type Slot WWPN Boot-order 192 16 21-80-00-00-86-00-00-01 first FC 2 0 192.168.70.12 FC 2 0 4 21:81:00:e0:8b:20:00:01 //IP Type(Slot) Slot Mode Profile 192.168.70.125 Slot 3 disable Profile: 192,168,70,125 Slot-3 //IP Type(Slot) Slot Mode Profile 192.168.70.125 Slot 4 disable Profile: 192.168.70.125 Slot-4

7. 「Fibre Channel Pools」画面にて、追加した仮想アドレス・プールを確認します。

| IBM Fabric Manager         |                      |               |          |                         | USERID | Legal  | Log Out   Help         | IBM.       |
|----------------------------|----------------------|---------------|----------|-------------------------|--------|--------|------------------------|------------|
| Hardware 👻 Address Pools 👻 | Templates 🗸 Profiles | Deployments   | Monitors | Settings 🗸              | Q      | Search | n menu items           |            |
| Fibre Channel Poo          | ols                  |               |          |                         | Acti   | ons▼   |                        |            |
| Name                       | Start Addres         | ss            |          | End Address             |        |        |                        |            |
| 🐲 No filter applied        |                      |               |          |                         |        |        | Click on a row to viev | v detailed |
| QLOGIC WWPNA (Predefined)  | 21:80:00:E           | 0:8B:00:00:00 |          | 21:80:00:E0:8B:0F:FF:FF |        | -      | information            |            |
| QLOGIC WWPNB (Predefined)  | 21:81:00:E           | 0:8B:20:00:00 |          | 21:81:00:E0:8B:2F:FF:FF |        |        |                        |            |
| EMULEX WWNNA (Predefined)  | 2F:FE:00:00          | 0:C9:00:00:00 |          | 2F:FE:00:00:C9:FF:FF:FF |        |        |                        |            |
| EMULEX WWNNB (Predefined)  | 2F:FF:00:00          | ):C9:00:00:00 |          | 2F:FF:00:00:C9:FF:FF:FF |        |        |                        |            |
| EMULEX WWPNA (Predefined)  | 2F:FC:00:0           | 0:C9:00:00:00 |          | 2F:FC:00:00:C9:FF:FF:FF |        |        |                        |            |
| EMULEX WWPNB (Predefined)  | 2F:FD:00:0           | 0:C9:00:00:00 |          | 2F:FD:00:00:C9:FF:FF:FF |        |        |                        |            |
| BROCADE WWNNA (Predefined  | ) 2B:FA:00:05        | 5:1E:00:00:00 |          | 2B:FA:00:05:1E:FF:FF:FF |        |        |                        |            |
| BROCADE WWNNB (Predefined  | ) 2B:FB:00:0         | 5:1E:00:00:00 |          | 2B:FB:00:05:1E:FF:FF:FF |        |        |                        |            |
| BROCADE WWPNA (Predefined) | ) 2B:FC:00:0         | 5:1E:00:00:00 |          | 2B:FC:00:05:1E:FF:FF:FF |        |        |                        |            |
| BROCADE WWPNB (Predefined  | ) 2B:FD:00:0         | 5:1E:00:00:00 |          | 2B:FD:00:05:1E:FF:FF:FF |        |        |                        |            |
| Primary WWPNA              | 21:80:00:E           | 0:8B:00:00:00 |          | 21:80:00:E0:8B:00:00:E0 |        |        |                        |            |
| Primary WWPNB              | 21:81:00:E           | 0:8B:20:00:00 |          | 21:81:00:E0:8B:20:00:E0 |        | -      |                        |            |

#### 7.2.3. SAS プールの追加

当ガイドでは移行対象に含んでおりません。必要な場合には、ここまでの手順を参考に追加してください。 仮想アドレスとしてSASのアドレスを移行しない場合、この手順を行う必要はありません。

1. IFM Web インターフェース上部メニューの「Address Pools」から「SAS」を選択します。

| IBM Fabri  | c Manager       |                                           |         |  |  |
|------------|-----------------|-------------------------------------------|---------|--|--|
| Hardware 🗸 | Address Pools 👻 | Femplates - Profiles Deployments Monitors | Setting |  |  |
| Eibro (    | Ethernet        | Ethernet pool status/config               |         |  |  |
| TIDIE      | Fibre Channel   | Fibre channel pool status/config          |         |  |  |
|            | SAS             | SAS pool status/config                    |         |  |  |

2. 「SAS」画面表示後、追加するプールのベースになる名前を選択して「Actions」から「Add」を選択します。

| IBM Fabric Manager           |                         |                     |                          | USERID | Legal             |
|------------------------------|-------------------------|---------------------|--------------------------|--------|-------------------|
| Hardware 👻 Address Pools 👻   | Templates 🗸 Profiles De | eployments Monitors | Settings 🗸               | C      | Search            |
| SAS Pools                    |                         |                     |                          | Acti   | ions <del>-</del> |
| Name                         | Start Address           |                     | End Address              | Ad     | d                 |
| 🐲 No filter applied          |                         |                     |                          | Ed     | it                |
| Global SAS Pool (Predefined) | 00.00.00.00             | 00.00.01            | FE-FE-FE-FE-FE-FE-FE     |        |                   |
| IBM WWW (Bredefined)         | 50:05:07:60:14          | -90-00-02           | E0:0E:07:60:14-DE-EE-EE  |        |                   |
| IDM WWW (i redenned)         | 50.05.07.00.17          | .80.00.02           | 50.05.07.00. IA.BE.FF.FF |        |                   |

何も選択していない状態で「Actions」から「Add」を選択できませんのでご注意ください。

3. 「Add Fibre Channel Pool」画面表示後、任意の名前で「Pool name」を入力し、「Max server offset」、 「Chassis count」、「Start address」を設定後に「Save」をクリックします。

| Add SAS Pool             | x                                      |
|--------------------------|----------------------------------------|
| Pool name:               | <enter a="" name="" pool=""> !</enter> |
| Max server offset:       | 1                                      |
| Chassis count:           | 1                                      |
| Start address:           | 50:05:07:60:1A:80:00:02                |
| Calculated last address: | 50:05:07:60:1a:80:01:c2                |
|                          | Cancel Save                            |

# 7.3. テンプレートの追加

シャーシ内のブレード・サーバーの構成や、ブート・ターゲットを定義するテンプレートを追加します。

#### 7.3.1. ブート・ターゲット・テンプレートの追加

FCまたはSASブート・ターゲットのテンプレートを追加します。

当ガイドではシャーシ外部ストレージ装置のコントローラーAのアドレス「20:06:00:xx:xx:xx:3a」をプライマ リー、コントローラーBのアドレス「20:06:00:xx:xx:xx:3b」をセカンダリーとしてテンプレートに追加します。 ブート・ターゲットを移行しない場合、この手順を行う必要はありません。

1. IFM Web インターフェース上部メニューの「Templates」から「Boot Target」を選択します。

| IBM Fabric Manager         |                                                                                                    |                                                                   |  |  |
|----------------------------|----------------------------------------------------------------------------------------------------|-------------------------------------------------------------------|--|--|
| Hardware 🗸 Address Pools 🗸 | Templates 👻                                                                                          | Profiles Deployments Monitors Settings 🗸                          |  |  |
| Fibre Channel P            | Boot Target Define sets of default boot targets (Fibre Channel or SAS) to<br>be used by your servers |                                                                   |  |  |
|                            | Chassis                                                                                              | Other parameters necessary to complete profile deployment         |  |  |
| Name                       | VNIC                                                                                                 | Default port layout and QOS settings for virtual NIC (vNIC) ports |  |  |

2. 「Boot Target Templates」画面表示後、「Actions」から「Add」を選択します。

| IBM Fabric Manager                     |                               | US         | ERID Legal |
|----------------------------------------|-------------------------------|------------|------------|
| Hardware 👻 Address Pools 👻 Templates 👻 | Profiles Deployments Monitors | Settings 🗸 | Q Search   |
| Boot Target Templates                  |                               |            | Actions 🔻  |
| Name                                   | Туре                          |            | Add        |
| 🐲 No filter applied                    |                               |            | Edit       |
|                                        | No Data Available             |            | Remove     |

 「Create Boot Targets」画面表示後、任意の名前を「Name」に入力し、「Type」でファーバー・チャネル か SAS を選択後、「Primary boot targets」、「Secondary boot targets」の各値を設定して「Save」をクリッ クします。

| Create E       | Boot Targets                                 | x          |
|----------------|----------------------------------------------|------------|
| Name:<br>Type: | Primary Boot Target<br>Fibre Channel 🍥 SAS 🔿 |            |
| Primary        | boot targets                                 |            |
| Order          | Address                                      | LUN        |
| 1              | 20:06:00: <b>= "#"-*</b> :3a                 | 0          |
| 2              | <enter address=""></enter>                   | 0          |
| Seconda        | ry boot targets                              |            |
| Order          | Address                                      | LUN        |
| 1              | 20:06:00: 🛋 斗 🖼 🕮 :3b                        | 0          |
| 2              | <enter address=""></enter>                   | 0          |
|                |                                              | Cance Save |

当ガイドでは「Name」に【Primary Boot Target】を入力し、「Type」は【Fibre Channel】を選択します。 「Primary boot targets」の Order 1 にある Address には、bofm.csv ファイルより「Priority」が「first」に設 定されているアドレスを、「Secondary boot targets」の Order 1 にある Address には「Priority」が「Second」 に設定されているアドレスを入力します。当ガイドでは「Primary boot targets」に 【20:06:00:xx:xx:xx:3a】を「Secondary boot targets」に【20:06:00:xx:xx:xx:xx:3b】を使用します。

```
// EXTRACTED FILE STARTS
```

```
// Blade Center 192.168.70.125
//IP
             Type (Center) Mode
192.168.70.125 BladeCenter apply
//IP
              Type(Slot)
                                「Priority」firstのWWPNを「Primary boot targets」に、
192.168.70.125 Slot
                                secondのWWPNを「Secondary boot targets」に指定
//IP
              Type
                                                                                                                    VIA
                                                                                                                        12
192.168.70.125 Ethernet
                                                                   1 00:1a:64:76:00:00
                                1
                                       0
                                                                                                       0
192,168,70,125 Ethernet
                                                                                                       0
                                       0
                                                                   2 00:1a:64:76:00:01
                           Slot Priority WWPN
                                                                    LUN
//IP
              Туре
192.168.70.12
             FCTarget
                                1 first
                                        20:06:00:xx:xx:xx:xx:3a
                                                                                  0
192.168.70.12 FCTarget
                                1 second 20:06:00:xx:xx:xx:xx:3b
                                                                                  0
//IP
              Туре
                           Slot
                                 Offset Port
                                                                    WWNN
                                                                                    WWPN
                                                                                                         Boot-order
192.168.70.125 FC
                                       0
                                                                                    21:80:00:e0:8b:00:00:0( first
                                                                  3
                                1
192.168.70.125 FC
                                       0
                                                                                    21:81:00:e0:8b:20:00:0( second
                                1
//IP
              Type(Slot)
                                Mode Profile
                           Slot
192.168.70.125 Slot
                                2 enable Primary
//IP
                                                                    MAC 1
              Type
                           Slot
                                Offset Port
                                                                                    VLAN1
                                                                                                         MAC 2
                                                                                                                    VLAN2
192.168.70.125 Ethernet
                                                                   1 00:1a:64:76:00:02
                                2
                                       0
                                                                                                       0
192,168,70,125 Ethernet
                                                                   2 00·1a·64·76·00·03
                                                                                                       0
//IP
              Туре
                           Slot Priority WWPN
                                                                    LUN
192.168.70.12
             FCTarget
                                2 first
                                        20:06:00:xx:xx:xx:xx:3a
                                                                                  0
192.168.70.12 FCTarget
                                2 second 20:06:00:xx:xx:xx:xx:3b
                                                                                   0
//IP
                                  Offset Port
                                                                    WWNN
              Туре
                           Slot
                                                                                    WWPN
                                                                                                         Boot-order
                                                                                    21:80:00:e0:8b:00:00:01 first
192.168.70.125 FC
                                       0
                                2
                                                                  3
192.168.70.125 FC
                                       0
                                                                                    21:81:00:e0:8b:20:00:01 second
                                2
                                                                  4
//IP
              Type(Slot)
                                Mode Profile
                           Slot
                                3 disable Profile: 192.168.70.125 Slot-3
192.168.70.125 Slot
//IP
             Type(Slot)
                           Slot Mode Profile
                               4 disable Profile: 192.168.70.125 Slot-4
192 168 70 125 Slot
```

4. 「Boot Target Template」画面にて、追加したテンプレートを確認します。

| IBM Fabric Manager US                                                           | SERID Legal   Log Out   Help ]].               |
|---------------------------------------------------------------------------------|------------------------------------------------|
| Hardware 🗸 Address Pools 👻 Templates 👻 Profiles Deployments Monitors Settings 🕶 | Search menu items                              |
| Boot Target Templates                                                           | Actions <del>•</del>                           |
| Name Type           Type           Type           Primary Boot Target   FC      | Click on a row to view detailed<br>information |

#### 7.3.2. シャーシ・テンプレートの追加

シャーシ内に搭載されたブレード・サーバーのベイ幅や、仮想アドレスを適用するポートを指定するための テンプレートを作成します。

当ガイドでは、ブレード・サーバーのベイ幅を1、オンボードNICのポート1と2、CIOv拡張カードのポート1と2 に仮想アドレスを適用するためのテンプレートを作成します。

1. IFM Web インターフェース上部メニューの「Templates」から「Chassis」を選択します。

| IBM Fabric Manager         |             |                                                                       |  |  |  |  |
|----------------------------|-------------|-----------------------------------------------------------------------|--|--|--|--|
| Hardware 👻 Address Pools 👻 | Templates 👻 | Profiles Deployments Monitors Settings <del>-</del>                   |  |  |  |  |
| Boot Target Ter            | Boot Target | Define sets of default boot targets (Fibre Channel or SAS) to         |  |  |  |  |
| , j                        | Chassis     | Other parameters necessary to complete profile deployment             |  |  |  |  |
| Name                       | VNIC        | pertault port layout and QOS settings for virtual Nic (VNIC)<br>ports |  |  |  |  |

2. 「Chassis Templates」画面表示後、「Actions」から「Add」を選択します。

| IBM Fabric Manager                                                              | USERID Legal     |
|---------------------------------------------------------------------------------|------------------|
| Hardware 🗸 Address Pools 👻 Templates 👻 Profiles Deployments Monitors Settings 👻 | Q Search         |
| Chassis Templates                                                               |                  |
| Name                                                                            | Actions -<br>Add |
| 🐲 No filter applied                                                             | Edit             |
| Single Wide                                                                     | Remove           |
| Double Wide                                                                     |                  |
|                                                                                 |                  |

3. 「Edit Chassis Template」画面表示後、任意の名前を「Name」に入力後に「Max server offset」を指定して、「Ports to configure」の一覧から仮想アドレスを適用するブレード・サーバーのポート番号のチェック・ボックスをオンにした後、必要に応じて「VALN」、「Port Ranging」の設定を行います。

| Edit Cha | issis Template  |            |            |                 |                       |         | х            |
|----------|-----------------|------------|------------|-----------------|-----------------------|---------|--------------|
|          |                 |            |            |                 | _                     |         |              |
| Name:    | Primary Chassis | Template   |            |                 |                       |         |              |
| Max sen  | ver offset:     | 0          | <b>*</b>   |                 |                       |         |              |
| Double   | density bays:   | 1<br>8     | 2<br>9     | 3<br>10         | 4<br>11               | 5<br>12 | 6 7<br>13 14 |
| Ports to | configure:      | ☑ 1<br>──5 | 2<br>6     | <b>⊘</b> 3<br>7 | <mark>⊘</mark> 4<br>8 |         |              |
| VLAN:    |                 | 0          | <b>*</b>   |                 |                       |         |              |
| Port Ra  | nging           |            |            |                 |                       |         |              |
| Ranged   | ports to use:   | 1<br>5     | 2<br>6     | 3               | 4<br>8                |         |              |
| Range s  | size:           | 0          | - <u>-</u> |                 |                       |         |              |
|          |                 |            |            |                 |                       | Cance   | Save         |

当ガイドでは「Name」に【Primary Chassis Template】を入力し、「Max server offset」は bofm.csv ファイルより【0】を指定します。

「Double density bays」は Flex System 用の設定項目となりますので、BladeCenter で設定する必要はありません。

当ガイドでは「Port to configure」の各チェック・ボックスは、bofm.csvファイルより「type」が「Ethernet」の「port」に表示された値【1】と【2】、「Type」が「FC」の「Port」に表示された値【3】と【4】をオンにします。

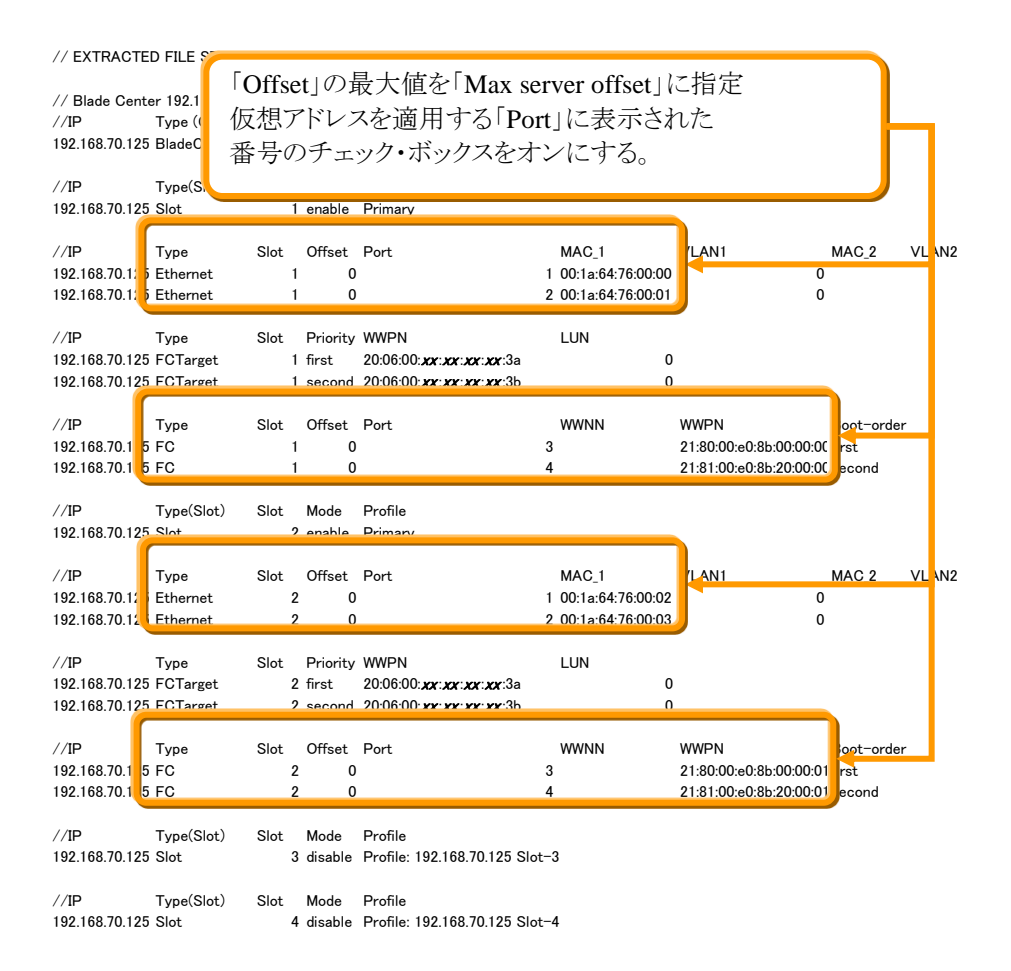

「VLAN」はPXEブート(ネットワーク・ブート)使用時に、UEFIに対して設定される値です。OSには反映されませんのでご注意ください。当ガイドでは移行しません。

「Port Ranging」は各イーサネット・ポートでMAC 2(MAC B)を使用する場合などに指定します。当ガイドでは移行しません。

| ※ | Port to configure | 」は次の表を確認して | 、仮想アドレ | ~スを適用するポー | ートに応じて選択してください | ۰. |
|---|-------------------|------------|--------|-----------|----------------|----|
|---|-------------------|------------|--------|-----------|----------------|----|

|           |                | シャーシごとの接続先 |       |        |
|-----------|----------------|------------|-------|--------|
| Port to   |                | I/Oモジ      | ュール・ベ | イ番号    |
| configure | 適用対象ポート        | BCE        | BCS   | BCH/HT |
| 1         | オンボードNICポート1   | 1          | 1     | 1      |
| 2         | オンボードNICポート2   | 2          | 1     | 2      |
| 3         | CIOv拡張カード・ポート1 | 3          | 3     | 3      |
| 4         | CIOv拡張カード・ポート2 | 4          | 4     | 4      |
| 5         | CFFh拡張カード・ポート1 | N/A        | 2     | 7      |
| 6         | CFFh拡張カード・ポート2 | N/A        | 2     | 8      |
| 7         | CFFh拡張カード・ポート3 | N/A        | N/A   | 9      |
| 8         | CFFh拡張カード・ポート4 | N/A        | N/A   | 10     |

たとえば、SAS やファイバー・チャネルの CIOv 拡張カードに対する仮想アドレスのみ適用する場合は、 3と4のチェック・ボックスをオンにします。

| Edit Chassis Template | х            |
|-----------------------|--------------|
| Name: Primary Chass   | sis Template |
| Max server offset:    | 0            |
| Double density bays:  |              |
| Ports to configure:   |              |
| VI ANI:               |              |

4. 「Chassis Templates」 画面にて、 追加したテンプレートを確認します。

| ERID  | Legal  | Log Out              | Help                                                                     | IBM.                                                                                             |
|-------|--------|----------------------|--------------------------------------------------------------------------|--------------------------------------------------------------------------------------------------|
| Q     | Search | n menu items.        |                                                                          |                                                                                                  |
| Actic | ons 🔻  |                      |                                                                          |                                                                                                  |
|       |        | at l                 |                                                                          |                                                                                                  |
|       |        | CIICK ON a ro<br>int | formation                                                                | detailed                                                                                         |
|       |        |                      |                                                                          |                                                                                                  |
|       |        |                      |                                                                          |                                                                                                  |
|       |        | RID Legal            | RID     Legal       Log Out       Q     Search menu items.       Actions | RID Legal   Log Out   Help<br>Search menu items<br>Actions<br>Click on a row to view information |

#### 7.3.3. vNIC テンプレートの追加

当ガイドでは移行対象に含んでおりません。必要な場合には、ここまでの手順を参考に追加してください。 シャーシ内に搭載されたブレード・サーバーのvNICテンプレートを作成します。各vNICポートの帯域や VLAN設定を行うことができます。

vNIC設定を移行しない場合、この手順を行う必要はありません。

1. IFM Web インターフェース上部メニューの「Templates」から「vNIC」を選択します。

| IBM Fabric Manager         |             |                                                                                          |  |  |
|----------------------------|-------------|------------------------------------------------------------------------------------------|--|--|
| Hardware 👻 Address Pools 🗸 | Templates 👻 | Profiles Deployments Monitors Settings <del>-</del>                                      |  |  |
| Chassis Template           | Boot Target | Define sets of default boot targets (Fibre Channel or SAS) to<br>be used by your servers |  |  |
|                            | Chassis     | Other parameters necessary to complete profile deployment                                |  |  |
| Name                       | VNIC        | Default port layout and QOS settings for virtual NIC (vNIC)<br>ports                     |  |  |

2. 「Chassis Templates」画面表示後、「Actions」から「Add」を選択します。

| IBM Fabric Manager              |                    |               |             |                    | USERID | Legal  |
|---------------------------------|--------------------|---------------|-------------|--------------------|--------|--------|
| Hardware 👻 Address Pools 👻 Terr | nplates 👻 Profiles | Deployments I | Monitors Se | ttings 🗸           | Q      | Search |
| vNIC Templates                  |                    |               |             |                    | Actio  | ns 🔻   |
| Name                            | Physical Port      | s             |             | Virtual Port Count | Add    |        |
| 🔝 No filter applied             |                    |               |             |                    | Edit   |        |
| BladeCenter 8 vNIC (Predefined) | 5,7                |               |             | 8                  | Ren    | nove   |
| DiadaContor 16 MIC (Bradafinad) | 5670               |               |             | 46                 |        |        |

3. 「Add vNIC Template」画面表示後、任意の名前を「Name」に入力後、「Chassis family」を「BladeCenter」 に「Port count」を「8」に変更後、必要に応じて「VLAN」、「Min Bandwiddth」、「Max Bandwiddth」、 「Priority」をダブルクリックして値を変更し、「Save」をクリックします。

| Add vNIC Template                              |      |               |      |               |               |             |  |  |  |  |
|------------------------------------------------|------|---------------|------|---------------|---------------|-------------|--|--|--|--|
| Name: <enter a="" name="" template=""></enter> |      |               |      |               |               |             |  |  |  |  |
| Chassis family: 🔘 BladeCenter 🔘 Flex System    |      |               |      |               |               |             |  |  |  |  |
| Port count 💿 8 💿 16                            |      |               |      |               |               |             |  |  |  |  |
| Virtual Port                                   | ASIC | Physical Port | VLAN | Min Bandwidth | Max Bandwidth | Priority    |  |  |  |  |
| 1                                              | 1    | 5             | 0    | 10            | 25            | 1           |  |  |  |  |
| 2                                              | 1    | 7             | 0    | 10            | 25            | 1           |  |  |  |  |
| 3                                              | 1    | 5             | 0    | 10            | 25            | 2           |  |  |  |  |
| 4                                              | 1    | 7             | 0    | 10            | 25            | 2           |  |  |  |  |
| 5                                              | 1    | 5             | 0    | 10            | 25            | 3           |  |  |  |  |
| 6                                              | 1    | 7             | 0    | 10            | 25            | 3           |  |  |  |  |
| 7                                              | 1    | 5             | 0    | 10            | 25            | 4           |  |  |  |  |
| 8                                              | 1    | 7             | 0    | 10            | 25            | 4           |  |  |  |  |
|                                                |      |               |      |               |               | Cancel Save |  |  |  |  |

# 7.4. 仮想アドレスを適用するためのプロファイル作成とデプロイメント

作成済みのハードウェア・プールやアドレス・プール、テンプレートを組み合わせ、仮想アドレスを適用する ためのプロファイルを作成します。

プロファイル作成後にデプロイメントを行いますが、仮想アドレスは適用されません。デプロイメント後の各設定をプッシュすることで仮想アドレスが適用されますのでご注意ください。

#### 7.4.1. プロファイルの作成

当ガイドでは、ここまでの手順で作成したハードウェア・プール「Primary」と、イーサネット・プール「Primary MAC」、ファイバーチャネル・プール「Primary WWPNA」、「Primary WWPNB」、シャーシ・テンプレート「Primary Chassis Template」、ブート・ターゲット・テンプレート「Primary Boot Target」を組み合わせます。

1. IFM Web インターフェース上部メニューの「Profiles」を選択します。

|            | c manager       |           |          |
|------------|-----------------|-----------|----------|
| Hardware 👻 | Address Pools 🗸 | Templates | Profiles |

2. 「Profiles」画面表示後、「Actions」から「Add」を選択します。

| IBM Fabric Manager    |                       |                         |                   | USERID Legal |
|-----------------------|-----------------------|-------------------------|-------------------|--------------|
| Hardware 👻 Address Po | ols 👻 Templates 👻 Pri | ofiles Deployments Moni | tors Settings 🗸   | Q Search     |
| Profiles              |                       |                         |                   |              |
| Name                  | Hardware Pool         | Address Types           | Boot Target Types | V. Id Add    |
| 🐲 No filter applied   |                       |                         |                   | Edit         |
|                       |                       | No Data Available       |                   | Copy         |
|                       |                       |                         |                   | Remove       |
|                       |                       |                         |                   | Deploy       |

 「Create Profile」画面にて、任意の名前を「Profile Name」に入力し、仮想アドレスを適用するブレード・ サーバーの範囲を「Hardware Pool」から選択、ブレード・サーバーのベイ幅などを定義したテンプレートを「Chassis Template」から選択後、必要なアドレス・プールやテンプレートを選択し、「Save」をクリック します。

|   | ,より。                       |                            |
|---|----------------------------|----------------------------|
| C | Create Profile             | х                          |
| 1 |                            |                            |
|   | Profile Name:              | Primary                    |
|   | Hardware Pool:             | Primary 💌                  |
|   | Ethernet Address Pool:     | Primary MAC 🗸 🗸            |
|   | FC WWNN-A Address Pool:    | ▼ ×                        |
|   | FC WWNN-B Address Pool:    | - ×                        |
|   | FC WWPN-A Address Pool:    | Primary WWPNA 🛛 👻 🗙        |
|   | FC WWPN-B Address Pool:    | Primary WWPNB 🛛 👻 🗙        |
|   | SAS Address Pool:          | - ×                        |
|   | Chassis Template:          | Primary Chassis Template 👻 |
|   | FC Boot Target Template:   | Primary Boot Target 🛛 👻 🗙  |
|   | SAS Boot Target Template:  | ▼ ×                        |
|   | BladeCenter vNIC Template: | - ×                        |
|   | Flex System vNIC Template: | <b>▼</b> X                 |
|   |                            | Cance Save                 |
|   |                            |                            |

当ガイドでは「Profile Name」に【Primary】を入力し、「Hardware Pool」に【Primary】、「Ethernet Address Pool」に【Primary MAC】、「FC WWPN-A Address Pool」に【Primary WWPNA】、「FC WWPN-B Address Pool」に【Primary WWPNB】、「Chassis Template」に【Primary Chassis Template】、「FC Boot Target Template」に【Primary Boot Target】を選択します。

4. 「Profiles」画面にて、プロファイルが作成されたことを確認します。

| IBM Fabrie | c Manager       |             |          |              |          |                   | USERID | Legal   Log Out   Help | IBM.    |
|------------|-----------------|-------------|----------|--------------|----------|-------------------|--------|------------------------|---------|
| Hardware 👻 | Address Pools 👻 | Templates 🗸 | Profiles | Deployments  | Monitors | Settings 🗸        | Q      | Search menu items      |         |
| Profile    | 5               |             |          |              |          |                   | Actio  | ons 🔻                  |         |
| Name       | Ha              | rdware Pool |          | Address Type | S        | Boot Target Types | Valid  | Name:                  | <b></b> |
| (\$⇔) No   | filter applied  |             |          |              |          |                   |        | Primary Profile        |         |
| Primary    | Pri             | mary        |          | Eth, FC      |          | FC                |        | Hardware Pool:         |         |
|            |                 |             |          |              |          |                   |        | Drimon (               |         |

#### 7.4.2. プロファイルのデプロイメント

作成したプロファイルを元に、各ブレード・サーバーへ仮想アドレスが適用できるよう、デプロイメントを実行 します。

デプロイメントした内容をプッシュするまでは、仮想アドレスが適用されませんのでご注意ください。

1. 「Profiles」画面にて、デプロイするプロファイル(作成したプロファイル)を選択して「Actions」から 「Deploy」を選択します。

| IBM Fabric Manager     |                   |          |                   |                   | USERI | D Legal   |
|------------------------|-------------------|----------|-------------------|-------------------|-------|-----------|
| Hardware 👻 Address Poo | ols 👻 Templates 👻 | Profiles | Deployments Monit | tors Settings 🗸   |       | Q Search  |
| Profiles               |                   |          |                   |                   |       |           |
|                        |                   |          |                   |                   | ſ     | Actions 🔻 |
| Name                   | Hardware Pool     |          | Address Types     | Boot Target Types | Valiu | ran F     |
| Primary                | Primary           |          | Eth, FC           | FC                |       | Copy      |
|                        |                   |          |                   |                   | - C   | Remove P  |
|                        |                   |          |                   |                   | U U   | Deploy E  |

 「Deploy Profile」画面表示後、任意の名前を「Deploy as」へ入力後に「Deploy」をクリックし、「Success」 画面表示後に「Close」をクリックします。

| Deploy Profile ×                           | Success ×                        |
|--------------------------------------------|----------------------------------|
| Deploy as: Primary Deployment Cance Deploy | Deployment created successfully. |

当ガイドでは「Deploy Profile」に【Primary Deployment】を入力します。

3. IFM Web インターフェース上部メニューの「Deployments」を選択し、プロファイルがデプロイメントされ たことを確認します。

| IBM Fabric  | : Manager       |             |          |             |            |            | USERID Lega          |
|-------------|-----------------|-------------|----------|-------------|------------|------------|----------------------|
| Hardware 👻  | Address Pools 👻 | Templates 👻 | Profiles | Deployments | Monitors   | Settings 👻 | Q Searc              |
| Deploy      | ments           |             |          |             |            |            | Actions <del>•</del> |
| Name        |                 |             |          | Sour        | ce Profile |            |                      |
| 🗱 No f      | ilter applied   |             |          |             |            |            |                      |
| Primary Dep | ploynent        |             |          | Prim        | ary        |            |                      |
|             |                 |             |          |             |            |            |                      |

当ガイドでは【Primary】をデプロイします。

#### 7.5. デプロイ後の仮想アドレスをブレード・サーバーに適用

デプロイしたプロファイルから仮想アドレスをブレード・サーバーに適用します。 新規に仮想アドレスを適用する場合には、プロファイルからデプロイした設定をそのまま適用する ことも可能ですが、BOFM から仮想アドレスを移行する場合にはデプロイの内容を確認し、編集す る必要があります。

当ガイドではデプロイした設定と bofm.cfg ファイルとを確認後に編集し、ブレード・サーバーに適用(プッシュ)する手順を説明します。

#### 7.5.1. デプロイメント内容の確認

bofm.csvファイルとブレード・サーバーへ適用する仮想アドレスの確認と編集を行います。 当ガイドでは、各ブレード・サーバー・ベイに対するMACアドレスとQLogicファイバー・チャネル拡張カード (CIOv)のWWPN、ファイバーチャネル・ブート・ターゲットの確認と編集を行います。

1. IFM Web インターフェース上部メニューの「Deployments」を選択し、対象となるデプロイを選択後に 「Actions」から「Edit」を選択します。

| IBM Fabric Manager                                          | USERID Legal                 |
|-------------------------------------------------------------|------------------------------|
| Hardware 🗸 Address Pools 🗸 Templates 👻 Profiles Deployments | Monitors Settings - Q Search |
| Deployments                                                 | Actions                      |
| Name Source                                                 | Profile Edit [               |
| Primary Deployment Primary                                  | Push (                       |
|                                                             | Create                       |

2. 「Edit Deployment」画面表示後、画面左側のシャーシを展開表示後に確認の対象となるブレード・ベイを選択します。

| Edit Deployment                          |                                                                                                    |                                 |                       |                  | х      |
|------------------------------------------|----------------------------------------------------------------------------------------------------|---------------------------------|-----------------------|------------------|--------|
| ■ 😂 192.168 70.125<br>■ bay 1<br>■ bay 2 | Ethernet     Fibre Channel     SAS       Offset ()     0     1     2     3       Enabled     Offset     Mezz | VNIC Fibre Channel E Port MAC A | doot Targets SAS Boot | t Targets VLAN A | VLAN B |
| bofm.csv ファイル                            | //// <u> </u>                                                                                                |                                 |                       |                  | -      |
| //IP Type(Slot)<br>192.168.70.125 Slot   | Slot Mode<br>1 enable Primary                                                                                |                                 |                       |                  |        |
| //IP Type                                | Slot Offset Port                                                                                             | MAC_1                           | VLAN1                 | MAC_2            | VLAN2  |
| 192.168.70.125 Ethernet                  | 1 0                                                                                                    | 1 00:1a:64:76:00:00             | )                     | 0                |        |
| 192.168.70.125 Ethernet                  | 1 0                                                                                                    | 2 00:1a:64:76:00:01             | 1                     | 0                |        |
| //IP Type                                | Slot Priority WWPN                                                                                           | LUN                             |                       |                  |        |
| 192.168.70.125 FCTarget                  | 1 first 20:06:00: <b>xx:xx:xx:xx</b> :3a                                                                     | (                               | 0                     |                  |        |
| 192.168.70.125 FCTarget                  | 1 second 20:06:00: <b>xx:xx:xx:xx</b> :3b                                                                    | (                               | 0                     |                  |        |
| //IP Type                                | Slot Offset Port                                                                                             | WWNN                            | WWPN                  | Boot-order       |        |
| 192.168.70.125 FC                        | 1 0                                                                                                    | 3                               | 21:80:00:e0:8b:00:    | 00:0C first      |        |
| 192.168.70.125 FC                        | 1 0                                                                                                    | 4                               | 21:81:00:e0:8b:20:    | 00:00 second     |        |
| //IP Type(Slot)                          | Slot Mode Profile                                                                                            |                                 |                       |                  |        |
| 192.168.70.125 Slot                      | 2 enable Primary                                                                                             |                                 |                       |                  |        |

3. 「Edit Deployment」画面にて対象となるブレード・ベイが選択されていることを確認し、「Ethernet」タブ を選択後にオフセット値を含めた各値を bofm.csv ファイルと確認し、必要な場合は編集します。

| - C> 192.168.70.125 | Ethernet Fibre Channel SAS VNIC Fibre Channel Boot Targets SAS Boot Targets |                          |      |      |                   |                   |        |        |  |
|---------------------|-----------------------------------------------------------------------------|--------------------------|------|------|-------------------|-------------------|--------|--------|--|
| 📄 bay 2             | Enabled                                                                     | 0 1 (0 2 (0 3)<br>Offset | Mezz | Port | MAC A             | MAC B             | VLAN A | VLAN B |  |
|                     |                                                                             | 0                        | 1    | 1    | 00:1A:64:76:00:00 | 00:00:00:00:00:00 | 0      | 0      |  |
|                     | <b>V</b>                                                                    | 0                        | 1    | 2    | 00:1A:64:76:00:01 | 00:00:00:00:00:00 | 0      | 0      |  |
|                     | <b>V</b>                                                                    | 0                        | 1    | 3    | 00:1A:64:76:00:02 | 00:00:00:00:00:00 | 0      | 0      |  |
|                     | <b>V</b>                                                                    | 0                        | 1    | 4    | 00:1A:64:76:00:03 | 00:00:00:00:00:00 | 0      | 0      |  |
|                     |                                                                             | U                        | 1    | 5    | 00.00.00.00.00.00 | 00.00.00.00.00.00 | U      | U      |  |
|                     | -                                                                           | 0                        | 4    | e    | 00.00.00.00.00.00 | 00.00.00.00.00.00 | 0      | 0      |  |

| //IP<br>192.168.70.1 | Type(Slot)<br>25 Slot | Slot<br>1 | Mode<br>enable | Profile<br>Primary               |                    |                |                  |
|----------------------|-----------------------|-----------|----------------|----------------------------------|--------------------|----------------|------------------|
| //IP                 | Туре                  | Slot      | Offset         | Port                             | MAC_1              | VLAN1          | MAC_2 VLAN2      |
| 192.168.70.1         | 25 Ethernet           | 1         | 0              |                                  | 1 00:1a:64:76:00:0 | 0              | 0                |
| 192.168.70.1         | 25 Ethernet           | 1         | 0              |                                  | 2 00:1a:64:76:00:0 | 1              | 0                |
| //IP                 | Туре                  | Slot      | Priority       | WWPN                             | LUN                | •              |                  |
| 192.168.70.1         | 25 FCTarget           | 1         | first .        | 20:06:00:xx:xx:xx:xx:3a          |                    | 0              |                  |
| 192.168./0.1         | 25 FCTarget           | 1         | second         | 20:06:00: <b>xx:xx:xx:xx</b> :3b |                    | 0              |                  |
| //IP                 | Туре                  | Slot      | Offset         | Port                             | WWNN               | WWPN           | Boot-order       |
| 192.168.70.1         | 25 FC                 | 1         | 0              |                                  | 3                  | 21:80:00:e0:8b | 0:00:00:00 first |
| 192.168.70.1         | 25 FC                 | 1         | 0              |                                  | 4                  | 21:81:00:e0:8b | :20:00:00 second |
|                      |                       |           |                |                                  |                    |                |                  |
| //IP                 | Type(Slot)            | Slot      | Mode           | Profile                          |                    |                |                  |
| 192.168.70.1         | 25 Slot               | 2         | enable         | Primary                          |                    |                |                  |

当ガイドでは Port 3、4の「Enabled」欄にあるチェック・ボックスをオフにして MAC A の欄をダブルクリック後に【00:00:00:00:00]へ変更します。

| Edit Deployment               |                         |               |      |      |                        |                   |        |        | х |
|-------------------------------|-------------------------|---------------|------|------|------------------------|-------------------|--------|--------|---|
| □ 🗁 192.168.70.125<br>□ bay 1 | Ethernet<br>Offset () 0 | Fibre Channel | SAS  | VNIC | Fibre Channel Boot Tar | gets SAS Boot Tar | gets   |        |   |
| j≣ Day 2                      | Enabled                 | Offset        | Mezz | Port | MAC A                  | MAC B             | VLAN A | VLAN B |   |
|                               | ~                       | 0             | 1    | 1    | 00:1A:64:76:00:00      | 00:00:00:00:00:00 | 0      | 0      |   |
|                               |                         | 0             | 1    | 2    | 00:1A:64:76:00:01      | 00:00:00:00:00:00 | 0      | 0      |   |
|                               |                         | 0             | 1    | 3    | 00:00:00:00:00:00      | 00:00:00:00:00:00 | 0      | 0      |   |
|                               |                         | 0             | 1    | 4    | 00:00:00:00:00:00      | 00:00:00:00:00:00 | 0      | 0      |   |
|                               |                         | 0             | 1    | 5    | 00:00:00:00:00:00      | 00:00:00:00:00:00 | 0      | 0      |   |
|                               |                         | 0             | 1    | 6    | 00-00-00-00-00-00      | 00.00.00.00.00.00 | 0      | 0      |   |

4. 「Edit Deployment」画面にて対象となるブレード・ベイが選択されていることを確認し、「Fibre Channel」 タブを選択後にオフセット値を含めた各値を bofm.csv ファイルと確認し、必要な場合は編集します。

| Edit Deployment                                                 |                                                  |                                           |                                    |            |
|-----------------------------------------------------------------|--------------------------------------------------|-------------------------------------------|------------------------------------|------------|
| ■ Dev 2                                                         | Ethernet Fibre Channel<br>Offset   0 0 1 0 2 0 3 | SAS vNIC Fibre Char                       | nnel Boot Targets SAS Boot Targets |            |
| E 00, 2                                                         | Enabled Offset                                   | Port WWNN                                 | WWPN                               | Boot Order |
|                                                                 | 0                                                | 1 00:00:00:00:00:00                       | :00 21:80:00:E0:8B:00:00:00        | both       |
|                                                                 | <b>▼</b> 0                                       | 2 00:00:00:00:00:00                       | 21:81:00:E0:8B:20:00:00            | both       |
|                                                                 | <b>▽</b> 0                                       | 3 00:00:00:00:00:00                       | :00 21:80:00:E0:8B:00:00:01        | both       |
|                                                                 | <b>▽</b> 0                                       | 4 00:00:00:00:00:00:00                    | :00 21:81:00:E0:8B:20:00:01        | both       |
|                                                                 | U                                                | 5 00:00:00:00:00:00                       | .00 00:00:00:00:00:00:00           | none       |
|                                                                 | 0                                                | 6 00.00.00.00.00.00                       | 00.00.00.00.00.00.00               | none       |
| //IP Type<br>192.168.70.125 Ethernet<br>192.168.70.125 Ethernet | Slot Offset Port<br>1 0<br>1 0                   | MAC_1<br>1 00:1a:64:76:<br>2 00:1a:64:76: | VLAN1 MAC<br>00:00 0<br>00:01 0    | _2 VLAN2   |
| //IP Type                                                       | Slot Priority WWPN                               | LUN                                       |                                    |            |
| 192.168.70.125 FCTarget                                         | 1 first 20:06:00:                                | <b>xx:xx:xx:xx</b> :3a                    | 0                                  |            |
| 192.168.70.125 FCTarget                                         | 1 second 20:06:00:                               | <b>xx:xx:xx:xx</b> :3b                    | 0                                  |            |
| //IP Type                                                       | Slot Offset Port                                 | WWNN                                      | WWPN Boot                          | -order     |
| 192,168,70,125 FC                                               | 1 0                                              | 3                                         | 21:80:00:e0:8b:00:00:00 first      |            |
| 192.168.70.125 FC                                               | 1 0                                              | 4                                         | 21:81:00:e0:8b:20:00:0( seco       | nd         |
| //IP Type(Slot)                                                 | Slot Mode Profile                                |                                           |                                    |            |
|                                                                 |                                                  |                                           |                                    |            |

192.168.70.125 Slot 2 enable Primary

当ガイドでは Port 1、2の「Enabled」欄にあるチェック・ボックスをオフにして WWPN の欄をダブルクリッ ク後に【00:00:00:00:00:00:00]へ変更し、Port 3の「WWPN」をダブルクリック後に 【21:80:00:E0:8B:00:000】へ変更後に「Boot Order」をダブルクリックして【first】を選択し、Port 4の 「WWPN」をダブルクリック後に【21:81:00:E0:8B:20:00:00】へ変更後に「Boot Order」をダブルクリックし て【second】を選択します。

| Edit Deployment                |          |               |      |              |                         |                        |            |  |
|--------------------------------|----------|---------------|------|--------------|-------------------------|------------------------|------------|--|
|                                |          |               |      |              |                         |                        |            |  |
| - 🗁 192.168.70.125             | Ethernet | Fibre Channel | SAS  | VNIC Fib     | re Channel Boot Targets | SAS Boot Targets       |            |  |
| E bay 1 Offset ◎ 0 ○ 1 ○ 2 ○ 3 |          |               |      |              |                         |                        |            |  |
| Day 2                          | Enabled  | Offset        | Port | WWNN         | v                       | WPN                    | Boot Order |  |
|                                |          | 0             | 1    | 00:00:00:00: | 00:00:00:00 0           | 0:00:00:00:00:00:00:0  | 0 both     |  |
|                                |          | 0             | 2    | 00:00:00:00: | 00:00:00:00 0           | 0:00:00:00:00:00:00:00 | 0 both     |  |
|                                | <b>v</b> | 0             | 3    | 00:00:00:00: | 00:00:00:00 2           | 1:80:00:E0:8B:00:00:0  | 0 first    |  |
|                                | <b>v</b> | 0             | 4    | 00:00:00:00: | 00:00:00:00 2           | 1:81:00:E0:8B:20:00:0  | 0 second   |  |
|                                |          | 0             | 5    | 00:00:00:00: | 00:00:00:00 0           | 0:00:00:00:00:00:00:00 | ) none     |  |
|                                |          | 0             | 6    | 00.00.00.00. | 00.00.00.00             |                        | 1 none     |  |

5. 「Edit Deployment」画面にて対象となるブレード・ベイが選択されていることを確認し、「Fibre Channel Boot Targets」タブを選択後に各値をbofm.csvファイルと確認し、必要な場合は編集後に「Submit」をク リックします。

| Edit Deployment |                                    | х               |
|-----------------|------------------------------------|-----------------|
| Ethernet        | Fibre Channel SAS WIC Fibre Channe | el Boot Targets |
| Primary E       | Boot Targets                       |                 |
| Order           | Address                            | LUN             |
| 1               | 20:06:00:=: III !=. II:3A          | 0               |
| 2               | <enter address=""></enter>         | 0               |
| Seconda         | ry Boot Targets                    |                 |
| Order           | Address                            | LUN             |
| 1               | 20:06:00:• • • • • :3B             | 0               |
| 2               | <enter address=""></enter>         | 0               |
|                 |                                    |                 |
|                 |                                    |                 |
|                 |                                    |                 |
|                 |                                    |                 |
|                 |                                    |                 |
|                 |                                    |                 |
|                 |                                    |                 |
|                 |                                    | Cance           |

bofm.csv ファイル

| //IP Type(Slot)<br>192.168.70.125 Slot                          | Slot Mode Profile<br>1 enable Primary                                                                           |                                                                                                    |
|-----------------------------------------------------------------|----------------------------------------------------------------------------------------------------|----------------------------------------------------------------------------------------------------|
| //IP Type<br>192.168.70.125 Ethernet<br>192.168.70.125 Ethernet | Slot Offset Port<br>1 0<br>1 0                                                                                  | MAC_1         VLAN1         MAC_2         VLAN2           1         00:1a:64:76:00:00         0         0           2         00:1a:64:76:00:01         0 |
| //IP Type<br>192.168.70.125 FCTarget<br>192.168.70.125 FCTarget | Slot Priority WWPN<br>1 first 20:06:00: <i>xx:xx:xx:xx:xx</i> :3a<br>1 second 20:06:00: <i>xx::xx:xx:xx</i> :3b | LUN<br>0<br>0                                                                                                    |
| //IP Type<br>192.168.70.125 FC<br>192.168.70.125 FC             | Slot Offset Port<br>1 0<br>1 0                                                                                  | WWNN         WWPN         Boot-order           3         21:80:00:e0:8b:00:00:00 first           4         21:81:00:e0:8b:20:00:00 second                 |
| //IP Type(Slot)<br>192.168.70.125 Slot                          | Slot Mode Profile<br>2 enable Primary                                                                           |                                                                                                    |

当ガイドでは「Primary Boot Targets」の1へ bofm.csv ファイルの「Priority」が「first」と表示されている 「WWPN」の値【20:06:00:xx:xx:xx:xx:3A】が、「Secondary Boot Targets」の1へ bofm.csv ファイルの 「Priority」が「second」と表示されている「WWPN」の値【20:06:00:xx:xx:xx:3B】が入力されていること を確認します。

※ すべてのブレード・サーバー・ベイに対する編集を行った後に「Submit」をクリックして設定を反映させる こともできますが、各ブレード・サーバー・ベイのMACアドレスやWWNが重複するなど入力項目が適 切でない場合に次のようなエラー画面が表示されます。

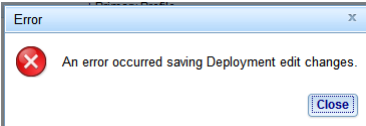

このエラー画面が表示されますと、IFMのWebインターフェースからログアウト後に再度ログインするま で、正しい値に修正しても表示され続けます。また、それまでの編集内容が失われる場合もありますの で、各ベイで編集を行った後に「Submit」をクリックして、個々に反映することをお勧めします。

6. 「Deployments」画面にて、対象となるデプロイを選択後に「Actions」から「Edit」を選択します。

| IBM Fabric Manager         |             |                      |                     | USERID   | Legal                         |
|----------------------------|-------------|----------------------|---------------------|----------|-------------------------------|
| Hardware 👻 Address Pools 👻 | Templates 👻 | Profiles Deployments | Monitors Settings - | -        | Q Search                      |
| Deployments                |             | Sal                  | rea Profila         |          | ctions <del>→</del><br>idit I |
| Primary Deployment         |             | Prin                 | nary Profile        |          | Push                          |
|                            |             |                      |                     | ,, .<br> | Create<br>mport               |

7. 「Edit Deployment」画面表示後、画面左側のシャーシを展開表示後に確認の対象となるブレード・ベイを選択します。

| Edit Deployment               |                  |      |               |      |      |                        |                   |        |        | х |
|-------------------------------|------------------|------|---------------|------|------|------------------------|-------------------|--------|--------|---|
| ■ > 192.168.70.125<br>■ bay 1 | Ethern<br>Offset | et F | Fibre Channel | SAS  | VNIC | Fibre Channel Boot Tar | gets SAS Boot Tar | gets   |        |   |
|                               | Ena              | bled | Offset        | Mezz | Port | MAC A                  | MAC B             | VLAN A | VLAN B |   |
|                               |                  | 7    | n             | 4    | 4    | 00-14-64-76-00-04      | 00.00.00.00.00.00 | n      | n      |   |
| 1.6. 7-11                     |                  |      |               |      |      |                        |                   |        |        |   |
| DOIM.CSV ノアイル                 |                  |      |               |      |      |                        |                   |        |        |   |

| 7//IP          | Type(Slot) | Slot | Mode      | Profile                          |                     |                      |            |       |
|----------------|------------|------|-----------|----------------------------------|---------------------|----------------------|------------|-------|
| 192.168.70.125 | Slot       |      | 2 enable  | Primary                          |                     |                      |            |       |
| //IP           | Type       | Slot | Offset    | Port                             | MAC 1               | VLAN1                | MAC 2      | VLAN2 |
| 192.168.70.125 | Ethernet   |      | 2 0       |                                  | 1 00:1a:64:76:00:02 |                      | 0          |       |
| 192.168.70.125 | Ethernet   |      | 2 0       |                                  | 2 00:1a:64:76:00:03 |                      | 0          |       |
| //IP           | Туре       | Slot | Priority  | WWPN                             | LUN                 |                      |            |       |
| 192.168.70.125 | FCTarget   |      | 2 first   | 20:06:00: <i>xx:xx:xx:xx</i> :3a | C                   | )                    |            |       |
| 192.168.70.125 | FCTarget   |      | 2 second  | 20:06:00: <b>xx:xx:xx:xx</b> :3b | C                   | )                    |            |       |
| //IP           | Туре       | Slot | Offset    | Port                             | WWNN                | WWPN                 | Boot-order |       |
| 192.168.70.125 | FC         |      | 2 0       |                                  | 3                   | 21:80:00:e0:8b:00:00 | :01first   |       |
| 192.168.70.125 | FC         |      | 2 0       |                                  | 4                   | 21:81:00:e0:8b:20:00 | :01second  |       |
| //IP           | Type(Slot) | Slot | Mode      | Profile                          |                     |                      |            |       |
| 192.168.70.125 | Slot       |      | 3 disable | Profile: 192.168.70.125 Slo      | ot-3                |                      |            |       |

8. 「Edit Deployment」画面にて対象となるブレード・ベイが選択されていることを確認し、「Ethernet」タブ を選択後にオフセット値を含めた各値を bofm.csv ファイルと確認し、必要な場合は編集します。

| Edit Deployment                                         |                                      |                                                               |                                                |                 |                       |                          |                      |        |
|---------------------------------------------------------|--------------------------------------|---------------------------------------------------------------|------------------------------------------------|-----------------|-----------------------|--------------------------|----------------------|--------|
| - ⇔ 192 168 70 125                                      | Ethernet                             | Fibre Channel                                                 | SAS VNI                                        | C Fibre Ch      | annel Boot Tar        | gets SAS Boot Tar        | gets                 |        |
| bay 2                                                   | Offset in the                        |                                                               |                                                |                 |                       |                          |                      |        |
|                                                         | Enabled                              | Offset                                                        | Mezz Port                                      | MAC             | A                     | MAC B                    | VLAN A               | VLAN B |
|                                                         |                                      | 0                                                             | 1 1                                            | 00.1/           | 1.64:76:00:04         | 00.00.00.00.00.00        | 0                    | 0      |
|                                                         |                                      | 0                                                             | 1 2                                            | 00:1/           | A:64:76:00:06         | 00:00:00:00:00:00:00     | 0                    | 0      |
|                                                         |                                      | 0                                                             | 1 4                                            | 00:1/           | A:64:76:00:07         | 00:00:00:00:00:00:00     | 0                    | 0      |
|                                                         |                                      | 0                                                             | 1 5                                            | 00:01           | 0.00.00.00.00         | 00:00:00:00:00:00        | 0                    | 0      |
|                                                         |                                      | 0                                                             | 1 6                                            | 00.00           | 0.00.00.00.00         | 00.00.00.00.00.00        | 0                    | 0      |
| //IP Ture                                               | Slot Offer                           | t Dort                                                        |                                                | MAC 1           |                       | NI                       | MAC 2                | VI AN2 |
| 02 168 70 125 Ethernet                                  | 2 2                                  |                                                               |                                                | 1 00.1 2.6/1.7/ | v ∟.∺<br>3•00•02      |                          | MAC_2                | VLANZ  |
| 192.168.70.125 Ethernet                                 | 2                                    | 0                                                             |                                                | 2 00:1a:64:76   | 3:00:02<br>3:00:03    |                          | 0                    |        |
| //IP Type                                               | Slot Prior                           | ity WWPN                                                      |                                                | LUN             |                       |                          |                      |        |
| 92.168.70.125 FCTarget                                  |                                      |                                                               |                                                |                 |                       |                          |                      |        |
|                                                         | 2 first                              | 20:06:00: <b>xx</b>                                           | : <b>xx:xx:xx</b> :3a                          |                 | 0                     |                          |                      |        |
| 92.168.70.125 FCTarget                                  | 2 first<br>2 seco                    | 20:06:00: <b>xx</b><br>nd 20:06:00: <b>xx</b>                 | : <b>xx:xx:xx</b> :3a<br>: <b>xx:xx:xx</b> :3b |                 | 0<br>0                |                          |                      |        |
| 92.168.70.125 FCTarget                                  | 2 first<br>2 seco<br>Slot Offse      | 20:06:00: <i>xx</i><br>nd 20:06:00: <i>xx</i><br>et Port      | :xx:xx:xx:3a<br>:xx:xx:xx:3b                   | WWNN            | 0<br>0<br>WWF         | PN                       | Boot-ord             | er     |
| 92.168.70.125 FCTarget<br>//IP Type<br>92.168.70.125 FC | 2 first<br>2 seco<br>Slot Offse<br>2 | 20:06:00: <i>xx</i><br>nd 20:06:00: <i>xx</i><br>et Port<br>0 | э <b>ххэхсэх</b> :За<br>эххэхсэх:3b            | WWNN<br>3       | 0<br>0<br>WWF<br>21:8 | PN<br>0:00:e0:8b:00:00:0 | Boot-ord<br>D1 first | er     |

//IP Type(Slot) Slot Mode Profile 192.168.70.125 Slot 3 disable Profile: 192.168.70.125 Slot-3

当ガイドでは Port 1 の MAC A 欄をダブルクリック後に【00:1A:64:76:00:02】に変更し、Port 2 の MAC A 欄をダブルクリック後に【00:1A:64:76:00:03】に変更し、Port 3、4 の「Enabled」欄にあるチェック・ボック スをオフにして MAC A 欄をダブルクリック後に【00:00:00:00:00:00]へ変更します。

| Edit Deployment                                                        |                    |               |      |      |                          |                    |        |        | х |
|------------------------------------------------------------------------|--------------------|---------------|------|------|--------------------------|--------------------|--------|--------|---|
| <ul> <li>→ 192.168.70.125</li> <li>→ bay 1</li> <li>→ bay 2</li> </ul> | Ethernet<br>Offset | Fibre Channel | SAS  | VNIC | Fibre Channel Boot Targe | ts SAS Boot Targel | ts     |        |   |
|                                                                        | Enable             | d Offset      | Mezz | Port | MAC A                    | MAC B              | VLAN A | VLAN B |   |
|                                                                        | <b>v</b>           | 0             | 1    | 1    | 00:1A:64:76:00:02        | 00:00:00:00:00:00  | 0      | 0      |   |
|                                                                        |                    | 0             | 1    | 2    | 00:1A:64:76:00:03        | 00:00:00:00:00:00  | 0      | 0      |   |
|                                                                        |                    | 0             | 1    | 3    | 00:00:00:00:00:00        | 00:00:00:00:00:00  | 0      | 0      |   |
|                                                                        |                    | 0             | 1    | 4    | 00:00:00:00:00:00        | 00:00:00:00:00:00  | 0      | 0      |   |
|                                                                        |                    | 0             | 1    | 5    | 00:00:00:00:00:00        | 00:00:00:00:00:00  | 0      | 0      |   |
|                                                                        |                    | 0             | 4    | 6    | 00:00:00:00:00:00        | 00-00-00-00-00-00  | 0      | 0      |   |

9. 「Edit Deployment」画面にて対象となるブレード・ベイが選択されていることを確認し、「Fibre Channel」 タブを選択後にオフセット値を含めた各値を bofm.csv ファイルと確認し、必要な場合は編集します。

| $\begin{array}{c c c c c c c c c c c c c c c c c c c $                                                                    | 0:8B:00:00:02<br>0:8B:20:00:02<br>0:8B:00:00:03<br>0:8B:20:00:03 | Boot Order<br>both<br>both<br>both<br>both |
|----------------------------------------------------------------------------------------------------|------------------------------------------------------------------|--------------------------------------------|
| $\begin{array}{ c c c c c c c c c c c c c c c c c c c$                                                                    | 0:8B:00:00:02<br>0:8B:20:00:02<br>0:8B:00:00:03<br>0:8B:20:00:03 | both<br>both<br>both<br>both               |
| $m.csv \mathcal{TTIV}$<br>//IP Type(Slot) Slot Mode Profile 2 enable Primary<br>(70 I I I I I I I I I I I I I I I I I I I | 0:8B:20:00:02<br>0:8B:00:00:03<br>0:8B:20:00:03                  | both<br>both<br>both                       |
| $\begin{array}{ c c c c c c c c c c c c c c c c c c c$                                                                    | 0:8B:00:00:03                                                    | both<br>both                               |
| マレンジャンジャンジャンジャンジャンジャンジャンジャンジャンジャンジャンジャンジャン                                                                                | 0.88.20.00.03                                                    | both                                       |
| m.csv ファイル<br>//IP Type(Slot) Slot Mode Profile<br>192.168.70.125 Slot 2 enable Primary                                   | 0.00.20.00.00                                                    |                                            |
| n.csv ファイル<br>/IP Type(Slot) Slot Mode Profile<br>92.168.70.125 Slot 2 enable Primary                                     |                                                                  | none                                       |
| N.CSV ファイル<br>/IP Type(Slot) Slot Mode Profile<br>92.168.70.125 Slot 2 enable Primary                                     | 0.00.00.00.00                                                    | 0000                                       |
|                                                                                                    |                                                                  |                                            |
| //IP Type Slot Offset Port MAC_1 VLANT                                                                                    | MAC_2                                                            | VLAN2                                      |
| 192.168.70.125 Ethernet 2 0 1 00:1a:64:76:00:02                                                                           |                                                                  |                                            |
| 92.168.70.125 Ethernet 2 0 2 00:1a:64:76:00:03                                                                            | 0                                                                |                                            |

|   | //IP           | Туре     | Slot | Priorit | y WWPN                    | LUN  |                        |            |
|---|----------------|----------|------|---------|---------------------------|------|------------------------|------------|
|   | 192.168.70.125 | FCTarget |      | 2 first | 20:06:00:xx:xx:xx:xx:3a   |      | 0                      |            |
| _ | 192.168.70.125 | FCTarget |      | 2 secon | d 20:06:00:xx:xx:xx:xx:3b |      | 0                      |            |
| ٢ |                |          |      |         |                           |      |                        |            |
|   | //IP           | Туре     | Slot | Offset  | Port                      | WWNN | WWPN                   | Boot-order |
|   | 192.168.70.125 | FC       |      | 2       | 0                         | 3    | 21:80:00:e0:8b:00:00:0 | first      |
|   | 192.168.70.125 | FC       |      | 2       | 0                         | 4    | 21:81:00:e0:8b:20:00:0 | second     |
|   |                |          |      |         |                           |      |                        |            |
|   |                |          |      |         |                           |      |                        |            |

7/IP Type(Slot) Slot 192.168.70.125 Slot

3 disable Profile: 192.168.70.125 Slot-3

当ガイドでは Port 1、2 の「Enabled」欄にあるチェック・ボックスをオフにして WWPN の欄をダブルクリック後に【00:00:00:00:00:00:00]へ変更し、Port 3 の「WWPN」をダブルクリック後に

【21:80:00:E0:8B:00:00:01】 へ変更後に「Boot Order」をダブルクリックして【first】を選択し、Port 4 の「WWPN」をダブルクリック後に【21:81:00:E0:8B:20:00:01】 へ変更後に「Boot Order」をダブルクリックして【second】を選択します。

| dit Deployment                                                                                                    |                            |                             |      |                         |                               |            |
|----------------------------------------------------------------------------------------------------|----------------------------|-----------------------------|------|-------------------------|-------------------------------|------------|
| <ul> <li>in the second second sec</li></ul> | Ethernet F<br>Offset   0 0 | ibre Channel<br>1 () 2 () 3 | SAS  | WIC Fibre Channel       | Boot Targets SAS Boot Targets |            |
|                                                                                                    | Enabled                    | Offset                      | Port | WWNN                    | WWPN                          | Boot Order |
|                                                                                                    |                            | 0                           | 1    | 00:00:00:00:00:00:00:00 | 00:00:00:00:00:00:00:00       | both       |
|                                                                                                    |                            | 0                           | 2    | 00:00:00:00:00:00:00:00 | 00:00:00:00:00:00:00:00       | both       |
|                                                                                                    | <b>v</b>                   | 0                           | 3    | 00:00:00:00:00:00:00:00 | 21:80:00:E0:8B:00:00:01       | first      |
|                                                                                                    |                            | 0                           | 4    | 00:00:00:00:00:00:00:00 | 21:81:00:E0:8B:20:00:01       | second     |
|                                                                                                    |                            | 0                           | 5    | 00:00:00:00:00:00:00:00 | 00:00:00:00:00:00:00          | none       |
|                                                                                                    | -                          | 0                           | 6    | 00.00.00.00.00.00.00.00 | 00.00.00.00.00.00.00.00       | 0000       |

10. 「Edit Deployment」画面にて対象となるブレード・ベイが選択されていることを確認し、「Fibre Channel Boot Targets」タブを選択後に各値をbofm.csvファイルと確認し、必要な場合は編集後に「Submit」をクリックします。

| Edit Deployment |                                           | х               |
|-----------------|-------------------------------------------|-----------------|
| bay 1     bay 2 | Fibre Channel SAS WIIC Fibre Channel      | el Boot Targets |
|                 | Boot largets                              |                 |
| Order           | Address                                   | LUN             |
| 1               | 20:06:                                    | 0               |
| 2               | <enter address=""></enter>                | 0               |
| Seconda         | ry Boot Targets                           |                 |
| Order           | Address                                   | LUN             |
| 1               | 20:06: •••••••••••••••••••••••••••••••••• | 0               |
| 2               | <enter address=""></enter>                | 0               |
|                 |                                           |                 |
|                 |                                           |                 |
|                 |                                           |                 |
|                 |                                           |                 |
|                 |                                           |                 |
|                 |                                           |                 |
|                 |                                           |                 |
|                 |                                           | Cance           |

bofm.csv ファイル

|   | 192.168.70.125                           | FCTarget                     |      | 1 secon                       | d 20:06:00: <i>xx</i> : <i>xx</i> : <i>xx</i> : <i>xx</i> :3b                    |                                                   | 0                                                        |                                     |       |
|---|------------------------------------------|------------------------------|------|-------------------------------|----------------------------------------------------------------------------------|---------------------------------------------------|----------------------------------------------------------|-------------------------------------|-------|
|   | //IP<br>192.168.70.125<br>192.168.70.125 | Type<br>FC<br>FC             | Slot | Offset<br>1<br>1              | Port<br>0<br>0                                                                   | WWNN<br>3<br>4                                    | WWPN<br>21:80:00:e0:8b:00:00:0<br>21:81:00:e0:8b:20:00:0 | Boot-order<br>)( first<br>)( second |       |
|   | //IP<br>192.168.70.125                   | Type(Slot)<br>Slot           | Slot | Mode<br>2 enable              | Profile<br>Primary                                                               |                                                   |                                                          |                                     |       |
| ſ | //IP<br>192.168.70.125<br>192.168.70.125 | Type<br>Ethernet<br>Ethernet | Slot | Offset<br>2<br>2              | Port<br>0<br>0                                                                   | MAC_1<br>1 00:1a:64:76:00:0<br>2 00:1a:64:76:00:0 | VLAN1<br>02 (0)<br>03 (0)                                | MAC_2<br>D<br>D                     | VLAN2 |
|   | //IP<br>192.168.70.125<br>192.168.70.125 | Type<br>FCTarget<br>FCTarget | Slot | Priorit<br>2 first<br>2 secon | y WWPN<br>20:06:00: <i>xx:xx:xx:xx</i> :3a<br>d 20:06:00: <i>xx:xx:xx:xx</i> :3b | LUN                                               | 0<br>0                                                   |                                     |       |

当ガイドでは「Primary Boot Targets」の1 へ bofm.csv ファイルの「Priority」が「first」と表示されている「WWPN」の値【20:06:00:*xx.xx.xx.*3A】が、「Secondary Boot Targets」の1 へ bofm.csv ファイルの「Priority」が「second」と表示されている「WWPN」の値【20:06:00:*xx.xx.xx.*3B】が入力されていることを確認します。

11. 追加した仮想アドレスを適用するために、69 ページの「8. 仮想アドレスをブレード・サーバーへ適用 (デプロイメントのプッシュ)」の手順に進みます。

# 8. 仮想アドレスをブレード・サーバーへ適用(デプロイメン トのプッシュ)

確認および編集後のデプロイメント設定をブレード・サーバーへ適用します。

1. IFM Web インターフェース上部メニューの「Deployments」を選択し、対象となるデプロイを選択後に 「Actions」から「Push」を選択します。

| IBM Fabric Manager                                 | US                | ,<br>ERID Legal   Log Out   Help <u>冒解</u> , |
|----------------------------------------------------|-------------------|----------------------------------------------|
| Hardware  + Address Pools  + Templates  + Profiles | Search menu items |                                              |
| Deployments                                        |                   | Actions                                      |
| Name                                               | loyment Chassis   |                                              |
| Primary Deployment                                 | Primary           | Push Chasis : 192.168.70.125:                |
|                                                    |                   | MAC Range:<br>00:1A:64:76:00:00              |

2. 「Pre-deployment Options」画面表示後、「Other options」の「Ignore Power」と「Compare with current data」のチェック・ボックスをオンにして「Continue」をクリックします。

| Pre-deployment Options                                        |                             |  |  |  |  |
|---------------------------------------------------------------|-----------------------------|--|--|--|--|
| Mode for all bays: 🍥 Enable 🔘 Disable 🔘 Ignore                |                             |  |  |  |  |
| Name                                                          |                             |  |  |  |  |
| 192.168.70.125                                                |                             |  |  |  |  |
| bay 1                                                         | 💿 Enable 💿 Disable 💿 Ignore |  |  |  |  |
| bay 2                                                         | 💿 Enable 💿 Disable 💿 Ignore |  |  |  |  |
|                                                               |                             |  |  |  |  |
| Other options:<br>Ignore Power<br>Compare with current data ? |                             |  |  |  |  |
|                                                               | Cance Continue              |  |  |  |  |

当ガイドでは、起動中のブレード・サーバーを考慮して「Ignore Power」チェック・ボックスをオンにし、電源の状態を無視します。また、「Compare with current data」のチェック・ボックスをオンにして現在使用中の仮想アドレス構成と違いがないかを確認します。

3. 「Deployment hervest progress」画面にて、「Status」に「Success」と表示されたことを確認し、「OK」をク リックします。

| Deployment harvest progress |          | х        |
|-----------------------------|----------|----------|
| IP Address                  | Progress | Status   |
| 192.168.70.125              |          | Success! |
|                             |          |          |
|                             |          |          |
|                             |          |          |
|                             |          |          |
|                             |          |          |
|                             |          |          |
|                             |          |          |
|                             |          |          |
|                             |          |          |
|                             |          |          |
| 100%                        |          | Canaal   |
|                             |          |          |

4. 「Data Differential」画面表示後、各ベイの仮想アドレスを適用するタブを確認し、何も表示されていないことを確認し、「Continue」をクリックします。

|                                                                                          | Data Differential                                                                                                    | x                                                                      |
|------------------------------------------------------------------------------------------|----------------------------------------------------------------------------------------------------|------------------------------------------------------------------------|
|                                                                                          | <ul> <li>Harvest Deployment</li> <li>192.168.70.125</li> <li>How to read data differential</li> <li>Open up a chassis tree to your left by clicking on the "plus" icon to the left of name (or IP).</li> <li>Inside of each chassis tree should be a list of included bays for the select Select the desired bay.</li> <li>Once the bay data is loaded you will see a set of tabs. Select at ab to view desired properties.</li> <li>Above the chassis is radio buttons for deployment and harvest. A Deploym data that has not been pushed and a harvest is the data that has not been pushed and a harvest is the data that has not been pushed and has harvest is the data that has not been pushed and harvest h</li></ul> | if the chassis<br>ad chassis.<br>or edit the<br>lent is the<br>ployed. |
| Data Differential                                                                        | ent d Ethernet Fibre Channel S VNIC Fibre Channel Boot T V<br>This bay has no ethernet changes.                                                                                                    | x                                                                      |
| 3 🖃 0072                                                                                 | Harvest @ Deployment       Image: Comparison of the channel of the channel of the chan                       | 3001 T >                                                               |
| Data Differential                                                                        | Primary Boot Targets<br>Order Address<br>1 Entrodomotion                                                                                                    | LUN<br>0<br>0                                                          |
| <ul> <li>→ Harvest ● L</li> <li>→ 192.168.3</li> <li>→ bay 1</li> <li>→ bay 2</li> </ul> | Deployment <ul> <li>Ethernet</li> <li>Fibre Channel</li> <li>S</li> <li>VNIC</li> <li>Fibre Channel Boot T</li> <li>This bay has no ethernet changes.</li> <li>Data Differential</li> <li>Data Differential</li> <li>Data Diff</li></ul>                                                                                                    |                                                                        |
|                                                                                          | <ul> <li>Harvest          <ul> <li>Deployment</li> <li>Ethernet</li> <li>Fibre Channel</li> <li>VNIC</li> <li>Fibre Channel</li> <li>VNIC</li> <li>Fibre Channel</li> <li>Fibre</li></ul></li></ul>                                                                                                    | hannel Boot T > Y                                                      |
|                                                                                          | Harvest @ Deployment         Image: Deployment         Image: Deployment                                                                                                    | Fibre Channel Boot Targets AS Boot Targets >                           |
|                                                                                          | 2 <enter address=""> 2 <enter address=""></enter></enter>                                                                                                    | 0 0 0 0 0 Cancel Continue                                              |

※ 現在使用中の構成と異なる部分のみ表示されます。異なる部分が表示されている場合には「Cancel」 をクリックし、42ページ「6.3. デプロイメント(仮想アドレス設定)の確認」、または、61ページ「7.5.デプロ イ後の仮想アドレスをブレード・サーバーに適用」の手順を参考に修正を行ってください。
5. 「Confirm data push」画面表示後、「OK」をクリックしてプッシュ処理を開始します。

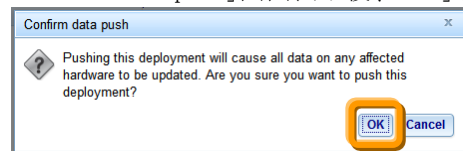

6. 「Deployment Push Progress」画面にて、「Status」に「Success」と表示され、プッシュ処理が完了したこと を確認し、「OK」をクリックします。

| Deployment Push Progress |          | х       |
|--------------------------|----------|---------|
| Device                   | Progress | Status  |
| 192.168.70.125           |          | Success |
|                          |          |         |
|                          |          |         |
|                          |          |         |
|                          |          |         |
|                          |          |         |
|                          |          |         |
|                          |          |         |
|                          |          |         |
|                          |          |         |
| 100%                     |          |         |
|                          |          | UN      |

7. 仮想アドレスのフェイルオーバー機能を使用する場合は、次のページに進みます。

# 9. フェイル・オーバー・モニター(仮想アドレスのフェイル

## オーバー)設定

bay 1 bay 2

仮想アドレスのフェイルオーバーを使用するには、管理対象となるプライマリー・ハードウェア・プールと、フェイルオーバー時の切り替え先となるスタンバイ・ハードウェア・プール、それぞれにブレード・サーバーを追加しておく必要があります。

プライマリー・ハードウェア・プールのブレード・サーバーにて、モニターの作成時に選択したイベントが発生 した場合にスタンバイ・ハードウェア・プールに追加済みのブレード・サーバーに仮想アドレスをフェイルオー バーします。

### 9.1. プライマリー・ハードウェア・プールの確認

ハードウェア・プールに仮想アドレスのフェイルオーバーで監視対象となるブレード・サーバーが追加されているか確認します。

1. IFM Web インターフェース上部メニューの「Hardware」から「Pools」を選択し、「Hardware Pools」画面に て、仮想アドレスのフェイルオーバーで監視対象となるブレード・サーバーの範囲が追加されているこ とを確認します。

| IBM Fabric       | Manager             |                 |                              |          |          |      |   |           |                            |
|------------------|---------------------|-----------------|------------------------------|----------|----------|------|---|-----------|----------------------------|
| Hardware 👻       | dress Pools 🗸       | Templates       | <ul> <li>Profiles</li> </ul> | Deploy   | ments    | Moni |   |           |                            |
| Devices          | Manage in           | dividual pieces | ofhardware                   |          |          |      |   |           |                            |
| Pools            | Manage g            | roups of hardw  | are                          |          |          |      |   |           |                            |
| Tone             | Manana h            | arduvara tane   |                              |          |          |      |   |           |                            |
| IBM Fabric Man   | ager                |                 |                              |          |          |      | U | SERID Leç | al   Log Out               |
| Hardware 👻 🛛 Add | ress Pools 👻 Templa | tes 👻 Profiles  | Deployments                  | Monitors | Settings | -    |   | ् Sea     | rch menu items             |
| Hardware         | Pools               |                 |                              |          |          |      |   | Actions   | •                          |
| Name             |                     |                 |                              |          |          |      |   |           | 192.168.70.12<br>Bays: 1,2 |
| = 192 168 70     | 125                 |                 |                              |          |          |      |   |           |                            |

当ガイドでは、ブレード・サーバー・ベイ1と2を追加した「Primary」という名前のハードウェア・プールを、 仮想アドレスのフェイルオーバーで監視対象とします。

このハードウェア・プールはデプロイメント機能により仮想アドレスを適用済みです。

## 9.2. スタンバイ・ハードウェア・プールの追加

仮想アドレスのフェイルオーバー先となるブレード・サーバーをハードウェア・プールに追加します。

1. IFM Web インターフェース上部メニューの「Hardware」から「Pools」を選択します。

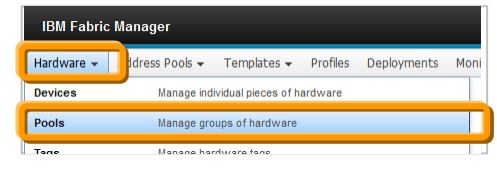

2. 「Hardware Pools」画面表示後、画面右側の「Actions」から「Add」を選択します。

| IBM Fabric Manager US |                 |             |          |             |          | USERID L   | .egal      |       |
|-----------------------|-----------------|-------------|----------|-------------|----------|------------|------------|-------|
| Hardware 👻            | Address Pools 🗸 | Templates 🗸 | Profiles | Deployments | Monitors | Settings 👻 | Q <i>S</i> | earch |
| Hardw                 | are Pools       |             |          |             |          |            | Actions    | 5 🔻   |
| Name                  |                 |             |          |             |          |            | Add        |       |
| * Primary             |                 |             |          |             |          |            | Remo       | ve    |

3. 「Add a New Pool」画面表示後、任意の名前で「Pool name」を入力後に「Flex System」チェック・ボックス をオフにし、プールに追加するブレード・サーバー・ベイを選択して「Save」をクリックして追加ます。

| Add a New Pool                              |             | х            |
|---------------------------------------------|-------------|--------------|
| Pool name: Standby                          |             |              |
| Show: BladeCent Flex S<br>Select: All Slots | ystem       |              |
| Name                                        | Туре        | Add / Remove |
| SN#                                         | BladeCenter |              |
| bay 1                                       |             |              |
| bay 2                                       |             |              |
| bay 3                                       |             | <b>N</b>     |
| bay 4                                       |             |              |
| bay 5                                       |             |              |
| bay 6                                       |             |              |
|                                             |             |              |
|                                             |             | Cance        |

当ガイドでは、「Pool name」に「Standby」を入力し、ベイ3のブレード・サーバーを仮想アドレスのフェイルオーバー先として追加します。

4. 「Hardware Pools」画面にて、追加したプールを確認します。

| IBM Fabric Manager         |             |          |             |          |            | USERID | Lega   | al   Log Out   Help | IBM. |
|----------------------------|-------------|----------|-------------|----------|------------|--------|--------|---------------------|------|
| Hardware 👻 Address Pools 👻 | Templates 👻 | Profiles | Deployments | Monitors | Settings 👻 | C      | Sear   | ch menu items       |      |
| Hardware Pools             |             |          |             |          |            |        |        |                     |      |
|                            |             |          |             |          |            | Act    | ions 🔻 |                     |      |
| Name                       |             |          |             |          |            |        |        | 192.168.70.125:     |      |
| Primary                    |             |          |             |          |            |        |        | Bays: 3             |      |
| = 192.168.70.125           |             |          |             |          |            |        |        |                     |      |
| bay 1                      |             |          |             |          |            |        |        |                     |      |
| bay 2                      |             |          |             |          |            |        |        |                     |      |
| 🗉 Standby                  |             |          |             |          |            |        |        |                     |      |
| 192.168.70.125             |             |          |             |          |            |        |        |                     |      |
| bay 3                      |             |          |             |          |            |        |        |                     |      |
|                            |             |          |             |          |            |        |        |                     |      |

### 9.3. フェイルオーバー・モニターの追加

監視対象となるハードウェア・プールと仮想アドレスのフェイルオーバー先となるハードウェア・プールに、フェイルオーバーのトリガーとなるイベントを設定してモニターへ追加します。

1. IFM Web インターフェース上部メニューの「Monitors」を選択します。

| IBM Fabric | : Manager       |             |          |            |          |
|------------|-----------------|-------------|----------|------------|----------|
| Hardware 👻 | Address Pools 🗸 | Templates 👻 | Profiles | Deployment | Monitors |

2. 「Failover Monitors」画面表示後、画面右側の「Actions」から「Add」を選択します。

| IBM Fabric Manager              |                         |                        | US        | SERID Legal |  |  |  |
|---------------------------------|-------------------------|------------------------|-----------|-------------|--|--|--|
| Hardware 👻 Address Pools 👻 Temp | lates 👻 Profiles De     | eployments Monitors Se | ettings 🗸 | ् Search    |  |  |  |
| Failover Monitors               |                         |                        |           | Actions -   |  |  |  |
| Name                            | Active                  | Summary                |           | St Add      |  |  |  |
| 🔅 🛛 No filter applied           | (Be ) No filter applied |                        |           |             |  |  |  |
| No Data Available               |                         |                        |           |             |  |  |  |
|                                 |                         |                        |           |             |  |  |  |
|                                 |                         |                        |           | Pause       |  |  |  |

「Create Monitor」画面表示後、任意の名前を「Monitor name」に入力後、監視対象となるハードウェア・プールを「Monitored pool」に選択して仮想アドレスのフェイルオーバー先となるハードウェア・プールを「Standby pool」に選択し、フェイルオーバー時の設定を「Failover settings」で、フェイルオーバーを実行するトリガーとなるイベントを「Triggering events」の一覧から選択して「Save」をクリックします。

| Create Monitor     | х                      |
|--------------------|------------------------|
| Monitor name:      | Primary Deploy Monitor |
| Monitored pool:    | Primary 👻              |
| Standby pool:      | Standby 👻              |
| Failover settings: |                        |
| Ignore model       | Ignore type            |
| Ignore width       | Ignore power state     |
| Ignore partition   | Failover VLAN          |
| Triggering events: |                        |
| Power off          | 🔽 Removal              |
| CPU failure        | Hard drive failure     |
| 🛃 Memory failure   | Communication error    |
| 🔽 No power         | Voltage warning        |
| PFA                |                        |
|                    | Cance                  |

当ガイドでは「Monitor name」に【Primary Deploy Monitor】を入力し、「Monitored Pool」には【Primary】、「Standby pool」には【Standby】を選択後、すべての「Triggering events」を選択しています。

4. 「Failover Monitors」画面にて、モニターが追加されたことを確認します。

|   | IBM Fabric Manager             |                       |                       |            | USERID Le | gal   Log Out   Help   | IBM. |
|---|--------------------------------|-----------------------|-----------------------|------------|-----------|------------------------|------|
| 1 | Hardware 👻 Address Pools 👻 Tem | nplates 👻 Profiles De | ployments Monitors    | Settings 🗸 | ् Se      | arch menu items        |      |
|   | Failover Monitors              |                       |                       |            | Actions   | <del>.</del>           |      |
|   | Name                           | Active                | Summary               |            | Status    | Name:                  | -    |
|   | 🗱 No filter applied            |                       | 1                     |            | _         | Phinary Deploy Monicol |      |
|   | Primary Deploy Monitor         | Inactive              | Primary fails into Si | tandby     |           | Monitored Pool:        |      |
|   |                                |                       |                       |            |           | Primary                |      |

## 9.4. フェイルオーバー・モニターの開始

プライマリー・ハードウェア・プール内のブレード・サーバーにてトリガー・イベントが発生した場合に、自動的 にスタンバイ・ハードウェア・プール内のブレード・サーバーへ仮想アドレスがフェイルオーバーするようにモ ニター機能を開始します。

1. IFM Web インターフェース上部メニューの「Monitors」を選択します。

| IDM Fabric | : manager       |             |          |            |          |
|------------|-----------------|-------------|----------|------------|----------|
| Hardware 👻 | Address Pools - | Templates 🗸 | Profiles | Deployment | Monitors |

2. 「Failover Monitors」画面表示後、開始するモニターの名前を選択して「Actions」から「Start」を選択し、 モニター機能を開始します。

| IBM Fabric Manager                  |                     |                                        | USERID Legal |
|-------------------------------------|---------------------|----------------------------------------|--------------|
| Hardware 🗸 Address Pools 🗸 Template | es 👻 Profiles Deple | oyments Monitors Settings <del>-</del> | Q Search     |
| Failover Monitors                   |                     |                                        |              |
| Name                                | Active              | Summary                                | Actions -    |
| Primary Deploy Monitor              | Inactive            | Primary fails into Standby             | Edit         |
|                                     |                     |                                        | Start        |

開始後のモニター機能を停止する場合は「Pause」から実行できます。

# 10. 参考資料

各製品マニュアルやガイドへのリンクとなります。

### IBM Fabric Manager (インフォメーション・センター)

http://pic.dhe.ibm.com/infocenter/flexsys/information/topic/com.ibm.acc.iofm.doc/dw1li\_product\_page.html

#### IBM Fabric Manager初期導入\_設定ガイド (Flex System / BladeCenter編)

http://www.ibm.com/jp/domino04/pc/support/Sylphd07.nsf/jtechinfo/SYJ0-02C4792

*IBM Fabric Manager for Flex System / BladeCenter FAQ* http://www-06.ibm.com/jp/domino04/pc/support/Sylphd07.nsf/jtechinfo/SYJ0-0317C29

### Feature on Demand (FOD) ライセンス・アクティベーション・ガイド

http://www.ibm.com/jp/domino04/pc/support/Sylphd07.nsf/jtechinfo/SYJ0-03B4811

Features on Demand http://www.ibm.com/systems/x/fod/

IBM BladeCenter Open Fabric Manager Basic 設定ガイド http://www.ibm.com/jp/domino04/pc/support/Sylphd07.nsf/jtechinfo/SYJ0-0473B5B

*IBM BladeCenter Open Fabric Manager v3.x FAQ* http://www.ibm.com/jp/domino04/pc/support/sylphd07.nsf/jtechinfo/syj0-0473b5f

#### IBM BladeCenter Open Fabric Manager v3.0 Advanced Upgrade 設定ガイド

http://www.ibm.com/jp/domino04/pc/support/Sylphd07.nsf/jtechinfo/SYJ0-0473B5A

IBM BladeCenter Open Fabric Manager v3.0 Advanced Upgrade VLAN 設定ガイド

http://www.ibm.com/jp/domino04/pc/support/Sylphd07.nsf/jtechinfo/SYJ0-0473B5V

*IBM BladeCenter Open Fabric Manager 4 Advanced Upgrade FAQ* http://www.ibm.com/jp/domino04/pc/support/Sylphd07.nsf/jtechinfo/SYJ0-0309DD9

IBM BladeCenter Open Fabric Manager v4.x Advanced Upgrade 導入ガイド

http://www-.ibm.com/jp/domino04/pc/support/Sylphd07.nsf/jtechinfo/SYJ0-038E11C

IBM BladeCenter Open Fabric Manager v4.x Advanced Upgrade 設定ガイド

http://www.ibm.com/jp/domino04/pc/support/Sylphd07.nsf/jtechinfo/SYJ0-02D701F

Installation and User's Guide - IBM BladeCenter Open Fabric Manager (BOFM) http://wwwibm.com/support/entry/portal/docdisplay?Indocid=MIGR-5086714